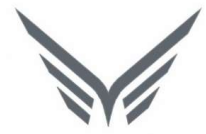

# ONE-D

# Work Order (Pekerjaan Bengkel)

Buku Panduan

motopod 2016

| USER MANUAL      |                                                      |                 |         |
|------------------|------------------------------------------------------|-----------------|---------|
| Project          | ONE-D                                                |                 |         |
| Author           | Renny<br>Page 2 14/12/2017                           | Document Status |         |
| File Name        | 002-Sparepart-OneD-Work Order<br>(Pekerjaan Bengkel) | Page            | 2 of 70 |
| Document Version | 2.0                                                  | Printed         |         |

# Daftar Isi

| DAFTAF                                                                                                    | R ISI                                                                                                    | 2  |
|----------------------------------------------------------------------------------------------------|----------------------------------------------------------------------------------------------------|----|
| 1. DC                                                                                                    | OCUMENT VERSION AND AUTHORIZATION                                                                                                    | 4  |
| 1.1.                                                                                                    | DOCUMENT VERSION                                                                                                    | 4  |
| 1.2.                                                                                                    | DOCUMENT AUTHORIZATION                                                                                                    |    |
| 2. TR                                                                                                    | ANSAKSI DAN TUJUAN MODUL                                                                                                    | 5  |
| 2.1.                                                                                                    | GAMBARAN UMUM PROSES PEKERJAAN BENGKEL                                                                                                    | 5  |
| 3. PR                                                                                                    | ODUCT DAN PROGRAM BENGKEL                                                                                                    |    |
| 3.1.                                                                                                    | Master Data untuk Penjualan Jasa Perbaikan                                                                                                    | 5  |
| 3.2.                                                                                                    | MENERIMA DAN MEMBUAT SERVICE PROGRAM                                                                                                    | 20 |
| 3.3.                                                                                                    | SET-UP MEKANIK DAN PIT                                                                                                    | 20 |
| 4. IN                                                                                                    | PUT DAN APPROVAL SERVICE PROGRAM                                                                                                    | 21 |
| 4.1.                                                                                                    | PROGRAM SUBSIDI                                                                                                    | 22 |
| 4.2.                                                                                                    | PROGRAM HADIAH BARANG                                                                                                    | 24 |
| 4.3.                                                                                                    | APPROVAL SERVICE PROGRAM                                                                                                    | 27 |
| 5. IDI                                                                                                    | ENTIFIKASI KEBUTUHAN P <mark>ELANGGAN</mark>                                                                                                    | 27 |
| 5.1.                                                                                                    | CHECK PRICE                                                                                                    | 27 |
| 5.1.                                                                                                    | LOST ORDER                                                                                                    |    |
| 5.2.                                                                                                    |                                                                                                    |    |
|                                                                                                    | HOTLINE ORDER                                                                                                    |    |
| 6. IN                                                                                                    | PUT DATA PELANGGAN                                                                                                    | 31 |
| <b>6. INI</b><br>6.1.                                                                                                    | PUT DATA PELANGGAN<br>PERMINTAAN PLAFOND / TOP                                                                                                    |    |
| <ol> <li>6. INI</li> <li>6.1.</li> <li>7. CR</li> </ol>                                                                                     | PUT DATA PELANGGAN<br>PERMINTAAN PLAFOND / TOP<br>REATE DAN APPROVAL WORK ORDER (WO)                                                                                                    |    |
| <ol> <li>6. INF</li> <li>6.1.</li> <li>7. CR</li> <li>7.1.</li> </ol>                                                                       | PUT DATA PELANGGAN<br>PERMINTAAN PLAFOND / TOP<br>REATE DAN APPROVAL WORK ORDER (WO)<br>CREATE WORK ORDER (WO)                                                                                                    |    |
| <ul> <li>6. INF</li> <li>6.1.</li> <li>7. CF</li> <li>7.1.</li> <li>7.2.</li> </ul>                                                         | PUT DATA PELANGGAN<br>PERMINTAAN PLAFOND / TOP<br>REATE DAN APPROVAL WORK ORDER (WO)<br>CREATE WORK ORDER (WO)<br>APPROVAL WORK ORDER (WO)                                                                                      |    |
| <ul> <li>6. INF</li> <li>6.1.</li> <li>7. CR</li> <li>7.1.</li> <li>7.2.</li> <li>7.3.</li> </ul>                                           | PUT DATA PELANGGAN<br>PERMINTAAN PLAFOND / TOP<br>REATE DAN APPROVAL WORK ORDER (WO)<br>CREATE WORK ORDER (WO)<br>APPROVAL WORK ORDER (WO)<br>START WO                                                                          |    |
| <ol> <li>6. INF</li> <li>6.1.</li> <li>7. CR</li> <li>7.1.</li> <li>7.2.</li> <li>7.3.</li> <li>7.4.</li> </ol>                             | PUT DATA PELANGGAN<br>PERMINTAAN PLAFOND / TOP<br>REATE DAN APPROVAL WORK ORDER (WO)<br>CREATE WORK ORDER (WO)<br>APPROVAL WORK ORDER (WO)<br>START WO<br>WO / WORK IN PROGRESS (WIP)                                           |    |
| <ul> <li>6. INF</li> <li>6.1.</li> <li>7. CR</li> <li>7.1.</li> <li>7.2.</li> <li>7.3.</li> <li>7.4.</li> <li>7.4</li> </ul>                | PUT DATA PELANGGAN<br>PERMINTAAN PLAFOND / TOP<br>REATE DAN APPROVAL WORK ORDER (WO)<br>CREATE WORK ORDER (WO)<br>APPROVAL WORK ORDER (WO)<br>START WO<br>WO / WORK IN PROGRESS (WIP)<br>.1. Work Order Kanban View             |    |
| <ul> <li>6. INF</li> <li>6.1.</li> <li>7. CF</li> <li>7.1.</li> <li>7.2.</li> <li>7.3.</li> <li>7.4.</li> <li>7.4.</li> <li>7.5.</li> </ul> | PUT DATA PELANGGAN<br>PERMINTAAN PLAFOND / TOP<br>REATE DAN APPROVAL WORK ORDER (WO)<br>CREATE WORK ORDER (WO)<br>APPROVAL WORK ORDER (WO)<br>START WO<br>WO / WORK IN PROGRESS (WIP)<br>1. Work Order Kanban View<br>FINISH WO |    |

| Project          | ONE-D                                                |                 |         |
|------------------|------------------------------------------------------|-----------------|---------|
| Author           | Renny           Page 3         14/12/2017            | Document Status |         |
| File Name        | 002-Sparepart-OneD-Work Order<br>(Pekerjaan Bengkel) | Page            | 3 of 70 |
| Document Version | 2.0                                                  | Printed         |         |
| 8.3. Penyerahan  | PICKING SLIP KE FRONTDESK                            |                 |         |
| 8.2 PENYERAHAN   | Ρακτ κε Μεκανικ                                      |                 | 58      |
|                  |                                                      |                 | 50      |
| 0.3. FENTERAHAN  | FICKING SLIP KE FRONTDESK                            |                 |         |
| 9. PENYERAHAN M  | OTOR KE PELANGGAN                                    |                 |         |
|                  |                                                      |                 |         |
| 9.1. WO DENGAN   | ТОР                                                  |                 |         |
| 9.1.1. Reques    | st Payment Term                                      |                 |         |
| 9.2. PENYERAHAN  | MOTOR KE PELANGGAN                                   |                 | 60      |
| 9.3. PEMBAYARAN  | PELANGGAN                                            |                 | 60      |
|                  |                                                      |                 |         |
| TU. ADIVIINISTRA | 51 PU31-3ALE3                                        |                 |         |
|                  |                                                      |                 | 65      |

 10.3. PEMBAYARAN SUBSIDI PROGRAM BENGKEL
 69

 10.4. LAPORAN PENERIMAAN DAN PENGELUARAN KAS / BANK HARIAN
 69

 11. FREQUENTLY ASKED QUESTIONS (FAQ)
 69

| USER MANUAL      |                                                      |                 |         |
|------------------|------------------------------------------------------|-----------------|---------|
| Project          | ONE-D                                                |                 |         |
| Author           | Renny<br>Page 4 14/12/2017                           | Document Status |         |
| File Name        | 002-Sparepart-OneD-Work Order<br>(Pekerjaan Bengkel) | Page            | 4 of 70 |
| Document Version | 2.0                                                  | Printed         |         |

# 1. Document Version and Authorization

## 1.1. Document Version

| Version | Date            | Author | Description |
|---------|-----------------|--------|-------------|
| 1.0     | 18 Agustus 2016 | Renny  |             |
|         |                 |        |             |
|         |                 |        |             |
|         |                 |        |             |
|         |                 |        |             |
|         |                 |        |             |

## 1.2. Document Authorization

Approved by,

Approved by,

Date :

Date :

| USER MANUAL      |                                                      |                 |         |
|------------------|------------------------------------------------------|-----------------|---------|
| Project          | ONE-D                                                |                 |         |
| Author           | Renny<br>Page 5 14/12/2017                           | Document Status |         |
| File Name        | 002-Sparepart-OneD-Work Order<br>(Pekerjaan Bengkel) | Page            | 5 of 70 |
| Document Version | 2.0                                                  | Printed         |         |

## 2. Transaksi dan Tujuan Modul

#### 2.1. Gambaran Umum Proses Pekerjaan Bengkel

Modul Work Order merupakan modul untuk memproses permintaan jasa perbaikan (service) dari Pelanggan, beserta dengan penambahan Part / Oli yang dibutuhkan untuk mendukung jasa perbaikan. Modul ini mensyaratkan setting master dan data paling komprehensif, selain Accounting, untuk berjalan dengan efektif.

Adapun gambaran umum dari Tahapan Pekerjaan Bengkel adalah sebagai berikut:

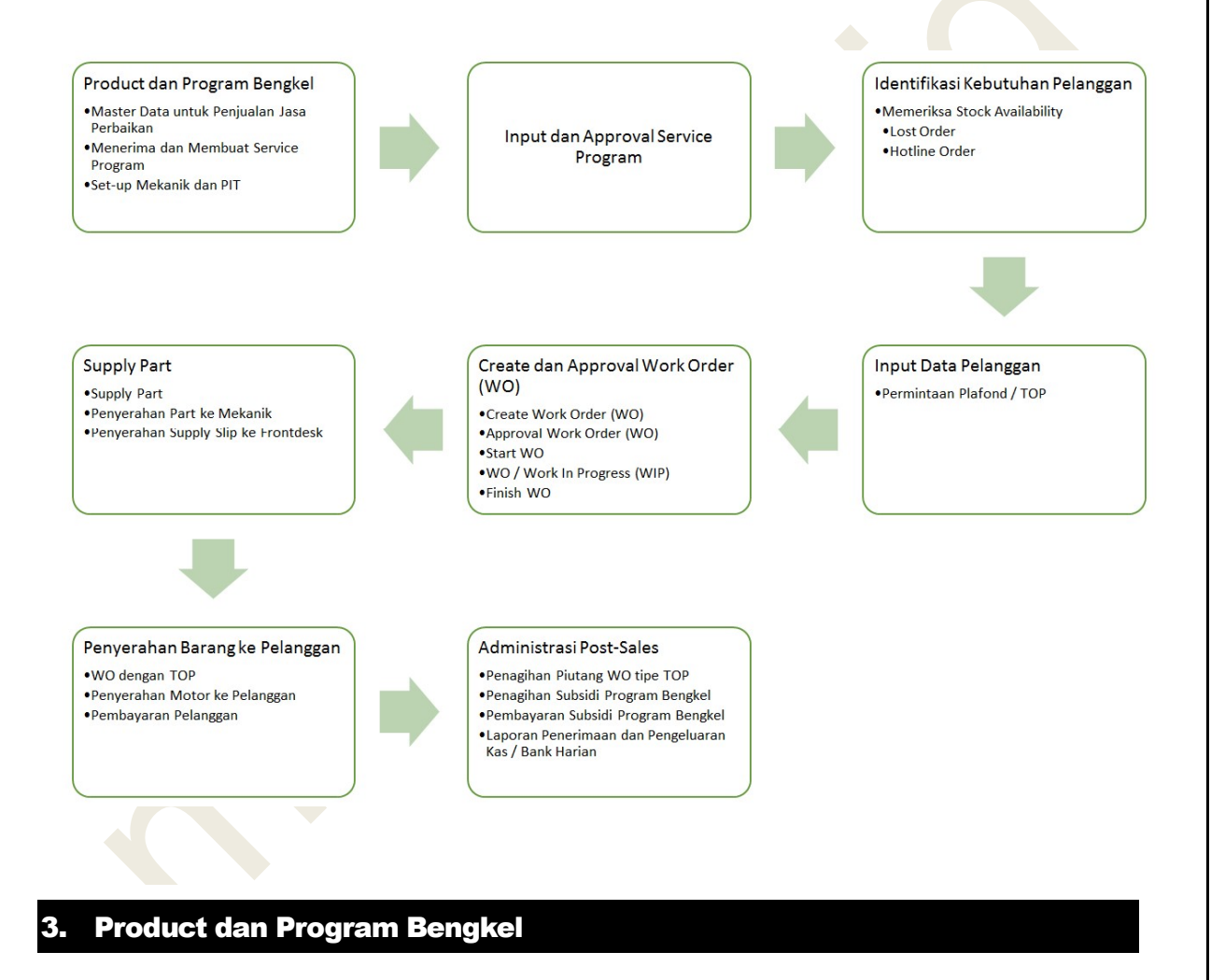

#### 3.1. Master Data untuk Penjualan Jasa Perbaikan

Pada tahap proses penjualan paling awal ini, Kepala Cabang dan ADH menyiapkan dan membuat master data untuk penjualan, dengan approval pejabat yang berwewenang (lihat bagian set-up data master).

Adapun Master Data yang perlu disiapkan antara lain:

| USER MANUAL      |                                                      |                 |         |
|------------------|------------------------------------------------------|-----------------|---------|
| Project          | ONE-D                                                |                 |         |
| Author           | Renny<br>Page 6 14/12/2017                           | Document Status |         |
| File Name        | 002-Sparepart-OneD-Work Order<br>(Pekerjaan Bengkel) | Page            | 6 of 70 |
| Document Version | 2.0                                                  | Printed         |         |

## 1. Master Product

Untuk mendaftarkan jenis product sparepart dan jasa yang bisa dijual berikut harga jual-nya. Master Product disini sama dengan pendaftaran product untuk tujuan persediaan (dan pembelian).

Note:

Jika dalam 1 website One-D terdiri dari beberapa company, maka penambahan product wajib dilakukan oleh user pemegang akses group dengan memilih Preference Company : 'Group' terlebih dahulu.

| Change My Prefere  | nces    |   |          |              |        |
|--------------------|---------|---|----------|--------------|--------|
| Fera Marlia        |         |   |          |              | (acra) |
| Change password    |         |   |          |              | B      |
| Language           | English | ~ | Timezone | Asia/Jakarta | ~      |
| Default Sales Team |         | • | Company  | TRIO Group   | •      |
| Default Sales Team |         | ۲ | Company  | TRIO Group   | ۲      |

Untuk membuat Product baru, User bisa mengakses menu Master Product di Master>Products>Products.

Gambar dibawah menampilkan menu dan detail field yang ada beserta tahapan pembuatan dari Product baru setelah tombol Create ditekan.

| Ref. | Field                           | Penjelasan Fungsi Field                                                                                                    |
|------|---------------------------------|----------------------------------------------------------------------------------------------------|
| 01   | Product Name                    | Nama Product                                                                                                    |
| 02   | Checkbox Spesifikasi<br>Product | <ul> <li>Pilihan spesifikasi product yang terdiri dari:</li> <li>Can be Sold : Jika product yang dibuat dapat dipilih pada Sales Order Line (penjualan)</li> <li>Can be Purchase : Jika product yang dibuat dapat dipilih pada Purchase Order Line (pembelian)</li> <li>Use FRT Price : Jika product yang dibuat menggunakan harga Flat Rate Time (FRT)</li> <li>Is Asset : Jika product merupakan asset</li> <li>Is Oli KPB : Jika product merupakan Oli KPB</li> </ul> |
| 03   | Information                     | Detail Informasi Product                                                                                                    |
| 04   | Active                          | Checklist box active untuk mengaktifkan product                                                                                                    |
| 05   | Series                          | Isi dengan nama seri product                                                                                                    |
| 06   | Bundle Unit                     | Checklist Box Bundle Unit jika product yang dibuat<br>merupakan hasil gabungan dari product Unit<br>dengan product Sparepart/Aksesoris.                                                                                                    |
| 07   | Bundle Bengkel                  | Checklist Box Bengkel Unit jika product yang dibuat<br>merupakan hasil gabungan dari beberapa product<br>Sparepart/Aksesoris dan Product service                                                                                                    |
| 08   | Product Type                    | <ul> <li>Pilih type product:</li> <li>Stockable Product : Jika Product dapat diperjualbelikan</li> <li>Consumable : Jika Product tidak dapat diperjualbelikan dan dapat habis terpakai</li> </ul>                                                                                                    |

| USER MANUAL      |                                                      |                 |         |
|------------------|------------------------------------------------------|-----------------|---------|
| Project          | ONE-D                                                |                 |         |
| Author           | Renny<br>Page 7 14/12/2017                           | Document Status |         |
| File Name        | 002-Sparepart-OneD-Work Order<br>(Pekerjaan Bengkel) | Page            | 7 of 70 |
| Document Version | 2.0                                                  | Printed         |         |

|    |                         | <ul> <li>Service : Jika merupakan product service<br/>(jasa)</li> </ul>                                                                     |
|----|-------------------------|----------------------------------------------------------------------------------------------------|
| 09 | Kode Mesin (4 Karakter) | Isi dengan 4 karakter depan kode nomor mesin                                                                                                |
| 10 | Kategori Service (Unit) | Pilih Category Service untuk unit yang dibuat                                                                                               |
| 11 | Unit Of Measure         | Pilih satuan ukur                                                                                                    |
| 12 | Sale Price              | Informasi harga jual product                                                                                                    |
| 13 | Company                 | Pilih nama perusahaan yang menggunakan product<br>yang dibuat. Jika product digunakan diseluruh<br>perusahaan, maka kosongkan kolom Company |
| 14 | Description             | Keterangan product yang dibuat                                                                                                    |
|    |                         |                                                                                                    |

| Bu |                        |                    |     | 04                 |              |   |
|----|------------------------|--------------------|-----|--------------------|--------------|---|
|    | undle Bengkel          |                    |     | Series 05          |              |   |
| Pr | roduct Type            | Stockable Product  |     | EAN13 Barcode      |              |   |
| Ko | ode Mesin (4 Karakter) | Clockdole i roddet |     | Internal Reference | GASKET KIT A |   |
| Ca | ategory Service (Unit) |                    | ٠   |                    |              |   |
| Un | nit of Measure         | Piece(s)           | • 🖻 |                    |              |   |
| Sa | ale Price              | 0.00               |     |                    |              |   |
| Co | ompany 13              |                    |     |                    |              | ~ |
| G  | GASKET KIT A           |                    |     |                    |              |   |
|    | 14                     |                    |     |                    |              |   |

| Ref. | Field          | Penjelasan Fungsi Field                 |
|------|----------------|-----------------------------------------|
| 15   | Procurement    | Detail Pembelian                        |
| 16   | Costing Method | Pilihan metode perhitungan HPP product: |

| Project        |                                                                 |                                                   | ONE-D                                                                                                    |                                                                                                    |                                                                                                    |                                                                                                    |                                                                                                    |
|----------------|-----------------------------------------------------------------|---------------------------------------------------|----------------------------------------------------------------------------------------------------|----------------------------------------------------------------------------------------------------|----------------------------------------------------------------------------------------------------|----------------------------------------------------------------------------------------------------|----------------------------------------------------------------------------------------------------|
| Author         |                                                                 |                                                   | Renny                                                                                                    | 1.(12)2015                                                                                                | Document Sta                                                                                                    | atus                                                                                                    |                                                                                                    |
|                |                                                                 |                                                   | Page 8<br>002-Sparepart-OneD-Work (                                                                                                    |                                                                                                    |                                                                                                    |                                                                                                    | 0. ( 70                                                                                                    |
| File Name      |                                                                 |                                                   | (Pekerjaan Bengkel)                                                                                                    |                                                                                                    | Page                                                                                                    |                                                                                                    | 8 of 70                                                                                                    |
| Document Versi | on                                                              |                                                   | 2.0                                                                                                    |                                                                                                    | Printed                                                                                                    |                                                                                                    |                                                                                                    |
|                |                                                                 |                                                   |                                                                                                    | • S                                                                                                    | tandard F                                                                                                    | Price                                                                                                    | : Jika HPP Produc                                                                                                    |
|                |                                                                 |                                                   |                                                                                                    | n d                                                                                                    | tenggunaka<br>itentukan                                                                                                    | an ha                                                                                                    | irga tetap yang telal                                                                                                    |
|                |                                                                 |                                                   |                                                                                                    | • A                                                                                                    | verage Pric                                                                                                    | ce:Ji                                                                                                    | ka HPP Product dihitung                                                                                                    |
|                |                                                                 |                                                   |                                                                                                    | • R                                                                                                    | tenggunaka<br>teal Price                                                                                                    | an mei<br>e :                                                                                                    | Jika HPP Produc                                                                                                    |
|                |                                                                 |                                                   |                                                                                                    | n                                                                                                    | nenggunaka                                                                                                    | an nila                                                                                                    | beli product                                                                                                    |
|                | 17                                                              | Purch<br>Meas                                     | ase Unit of<br>ure                                                                                                    | Default :<br>Order. S<br>di detail                                                                        | satuan uku<br>atuan ukuri<br>Information                                                                                                    | r yang<br>nya sa                                                                                                    | g digunakan di Puchase<br>ma dengan Satuan Uku                                                                                                    |
|                |                                                                 |                                                   |                                                                                                    | u uotun                                                                                                   | Internation                                                                                                    |                                                                                                    |                                                                                                    |
|                |                                                                 |                                                   |                                                                                                    | national databases                                                                                        |                                                                                                    |                                                                                                    |                                                                                                    |
|                | Informa                                                         | tion Proc                                         | urements Inventory Sales                                                                                                    | Variants Au                                                                                               | Idit Trail Accoun                                                                                                    | ting                                                                                                    |                                                                                                    |
| 19             | Internal C                                                      | ategory                                           | SEPEDA MOTOR HONDA / Sp                                                                                                    | arepart / HGP / IMF                                                                                       | POR                                                                                                    |                                                                                                    | • 🗠                                                                                                    |
|                |                                                                 |                                                   |                                                                                                    |                                                                                                    |                                                                                                    |                                                                                                    |                                                                                                    |
|                | Invent                                                          | ory Valu                                          | ation                                                                                                    |                                                                                                    |                                                                                                    |                                                                                                    |                                                                                                    |
| 20             | Inventory                                                       | Valuation                                         | Real Time (automated)                                                                                                    |                                                                                                    |                                                                                                    |                                                                                                    | ¥                                                                                                    |
|                | Stock Inn                                                       | ut Account                                        |                                                                                                    |                                                                                                    |                                                                                                    |                                                                                                    |                                                                                                    |
|                | Stockinp                                                        |                                                   |                                                                                                    |                                                                                                    |                                                                                                    |                                                                                                    | ٣                                                                                                    |
|                | Stock Out                                                       | tput Account                                      |                                                                                                    |                                                                                                    |                                                                                                    |                                                                                                    | •<br>•                                                                                                    |
|                | Stock Out                                                       | tput Account                                      |                                                                                                    |                                                                                                    |                                                                                                    |                                                                                                    | •                                                                                                    |
|                | Stock Out                                                       | tput Account<br>ccount                            |                                                                                                    | • Expe                                                                                                    | ense Account                                                                                                    |                                                                                                    | •                                                                                                    |
|                | Stock Our<br>Income A<br>Customer                               | tput Account<br>ccount<br>r Taxes                 | VAT-Out 10% Sales ×<br>VAT-Out 10% Sales ×<br>VAT-Out 10% Sales ×<br>21                                                                   | ▼ Expe                                                                                                    | ense Account<br>plier Taxes                                                                                                    | VAT-In 10<br>VAT-In 10<br>VAT-In 10                                                                                                    | v<br>9% Part & Acc x<br>% Part & Acc x<br>% Part & Acc x<br>22                                                                                                    |
|                | Stock Out                                                       | tput Account<br>ccount<br>r Taxes                 | VAT-Out 10% Sales ×<br>VAT-Out 10% Sales ×<br>VAT-Out 10% Sales ×<br>21                                                                   | ▼ Expe                                                                                                    | ense Account<br>plier Taxes                                                                                                    | VAT-In 10<br>VAT-In 10<br>VAT-In 10                                                                                                    | ▼<br>% Part & Acc ×<br>% Part & Acc ×<br>% Part & Acc ×                                                                                                    |
|                | Stock Out<br>Income A<br>Customer                               | tput Account<br>ccount<br>Taxes<br>Field          | VAT-Out 10% Sales X<br>VAT-Out 10% Sales X<br>VAT-Out 10% Sales X                                                                         | • Expe                                                                                                    | ense Account<br>plier Taxes<br>an Fungsi F                                                                                                    | VAT-In 10<br>VAT-In 10<br>VAT-In 10                                                                                                    | v<br>96 Part & Acc ×<br>96 Part & Acc ×<br>96 Part & Acc ×                                                                                                    |
|                | Stock Out<br>Income A<br>Customer<br>Ref.<br>18                 | tput Account<br>ccount<br>Taxes<br>Field<br>Accou | VAT-Out 10% Sales ×<br>VAT-Out 10% Sales ×<br>VAT-Out 10% Sales ×<br>21                                                                   | <ul> <li>Expension</li> <li>Supplementation</li> <li>Penjelas</li> <li>Detail action</li> </ul>           | anse Account<br>plier Taxes<br>an Fungsi F<br>counting                                                                                          | VAT-In 10<br>VAT-In 10<br>VAT-In 10                                                                                                    | v<br>9% Part & Acc ×<br>% Part & Acc ×<br>% Part & Acc ×                                                                                                    |
|                | Stock Out<br>Income A<br>Customer<br>18<br>19                   | tput Account<br>rTaxes<br>Field<br>Accou          | VAT-Out 10% Sales ×<br>VAT-Out 10% Sales ×<br>VAT-Out 10% Sales ×<br>Inting<br>al Category                                                | Penjelas<br>Detail ac<br>Pilih kate                                                                       | anse Account<br>plier Taxes<br>an Fungsi F<br>counting<br>egori untuk                                                                           | VAT-In 10<br>VAT-In 10<br>VAT-In 10                                                                                                    | v<br>% Part & Acc ×<br>% Part & Acc ×<br>% Part & Acc ×<br>22<br>22<br>22<br>22<br>22<br>22<br>22<br>22<br>22<br>2                                                                                                    |
|                | Stock Out<br>Income A<br>Customer<br>18<br>19<br>20             | Field<br>Account<br>Intern                        | VAT-Out 10% Sales ×<br>VAT-Out 10% Sales ×<br>VAT-Out 10% Sales ×<br>21<br>Inting<br>al Category<br>tory Valuation                        | Penjelas<br>Detail ac<br>Pilih kate<br>Pilih inve                                                         | an Fungsi F<br>counting<br>gori untuk<br>entory valua                                                                                           | VAT-in 10<br>VAT-in 10<br>VAT-in 10<br>VAT-in 10<br>reld                                                                                                    | *<br>*<br>*<br>*<br>*<br>*<br>*<br>*<br>*<br>*<br>*<br>*<br>*<br>*                                                                                                    |
|                | Stock Out<br>Income A<br>Customer<br>18<br>19<br>20             | Field<br>Account<br>Intern                        | VAT-Out 10% Sales ×<br>VAT-Out 10% Sales ×<br>VAT-Out 10% Sales ×<br>21<br>Unting<br>al Category<br>tory Valuation                        | Penjelas<br>Detail ac<br>Pilih kate<br>Pilih inve                                                         | an Fungsi F<br>counting<br>egori untuk<br>entory valua<br>leal Time                                                                             | VAT-In 10<br>VAT-In 10<br>VAT-In 10<br>Field<br>produce<br>tion :<br>(Auto                                                                                                    | *         % Part & Acc ×         % Part & Acc ×         *         % Part & Acc ×         *         *         *         *         *         *         *         *         *         *         *         *         *         *         *         *         *         *         *         *         *         *         *         *         *         *         *         *         *         *         *         *         *         *         *         *         *         *         *         *         *         *         *         *         *         *         *         *         *         *        < |
|                | Stock Out<br>Income A<br>Customer<br>18<br>19<br>20             | Field<br>Accou<br>Intern                          | VAT-Out 10% Sales ×<br>VAT-Out 10% Sales ×<br>VAT-Out 10% Sales ×<br>21<br>Unting<br>al Category<br>tory Valuation                        | Penjelas<br>Detail ac<br>Pilih kate<br>Pilih inve                                                         | anse Account<br>plier Taxes<br>an Fungsi F<br>counting<br>egori untuk<br>entory valua<br>ceal Time<br>nembentuk                                 | VAT-In 10<br>VAT-In 10<br>VAT-In 10<br>VAT-In 10<br>VAT-In 10<br>VAT-In 10<br>VAT-In 10<br>VAT-In 10<br>VAT-In 10<br>VAT-In 10                                                                                                    | * * * * * * * * * * * * * * * * * * *                                                                                                    |
|                | Stock Out<br>Income A<br>Customer<br>18<br>19<br>20             | Field<br>Account<br>Intern<br>Invent              | VAT-Out 10% Sales ×<br>VAT-Out 10% Sales ×<br>VAT-Out 10% Sales ×<br>21<br>Unting<br>al Category<br>tory Valuation                        | Penjelas<br>Detail ac<br>Pilih kate<br>Pilih inve                                                         | anse Account<br>plier Taxes<br>an Fungsi F<br>counting<br>egori untuk<br>entory valua<br>ceal Time<br>nembentuk<br>erjadi perge                 | VAT-In 10<br>VAT-In 10<br>VAT-IN 10<br>VAT-IN 10<br>VAT-IN<br>VAT-IN 10<br>VAT-IN 10<br>VAT-IN 10<br>VAT-IN 10<br>VAT-IN 10<br>VAT-IN 10                                                                                                    | *<br>*<br>*<br>*<br>*<br>*<br>*<br>*<br>*<br>*<br>*<br>*<br>*<br>*                                                                                                    |
|                | Stock Out<br>Income A<br>Customer<br>18<br>19<br>20             | Field<br>Accou<br>Intern                          | VAT-Out 10% Sales ×<br>VAT-Out 10% Sales ×<br>VAT-Out 10% Sales ×<br>21<br>Unting<br>al Category<br>tory Valuation                        | Penjelas<br>Detail ac<br>Pilih kate<br>Pilih inve                                                         | an Fungsi F<br>counting<br>gori untuk<br>entory valua<br>ceal Time<br>nembentuk<br>erjadi perge<br>eriodical (I                                 | VAT-In 10<br>VAT-In 10<br>VAT-IN 10<br>VAT-IN 10<br>VAT-IN<br>VAT-IN 10<br>VAT-IN 10<br>VAT-IN 10<br>VAT-IN 10<br>VAT-IN 10                                                                                                    | * * * * * * * * * * * * * * * * * * *                                                                                                    |
|                | Stock Out<br>Income A<br>Customer<br>18<br>19<br>20             | Field<br>Accou<br>Intern<br>Invent                | VAT-Out 10% Sales X<br>VAT-Out 10% Sales X<br>VAT-Out 10% Sales X<br>VAT-Out 10% Sales X<br>Total Category<br>tory Valuation              | Penjelas<br>Detail ac<br>Pilih kate<br>Pilih inve<br>• R<br>te<br>• P<br>e                                | an Fungsi f<br>counting<br>egori untuk<br>entory valua<br>ceal Time<br>nembentuk<br>erjadi perge<br>eriodical (I<br>ntires dilaku               | Field<br>Field<br>Produce<br>tion :<br>(Auto<br>jurnal<br>rakan<br>Manua<br>ukan n                                                                                                    | * * * * * * * * * * * * * * * * * * *                                                                                                    |
|                | Stock Out<br>Income A<br>Customer<br>18<br>19<br>20<br>21<br>21 | Field<br>Accou<br>Intern<br>Invent                | VAT-Out 10% Sales ×<br>VAT-Out 10% Sales ×<br>VAT-Out 10% Sales ×<br>VAT-Out 10% Sales ×<br>21<br>Unting<br>al Category<br>tory Valuation | Penjelas<br>Detail ac<br>Pilih kate<br>Pilih inve<br>• R<br>• R<br>• R<br>• P<br>• P<br>• P<br>• P<br>• P | an Fungsi F<br>counting<br>egori untuk<br>entory valua<br>ceal Time<br>nembentuk<br>erjadi perge<br>eriodical (f<br>ntires dilaku<br>PPN saat p | Field<br>Field<br>Field | * * * * * * * * * * * * * * * * * * *                                                                                                    |

Merupakan menu yang digunakan untuk mendaftarkan Harga Product. Pendaftaran harga product di master Pricelist umumnya dilakukan oleh Accounting/Finance HO, dimana pendaftarannya dapat diakses melalui Master>Pricelist>Pricelist.

| USER MANUAL      |                                                      |                 |         |
|------------------|------------------------------------------------------|-----------------|---------|
| Project          | ONE-D                                                |                 |         |
| Author           | Renny<br>Page 9 14/12/2017                           | Document Status |         |
| File Name        | 002-Sparepart-OneD-Work Order<br>(Pekerjaan Bengkel) | Page            | 9 of 70 |
| Document Version | 2.0                                                  | Printed         |         |

|    | Pricelists                                            | Q                        | 87           |
|----|-------------------------------------------------------|--------------------------|--------------|
| 01 | Create or Import                                      | _                        | 1-6 of 6     |
|    | Pricelist Name 02                                     | Pricelist Type 03        | Active 04    |
|    | Price List BBN Juar Motor                             | Sale BBN Hitam - noenst  |              |
|    | Price List BBN Merah Unit (IDR)                       | Sale BBN Merah Pricelist |              |
|    | Price List Beli Sparepart dan Accessories TDM Lampung | Purchase Pricelist       |              |
|    | Price List Beli Unit TDM Lampung                      | Purchase Pricelist       | $\checkmark$ |
|    | Price List Jual Sparepart dan Accessories TDM Lampung | Sale Pricelist           |              |
|    | Price List Jual Unit                                  | Purchase Pricelist       |              |

| Ref. | Field          | Penjelasan Fungsi Field                                                                                                    |
|------|----------------|----------------------------------------------------------------------------------------------------|
| 01   | Create         | Tombol untuk mendaftarkan Pricelist Baru. Setelah                                                                               |
|      |                | tombol create ditekan akan muncul tampilan layar                                                                                |
|      |                | seperti gambar dibawah.                                                                                                    |
| 02   | Pricelist Name | Nama Pricelist yang telah didaftarkan                                                                                           |
| 03   | Pricelist Type | Tipe Pricelist yang terdiri atas 4 tipe, yaitu:                                                                                 |
|      |                | <ul> <li>Sale Pricelist : digunakan untuk<br/>mendaftarkan harga jual product</li> </ul>                                        |
|      |                | <ul> <li>Purchase Pricelist : digunakan untuk<br/>mendaftarkan harga beli product</li> </ul>                                    |
|      |                | <ul> <li>Sale BBN Hitam Pricelist :<br/>digunakan untuk mendaftarkan harga jual<br/>BBN plat hitam atas product unit</li> </ul> |
|      |                | • Sale BBN Merah Pricelist :<br>digunakan untuk mendaftarkan harga jual<br>BBN plat merah atas product unit                     |
| 04   | Active         | Penanda Pricelist dalam kondisi aktif (ter-cheklist)<br>atau tidak (tidak ter-checklist)                                        |

Pricelists / Price List Jual Unit (IDR) 10 Save or Discard 6/6 (+ +) = Pricelist Name D Price List Jual Unit  $\checkmark$ Active Pricelist Type Purchase Pricelist ~ Company ~ Name Active End Date Start Date Price List Jual Unit 20 Juni 2017  $\checkmark$ 10/07/2017 01/10/2017 ô Pricelist Jual Unit 1 Juli 2017  $\checkmark$ 02/10/2017 31/12/2017 ô Add an item 09

| Ref. | Field          | Penjelasan Fungsi Field                |
|------|----------------|----------------------------------------|
| 05   | Pricelist Name | Isi dengan Nama Pricelist              |
| 06   | Active         | Checklist untuk mengaktifkan Pricelist |

| USER MANUAL      |                                                      |                 |          |
|------------------|------------------------------------------------------|-----------------|----------|
| Project          | ONE-D                                                |                 |          |
| Author           | Renny<br>Page 10 14/12/2017                          | Document Status |          |
| File Name        | 002-Sparepart-OneD-Work Order<br>(Pekerjaan Bengkel) | Page            | 10 of 70 |
| Document Version | 2.0                                                  | Printed         |          |

| 07 | Company        | Pilih Company pengguna Pricelist. Dapat<br>dikosongkan apabila pricelist berlaku diseluruh |
|----|----------------|--------------------------------------------------------------------------------------------|
| 08 | Pricelist Type | Pilih tipe pricelist                                                                       |
| 09 | Add an Item    | Link untuk masuk ke layar pembuatan Pricelist Version*                                     |
| 10 | Save           | Tombol untuk menyimpan record Pricelist                                                    |

Note: Untuk pembuatan Pricelist Version disarankan langsung menggunakan Menu Pricelist Version.

### 2.1. Pricelist Version

Merupakan menu yang digunakan untuk mendaftarkan versi dari Pricelist, dimana menu ini dapat diakses melalui Master>Pricelist>Pricelist Version.

|    | Pricelist Versions                                              | Q                                                           |    |            | 0            |
|----|-----------------------------------------------------------------|-------------------------------------------------------------|----|------------|--------------|
| 01 | Create or Import                                                | More •                                                      |    |            | 1-6 of 6 📃 [ |
|    | Name 02                                                         | Price List 03                                               | 04 | Start Date | End Date 05  |
|    | Price List Beli Unit TDM Lampung                                | Price List Beli Unit TDM Lampung (IDR)                      |    | 17/03/2017 | 31/12/2017   |
|    | Price List Jual Unit 20 Juni 2017                               | Price List Jual Unit (IDR)                                  |    | 01/02/2017 | 31/12/2017   |
|    | Price List BBN Jual Unit 20 Juni 2017                           | Price List BBN Jual Unit (IDR)                              |    | 01/02/2017 | 31/12/2017   |
|    | Price List BBN Merah Unit                                       | Price List BBN Merah Unit (IDR)                             |    | 01/05/2017 | 31/12/2020   |
|    | Price List Beli Sparepart dan Accessories TDM Lampung Juli 2017 | Price List Beli Sparepart dan Accessories TDM Lampung (IDR) |    | 01/07/2017 | 31/07/2017   |
|    | Price List Jual Sparepart dan Accessories TDM Lampung Juli 2017 | Price List Jual Sparepart dan Accessories TDM Lampung (IDR) |    | 01/07/2017 | 31/07/2017   |

| Ref. | Field      | Penjelasan Fungsi Field                               |
|------|------------|-------------------------------------------------------|
| 01   | Create     | Tombol untuk membentuk record Pricelist Version       |
|      |            | baru. Setelah tombol create ditekan akan muncul       |
|      |            | tam <mark>p</mark> ilan layar seperti gambar dibawah. |
| 02   | Name       | Nama Pricelist Version yang telah dibuat              |
| 03   | Price List | Nama Pricelist yang dipilih                           |
| 04   | Start Date | Tanggal mulai berlakunya Pricelist Version            |
| 05   | End Date   | Tanggal akhir berlakunya Pricelist Version            |

| Adjust Price                         | Import F | ricelist                                                                            |                                   |        |            |          |              |       |      |
|--------------------------------------|----------|-------------------------------------------------------------------------------------|-----------------------------------|--------|------------|----------|--------------|-------|------|
| Name<br>Price List                   |          | Pricelist Beli Sparepart Lampung 1 Agus<br>Price List Beli Sparepart dan Accessorie | stus 2018<br>es TDM Lampung (IDR) | • [*   | Start Date | 08<br>09 | 01/08/2017 💿 |       |      |
| ltem l ist                           | Audit Tr | ail                                                                                 |                                   |        | Active     | 10       |              |       |      |
| Item List<br>Sequence                | Audit Tr | ail<br>Product Category                                                             | Product Ten                       | nplate | Active     | 10       | Product      | Price | B    |
| Item List<br>Sequence<br>Add an item | Audit Tr | ail<br>Product Category                                                             | Product Ten                       | nplate | Active     | 10       | Product      | Price | Base |

|               |                                                               | ONE-D                                                                                                    |                                                                                  |                                                                                              |                                                              |                                                          |
|---------------|---------------------------------------------------------------|----------------------------------------------------------------------------------------------------|----------------------------------------------------------------------------------|----------------------------------------------------------------------------------------------|--------------------------------------------------------------|----------------------------------------------------------|
| Author        |                                                               | Page 11                                                                                                    | 14/12/2017                                                                       | Document Status                                                                              |                                                              |                                                          |
| File Name     |                                                               | 002-Sparepart-One<br>(Pekeriaan Bengke                                                                                                | eD-Work Order                                                                    | Page                                                                                         | 11 of 70                                                     |                                                          |
| Document Vers | ion                                                           | 2.0                                                                                                    | 59                                                                               | Printed                                                                                      |                                                              |                                                          |
|               |                                                               |                                                                                                    |                                                                                  |                                                                                              |                                                              |                                                          |
|               | 07                                                            | Pricelist                                                                                                    | Pilih Master                                                                     | Pricelist yang                                                                               | g hendak                                                     | ditambahkan                                              |
|               |                                                               |                                                                                                    | versionnya                                                                       |                                                                                              | <u> </u>                                                     |                                                          |
|               | 08                                                            | Start Date                                                                                                    | Pilih tanggal r                                                                  | nulai berlakun                                                                               | ya Pricelist                                                 |                                                          |
|               | 10                                                            |                                                                                                    | Checklist unt                                                                    | k mengektifke                                                                                | a Pricelist                                                  | Version                                                  |
|               | 11                                                            | Save                                                                                                    | Tommbol unti                                                                     | uk menvimpar                                                                                 | Pricelist V                                                  | Version                                                  |
|               | Note:<br>Dalam sa<br>Jika terd<br>warning s<br>Odoo Warn      | atu master Pricelist tidak bo<br>lapat pricelist version deng<br>sebagai berikut.                                                     | leh terdapat 2 Pricelist \<br>gan masa berlaku yang<br>x                         | /ersion dengan mas<br>sama/saling berir                                                      | sa berlaku yang<br>san, maka sis                             | g sama/saling beriris<br>tem akan memberik               |
|               | Δ                                                             | ValidateError                                                                                                    |                                                                                  |                                                                                              |                                                              |                                                          |
|               | Fiel                                                          | d(s) 'date_start, date_end' failed against a const<br>versions that overlar                                                           | traint: You cannot have 2 pricelist                                              |                                                                                              |                                                              |                                                          |
|               |                                                               |                                                                                                    |                                                                                  |                                                                                              |                                                              |                                                          |
|               | Ok                                                            | Untuk pengisia<br>dilakukan deng<br>Pricelist                                                                                         | an detail harga p<br>jan cara menekai                                            | per produk pa<br>n tombol Adju                                                               | ida Pricelis<br>st Price ata                                 | st Version dap<br>au tombol Impo                         |
|               | Pricelist Ve                                                  | r / Pricelist Beli Sparepart I am                                                                                                    | nung 1 Agustus 2018                                                              |                                                                                              |                                                              |                                                          |
|               | Edit Creat                                                    |                                                                                                    | Attachment(s) -                                                                  | More                                                                                         |                                                              |                                                          |
| 12            | Adjust Price                                                  | Import Pricelist 17                                                                                                    |                                                                                  |                                                                                              |                                                              |                                                          |
|               | Name                                                          | Pricelist Beli Sparepart Lampung 1 Ag                                                                                                 | gustus 2018                                                                      | Start Date                                                                                   | 02/08/2017                                                   |                                                          |
|               | Price List                                                    | Price List Beli Sparepart dan Accesso                                                                                                 | ories TDM Lampung (IDR)                                                          | End Date                                                                                     | 31/08/2017                                                   |                                                          |
|               |                                                               |                                                                                                    |                                                                                  |                                                                                              |                                                              |                                                          |
|               | Itom List                                                     | Audit Trail                                                                                                    |                                                                                  |                                                                                              |                                                              |                                                          |
|               | itoin Eist                                                    | The second second                                                                                                    |                                                                                  |                                                                                              |                                                              |                                                          |
|               | Sequence                                                      | Product Category                                                                                                    | Product Templa                                                                   | te                                                                                           | Product                                                      | Price Based                                              |
|               | Sequence                                                      | Product Category                                                                                                    | Product Templa                                                                   | te                                                                                           | Product                                                      | Price Based                                              |
|               | Sequence                                                      | Product Category                                                                                                    | Product Templa                                                                   | te                                                                                           | Product                                                      | Price Based                                              |
|               | Sequence<br>Ref.                                              | Product Category<br>Field                                                                                                    | Product Templa                                                                   | <sup>⊯</sup><br>ungsi Field                                                                  | Product                                                      | Price Based                                              |
|               | Sequence<br>Ref.<br>12                                        | Product Category Field Adjust Price                                                                                                   | Product Templa<br>Penjelasan Fu<br>Tombol untuk<br>product. Sete<br>muncul tampi | <sup>⊯</sup><br>ungsi Field<br>menambah a<br>lah tombol Ac                                   | Product<br>tau mengu<br>ljust Price                          | Price Based                                              |
|               | Ref.<br>12                                                    | Product Category Field Adjust Price                                                                                                   | Product Templa<br>Penjelasan Fu<br>Tombol untuk<br>product. Sete<br>muncul tampi | ⊧<br>ungsi Field<br>menambah a<br>lah tombol Ac<br>lan layar sepe                            | tau mengu<br>ljust Price<br>rti gambar                       | Price Based<br>bah price per<br>ditekan akan<br>dibawah. |
|               | Ref.<br>12                                                    | Product Category Field Adjust Price                                                                                                   | Product Templa<br>Penjelasan Fu<br>Tombol untuk<br>product. Sete<br>muncul tampi | ⊧<br>ungsi Field<br>menambah a<br>lah tombol Ac<br>lan layar sepe                            | <sup>Product</sup><br>tau mengu<br>ljust Price<br>rti gambar | Price Based<br>bah price per<br>ditekan akan<br>dibawah. |
|               | Ref.<br>12                                                    | Product Category Field Adjust Price                                                                                                   | Product Templa<br>Penjelasan Fu<br>Tombol untuk<br>product. Sete<br>muncul tampi | ⊧<br>ungsi Field<br>menambah a<br>lah tombol Ac<br>lan layar sepe                            | tau mengu<br>ljust Price<br>rti gambar                       | Price Based<br>bah price per<br>ditekan akan<br>dibawah. |
| 13            | Ref.<br>12<br>Adjust Pr                                       | Product Category Field Adjust Price rice emplate D0057KMMMA001                                                                        | Product Templa                                                                   | ⊧<br>menambah a<br>lah tombol Ac<br>lan layar sepe                                           | tau mengu<br>just Price<br>rti gambar                        | Price Based<br>bah price per<br>ditekan akan<br>dibawah. |
| 13            | Ref.<br>12<br>Adjust Pr                                       | Product Category Field Adjust Price rice emplate 0005ZKWWA00 TE                                                                       | Product Templa                                                                   | ⊧<br>ungsi Field<br>menambah a<br>lah tombol Ac<br>lan layar sepe                            | tau mengu<br>ljust Price<br>rti gambar                       | Price Based<br>bah price per<br>ditekan akan<br>dibawah. |
| 13            | Ref.<br>12<br>Adjust Pr<br>Product Te<br>Product T            | Product Category Field Adjust Price rice remplate C00052KWWA00 [E                                                                     | Product Templa                                                                   | te<br>ungsi Field<br>menambah a<br>lah tombol Ac<br>lan layar sepe<br>Diskon HET (P          | Product<br>tau mengu<br>ljust Price<br>rti gambar            | Price Based                                              |
| 13            | Ref.<br>12<br>Adjust Pr<br>Product Te<br>Product T            | Product Category Field Adjust Price fice fice femplate WA00 [ENGINE ASSY]                                                             | Product Templa                                                                   | ungsi Field<br>menambah a<br>lah tombol Ac<br>lan layar sepe<br>Diskon HET (P<br>25500       | Product<br>tau mengu<br>ljust Price<br>rti gambar            | Price Based<br>bah price per<br>ditekan akan<br>dibawah. |
| 13            | Ref.<br>12<br>Adjust Pr<br>Product Te<br>Product T            | Product Category Field Adjust Price rice rice remplate WA00 [ENGINE ASSY]                                                             | Product Templa                                                                   | ungsi Field<br>menambah a<br>lah tombol Ac<br>lan layar sepe<br>Diskon HET (P<br>25500       | Product<br>tau mengu<br>ljust Price<br>rti gambar            | Price Based<br>bah price per<br>ditekan akan<br>dibawah. |
| 13            | Ref.<br>12<br>Adjust Pr<br>Product Te<br>0005ZKW              | Product Category Field Adjust Price rice emplate WA00 [ENGINE ASSY]                                                                   | Product Templa                                                                   | te<br>ungsi Field<br>menambah a<br>lah tombol Ac<br>lan layar sepe<br>Diskon HET (P<br>25500 | Product<br>tau mengu<br>ljust Price<br>rti gambar            | Price Based<br>bah price per<br>ditekan akan<br>dibawah. |
| 13            | Ref.<br>12<br>Adjust Pr<br>Product Te<br>Product Te           | Product Category       Field       Adjust Price       rice       emplate       0005ZKWWA00 [E       femplate       WA00 [ENGINE ASSY] | Product Templa                                                                   | ungsi Field<br>menambah a<br>lah tombol Ac<br>lan layar sepe<br>Diskon HET (P<br>25500       | Product<br>tau mengu<br>ljust Price<br>rti gambar            | Price Based                                              |
| 13            | Ref.<br>12<br>Adjust Pr<br>Product Te<br>Product Te<br>Save   | Product Category Field Adjust Price fice mplate WA00 [ENGINE ASSY]                                                                    | Product Templa                                                                   | te<br>ungsi Field<br>menambah a<br>lah tombol Ac<br>lan layar sepe<br>Diskon HET (P<br>25500 | Product<br>tau mengu<br>ljust Price<br>rti gambar            | Price Based                                              |
| 13            | Ref.<br>12<br>Adjust Pr<br>Product Te<br>Product T<br>0005ZKW | Product Category Field Adjust Price rice rice remplate WA00 [ENGINE ASSY]                                                             | Product Templa                                                                   | te<br>ungsi Field<br>menambah a<br>lah tombol Ac<br>lan layar sepe<br>Diskon HET (P<br>25500 | Product<br>tau mengu<br>ljust Price<br>rti gambar            | Price Based                                              |
| 13            | Ref.<br>12<br>Adjust Pr<br>Product Te<br>0005ZKW              | Product Category Field Adjust Price ice emplate WA00 [ENGINE ASSY] or Cancel Field Product Template                                   | Product Templa                                                                   | ungsi Field<br>menambah a<br>lah tombol Ac<br>lan layar sepe<br>Diskon HET (P<br>25500       | Product<br>tau mengu<br>ljust Price<br>rti gambar            | Price Based                                              |

| USER MANUAL      |                                                      |                 |          |
|------------------|------------------------------------------------------|-----------------|----------|
| Project          | ONE-D                                                |                 |          |
| Author           | Renny<br>Page 12 14/12/2017                          | Document Status |          |
| File Name        | 002-Sparepart-OneD-Work Order<br>(Pekerjaan Bengkel) | Page            | 12 of 70 |
| Document Version | 2.0                                                  | Printed         |          |

| 14 | Price      | Isikan harga product. Khusus untuk Price beli<br>product Sparepart/Accessories, harga yang disikan<br>adalah harga setelah discount beli             |
|----|------------|----------------------------------------------------------------------------------------------------|
| 15 | Diskon HET | Isikan dengan % diskon beli                                                                                                    |
| 16 | Save       | Tekan tombol save untuk menyimpan penambahan<br>(atau perubahan) harga. Atau tekan cancel untuk<br>membatalkan penambahan (atau perubahan)<br>harga. |

Note: • Diatas adalah contoh adjust price beli sparepart dengan nilai HET Rp. 30.000,- dengan Diskon beli 15% dari

Untuk Pricelist Version dengan Pricelist selain Pricelist beli product Sparepart/Accessories, kolom Diskon HET dikosongkan (tidak diisi). 0

| Ref. | Field            | Penjelasan F                                                                       | ungsi Fie                                                 | eld                                                     |                                                  |                                                   |                                              |                                     |
|------|------------------|------------------------------------------------------------------------------------|-----------------------------------------------------------|---------------------------------------------------------|--------------------------------------------------|---------------------------------------------------|----------------------------------------------|-------------------------------------|
| 17   | Import Pricelist | Tombol yan<br>(penambaha<br>Version.<br>Sebelum Ir<br>menyiapkan<br>delimited), de | g digun<br>n atau pe<br>nport F<br>file Impo<br>engan for | akan u<br>erubahai<br>Pricelist<br>rt denga<br>mat kolo | ntuk r<br>n) harg<br>dilaku<br>an type<br>om seb | neng-ii<br>la keda<br>ikan,<br>file: C<br>agai be | mport<br>alam P<br>User<br>CSV (C<br>erikut: | daftar<br>ricelist<br>perlu<br>omma |
|      |                  | Kode Product H                                                                     | larga Product                                             | Diskon HET                                              |                                                  | 0                                                 |                                              |                                     |
|      |                  | 07300CBRRED                                                                        | 595000                                                    | 15                                                      |                                                  |                                                   |                                              |                                     |
|      |                  | 07300K64A00                                                                        | 350000                                                    | 15                                                      |                                                  |                                                   |                                              |                                     |
|      |                  | 08000GVE33N                                                                        | 1950000                                                   | 15                                                      |                                                  |                                                   |                                              |                                     |
|      |                  | 08000K16BLU                                                                        | 90000                                                     | 15                                                      |                                                  |                                                   |                                              |                                     |
|      |                  | 08000K16GLD                                                                        | 205000                                                    | 15                                                      |                                                  |                                                   |                                              |                                     |
|      |                  | 08000K16RBLU                                                                       | 120000                                                    | 15                                                      |                                                  |                                                   |                                              |                                     |
|      |                  | 08000K16RBRW                                                                       | 120000                                                    | 18                                                      |                                                  |                                                   |                                              |                                     |
|      |                  | 08000K16RED                                                                        | 450000                                                    | 18                                                      |                                                  |                                                   |                                              |                                     |
|      |                  | 08000K16RRED                                                                       | 550000                                                    | 18                                                      |                                                  |                                                   |                                              |                                     |
|      |                  | 08000K16RSLV                                                                       | 710000                                                    | 18                                                      |                                                  |                                                   |                                              |                                     |
|      |                  | 08000K18SLV                                                                        | 340000                                                    | 18                                                      |                                                  |                                                   |                                              |                                     |
|      |                  | 08000K25GRED                                                                       | 340000                                                    | 0                                                       |                                                  |                                                   |                                              |                                     |
|      |                  | 08000K25GSLV                                                                       | 370000                                                    | 0                                                       |                                                  |                                                   |                                              |                                     |
|      |                  |                                                                                    |                                                           |                                                         |                                                  |                                                   |                                              |                                     |

| Type                                                                                                    |                                         | Import            |                                                                                                    |
|----------------------------------------------------------------------------------------------------|-----------------------------------------|-------------------|----------------------------------------------------------------------------------------------------|
| Senara                                                                                                    | itor                                    | import            |                                                                                                    |
| ocpare                                                                                                    |                                         | 1                 |                                                                                                    |
| Object                                                                                                    | Model 21                                | Pricelist Version |                                                                                                    |
| pricel                                                                                                    | st 🕞 Solort                             |                   | Class                                                                                                    |
| pricon                                                                                                    | Select                                  | Save As           | Clear                                                                                                    |
|                                                                                                    |                                         |                   |                                                                                                    |
| The second second second second second second second second second second second second second second second se |                                         |                   |                                                                                                    |
| Impo                                                                                                    | rt or Cancel                            |                   |                                                                                                    |
| Impo                                                                                                    | rt or Cancel                            |                   |                                                                                                    |
| Ref.                                                                                                    | rt or Cancel                            |                   | Penjelasan Fungsi Field                                                                                                    |
| Ref.                                                                                                    | rt or Cancel<br>Field<br>Type           |                   | Penjelasan Fungsi Field<br>Pilih Type "Import"                                                                                                    |
| Ref.<br>18<br>19                                                                                                | rt or Cancel<br>Field<br>Type<br>Separa | tor               | Penjelasan Fungsi Field<br>Pilih Type "Import"<br>Pilih separator yang sesuai dengan setting masing-                                                                                                    |
| Ref.<br>18<br>19                                                                                                | rt or Cancel<br>Field<br>Type<br>Separa | tor               | Penjelasan Fungsi Field<br>Pilih Type "Import"<br>Pilih separator yang sesuai dengan setting masing-<br>masing computer.                                                                                             |
| Ref.<br>18<br>19                                                                                                | rt or Cancel<br>Field<br>Type<br>Separa | tor               | Penjelasan Fungsi Field<br>Pilih Type "Import"<br>Pilih separator yang sesuai dengan setting masing-<br>masing computer.<br>Note:                                                                                    |
| Ref.<br>18<br>19                                                                                                | rt or Cancel<br>Field<br>Type<br>Separa | tor               | Penjelasan Fungsi Field         Pilih Type "Import"         Pilih separator yang sesuai dengan setting masing-masing computer.         Note:         Untuk mengecek separator yang digunakan, mudahnya dapat dilihat |

| USER MANUAL      |                                                      |                 |          |
|------------------|------------------------------------------------------|-----------------|----------|
| Project          | ONE-D                                                |                 |          |
| Author           | Renny<br>Page 13 14/12/2017                          | Document Status |          |
| File Name        | 002-Sparepart-OneD-Work Order<br>(Pekerjaan Bengkel) | Page            | 13 of 70 |
| Document Version | 2.0                                                  | Printed         |          |

|    |              | =right(<br>RIGHT(text, [num_chars])                                                 |
|----|--------------|-------------------------------------------------------------------------------------|
| 20 | Object Model | Pilih "Pricelist Version"                                                           |
| 21 | Select       | Tekan tombol Select untuk memilih file Pricelist version (CSV) yang hendak diimport |
| 22 | Import       | Tekan tombol import untuk menjalankan import file<br>Pricelist Version              |

Jika Proses import berhasil, detail pricelist version akan terisi sesuai dengan data yang dibuat pada file CSV Pricelist Version yang diimport.

Pricelist Ver... / Pricelist Beli Sparepart Lampung 1 Agustus 2018

| Edit Creat         | le       |                                                                | Attachment(s)                                       | ▼ More ▼                           |                               |              | 7/7 🔶 🔶 🗐 |
|--------------------|----------|----------------------------------------------------------------|-----------------------------------------------------|------------------------------------|-------------------------------|--------------|-----------|
| Adjust Price       | Import i | Pricelist                                                      |                                                     |                                    |                               |              |           |
| Name<br>Price List |          | Pricelist Beli Sparepart Lamp<br>Price List Beli Sparepart dan | ung 1 Agustus 2018<br>Accessories TDM Lampung (IDR) | Start Date<br>End Date<br>Active   | 02/08/2017<br>31/08/2017<br>🗹 |              |           |
| Item List          | Audit T  | rail                                                           |                                                     |                                    |                               |              |           |
| Sequence           |          | Product Category                                               | Product Template                                    |                                    | Product                       | Price        | Based on  |
|                    | 2        |                                                                | 08000K25GSLV [ACC BEAT SPORT SIL                    | .VER]                              |                               | 370,000.00   | Fix Price |
|                    | 2        |                                                                | 08000K25GRED [ACC BEAT SPORT RE                     | 08000K25GRED [ACC BEAT SPORT RED]  |                               | 340,000.00   | Fix Price |
|                    | 2        |                                                                | 08000K18SLV [ACC KIT VERZA SILVER                   | 08000K18SLV [ACC KIT VERZA SILVER] |                               |              | Fix Price |
|                    | 2        |                                                                | 08000K16RSLV [ACC KIT NEW SCOOF                     | 'Y FI SLV]                         |                               | 710,000.00   | Fix Price |
|                    | 2        |                                                                | 08000K16RRED [ACC KIT NEW SCOP)                     | (FIRED]                            |                               | 550,000.00   | Fix Price |
|                    | 2        |                                                                | 08000K16RED [ACC KIT SCOOPY FI R                    | ED]                                |                               | 450,000.00   | Fix Price |
|                    | 2        |                                                                | 08000K16RBRW [ACC KIT NEW SCOP                      | Y FI BROWN]                        |                               | 120,000.00   | Fix Price |
|                    | 2        |                                                                | 08000K16RBLU [ACC KIT NEW SCOPY                     | ' FI BLUE]                         |                               | 120,000.00   | Fix Price |
|                    | 2        |                                                                | 08000K16GLD [ACC KIT SCOOPY FI G                    | OLD]                               |                               | 205,000.00   | Fix Price |
|                    | 2        |                                                                | 08000K16BLU [ACC KIT SCOOPY FI BI                   | _UE]                               |                               | 90,000.00    | Fix Price |
|                    | 2        |                                                                | 08000GVE33N [HONDA GIVI BOX E33]                    | 4]                                 |                               | 1,950,000.00 | Fix Price |
|                    | 2        |                                                                | 07300K64A00 [NEW REAR PADDOCK                       | CBR150/250]                        |                               | 350,000.00   | Fix Price |
|                    | 2        |                                                                | 07300CBRRED [PADDOCK CBR150/25                      | 0 RED]                             |                               | 595,000.00   | Fix Price |

## 3. Master Package (Product)

Pendaftaran paket (kumpulan) produk yang dijual sekaligus dengan pembentukan harga jual baru (per paket, bukan penjumlahan masing-masing varian produk). Contoh: Paket KPB-1, Paket Ganti Oli, dsb.

Untuk membuat Product Paket baru, User bisa mengakses menu Master Product di Master>Products>Products. Bedanya dengan pendaftaran produk biasa terletak pada Checklist Box Bundle Bengkel pada tab detail Information, Pemilihan Produk-produk yang akan dipaketkan pada tab detail Bundle, dan pemilihan categori Bundling pada tab detail Accounting, yang ditunjukan pada gambar dibawah ini.

| USER MANUAL      |                                                      |                 |          |
|------------------|------------------------------------------------------|-----------------|----------|
| Project          | ONE-D                                                |                 |          |
| Author           | Renny<br>Page 14 14/12/2017                          | Document Status |          |
| File Name        | 002-Sparepart-OneD-Work Order<br>(Pekerjaan Bengkel) | Page            | 14 of 70 |
| Document Version | 2.0                                                  | Printed         |          |

| Hilar<br>Hilar<br>Bundle Unit<br>Bundle Bengkel<br>Kode Mesin (4 K<br>Category Servic<br>Unit of Measure | Bundle<br>Bundle<br>Carakter)<br>ee (Unit) | on Oli Bundle di lap<br>Procurements                                 | ooran LHB dar   | Sales | Category Service<br>Active<br>Series<br>EAN13 Barcode<br>Internal Reference | Variants                         | Audit Trail                     | 50R - SPX1 F                             |
|----------------------------------------------------------------------------------------------------|--------------------------------------------|----------------------------------------------------------------------|-----------------|-------|-----------------------------------------------------------------------------|----------------------------------|---------------------------------|------------------------------------------|
| Sale Price                                                                                               |                                            | 0.00                                                                 |                 |       |                                                                             |                                  |                                 |                                          |
| Company                                                                                                  |                                            |                                                                      |                 |       |                                                                             |                                  |                                 |                                          |
| Company<br>ASS1 ALL NEW                                                                                  | CB150R -                                   | SPX1 FED   1,2L                                                      | Inventory       | Sales | Category Service                                                            | Variants                         | Audit Trail                     | Accountir                                |
| Company ASS1 ALL NEW Information Product                                                                 | CB150R -<br>Bundle                         | SPX1 FED   1,2L<br>Procurements                                      | Inventory       | Sales | Category Service                                                            | Variants                         | Audit Trail                     | Accountin                                |
| Company<br>ASS1 ALL NEW<br>Information<br>Product<br>08600M99K1J                                         | CB150R -<br>Bundle                         | SPX1 FED   1,2L<br>Procurements<br>X1 10W30 1,2L FEI                 | Inventory       | Sales | Category Service                                                            | Variants Quantity                | Audit Trail                     | Accountir<br>UoM<br>Unit(s)              |
| Company<br>ASS1 ALL NEW<br>Information<br>Product<br>08600M99K1J<br>KPB1 [KPB1]                          | CB150R -<br>Bundle                         | SPX1 FED   1,2L<br>Procurements<br>X1 10W30 1,2L FE                  | Inventory<br>D] | Sales | Category Service                                                            | Variants<br>Quantity             | Audit Trail<br>1                | Accountin<br>UoM<br>Unit(s)<br>Unit(s)   |
| Company<br>ASS1 ALL NEW<br>Information<br>Product<br>08600M99K1J<br>KPB1 [KPB1]                          | Bundle<br>Bundle                           | SPX1 FED   1,2L<br>Procurements<br>X1 10W30 1,2L FEI<br>Procurements | Inventory<br>D] | Sales | Category Service                                                            | Variants<br>Quantity<br>Variants | Audit Trail<br>1<br>Audit Trail | Accountin<br>UoM<br>Unit(s)<br>Accountin |

## 3.1. Discount Bundling

Jika pada Paket Produk (Bundling) terdapat diskon, maka untuk mendaftarkan diskon tersebut, ADH dapat mengaksesnya melalui Workshop > Configuration > Discount Bundle.

| Save or Discard        |                                                            |             |             |          |           |         |           |         |
|------------------------|------------------------------------------------------------|-------------|-------------|----------|-----------|---------|-----------|---------|
| ranch [                | [TKA-AL01] Trio Kencana Abadi H123 Lampung 01 ×            | 01          |             |          |           |         |           |         |
| undle 🛛                | ASS1 ALL NEW CB150R - SPX1 FED   1.2L JASS1 ALL NEW CB150R | SPX1 FEL 02 |             |          |           |         |           |         |
| etail Diskon Bundle    |                                                            |             |             |          |           |         |           |         |
| Product                |                                                            |             | Current Pri | ice      | Dis       | KON     | Net Price |         |
| 08600M99K1JN9 (OLI SPX | (1 10W30 1,2L FED]                                         |             | •           | 04       | 62,000.00 | 05 3500 | 06        | 62,000. |
| KPB1 (KPB1)            | US                                                         |             |             | <b>.</b> | 11,200.00 | 0.00    |           | 11,200. |

| USER MANUAL      |                                                      |                 |          |
|------------------|------------------------------------------------------|-----------------|----------|
| Project          | ONE-D                                                |                 |          |
| Author           | Renny<br>Page 15 14/12/2017                          | Document Status |          |
| File Name        | 002-Sparepart-OneD-Work Order<br>(Pekerjaan Bengkel) | Page            | 15 of 70 |
| Document Version | 2.0                                                  | Printed         |          |

| Ref. | Field         | Penjelasan Fungsi Field                                                       |
|------|---------------|-------------------------------------------------------------------------------|
| 01   | Branch        | Pilih cabang dimana diskon bundle berlaku                                     |
| 02   | Bundle        | Pilih product bundle yang akan ditentukan diskon nya                          |
| 03   | Product       | Pilih detail product (yang ada didalam bundle) yang akan ditentukan diskonnya |
| 04   | Current Price | Informasi Harga jual detail product sebelum diskon                            |
| 05   | Diskon        | Input jumlah diskon (dalam Rupiah) per product yang ada didalam bundle        |
| 06   | Net Price     | Informasi Harga jual detail produc <mark>t se</mark> telah diskon             |

#### 4. Master Matrix Approval

Matrix approval adalah setting data User (Group) yang ditunjuk untuk melakukan approval atas jenis dan jumlah transaksi tertentu, dengan tambahan kombinasi (matrix) sebagai berikut:

| Jenis Transaksi | Jumlah | Tipe | Cabang / Divisi |
|-----------------|--------|------|-----------------|
| Diskon          | v      |      | V               |
| TOP             |        | V    | V               |
| PO              | v      | V    | V               |
| Biaya           | V      |      | V               |

Matrix approval yang berd<mark>asa</mark>rkan jumlah (Contoh: diskon, biaya) bisa dibuat berjenjang berdasarkan kebijakan perusahaan. Contoh:

| Jabatan         | Ju | ımlah Diskon |  |  |
|-----------------|----|--------------|--|--|
| Kepala Bengkel  |    | 300,000      |  |  |
| Service Manager |    | 500,000      |  |  |
| Kepala Divisi   |    | 1,000,000    |  |  |
| Direksi         | >  | 1,000,000    |  |  |

Bukan Approver, No Work Done

Mengetahui / Menyetujui

Approver

Penerapan Matrix approval diskon seperti ilustrasi diatas adalah:

- Diskon Rp 300.000,- approvernya adalah Kepala Bengkel
- Diskon Rp 400.000,- approvernya adalah Service Manager, Kepala Bengkel bisa melakukan approve tetapi tidak wajib dan tidak final (bersifat menguatkan: mengetahui / menyetujui); Service Manager bisa langsung melakukan approval yang final tanpa perlu menunggu approval Kepala Bengkel

Diskon Rp 1.500.000,- approvernya adalah Direksi; yang lain bersifat menguatkan: mengetahui / menyetujui; Direksi bisa langsung melakukan approval tanpa perlu menunggu pejabat yang dibawahnya.

| USER MANUAL      |                                                      |                 |          |
|------------------|------------------------------------------------------|-----------------|----------|
| Project          | ONE-D                                                |                 |          |
| Author           | Renny           Page 16         14/12/2017           | Document Status |          |
| File Name        | 002-Sparepart-OneD-Work Order<br>(Pekerjaan Bengkel) | Page            | 16 of 70 |
| Document Version | 2.0                                                  | Printed         |          |

## 5. Plafond Pelanggan (GC)

Kepala Bengkel, dengan persetujuan pejabat berwenang, menentukan jumlah plafond masing-masing Pelanggan di system berdasarkan analisa kredit ataupun pertimbangan lainnya. Jumlah plafond masing-masing pelanggan menentukan jumlah pembelian yang bisa dilakukan di perusahaan, Saldo Plafond diukur dari Total Plafond dikurangi Saldo Piutang.

## 6. Register Kwitansi

Kwitansi adalah bukti yang sah atas penerimaan sejumlah uang oleh perusahaan dari pihak tertentu. Bagi Pelanggan, Kwitansi merupakan bukti bahwa pembayaran mereka telah diterima dengan baik oleh perusahaan, dan oleh karena itu menjadi bukti yang sah jika terdapat perselisihan di kemudian hari.

Oleh karena sifatnya tersebut, distribusi dan penggunaan dokumen Kwitansi perlu dimonitor penggunaannya via sistem. Modul ini diperuntukan untuk pengendalian dan monitoring Kwitansi terkait tujuan tersebut. Nomor Pre-printed yang ada di dokumen fisik Kwitansi di-register di Modul ini, untuk kemudian di-distribusikan ke Kasir oleh Finance HO dan dimonitoring serta dipertanggungjawabkan penggunaannya. Proses registrasi dan kontrol atas Kwitansi akan dibahas lebih lanjut di modul Cash Management.

## 7. Master Harga Jual Jasa Bengkel

## A. Harga Jasa – Non FRT

Service Manager menghitung dan menentukan harga jual jasa bengkel dan menginput di sistem untuk diterapkan di seluruh Bengkel perusahaan. Dasar penentuan harga jual jasa bengkel (Product) dilakukan di Sub Menu Harga Jasa – Non FRT yang ada pada Workshop > configuration > Harga Jasa – Non FRT.

Tetapi sebelum melakukan penginputan Harga Jasa, Service Manager perlu menyiapkan master pendukung Harga Jasa, yang terdiri dari:

## a. Kategori Jasa Non-FRT

Kategori Jasa Non-FRT ini merupakan penamaan kelompok Harga Jasa, umumnya penamaan yang digunakan diambil dari nama kelompok jenis pekerjaan yang dilakukan di AHASS.

| Kategori Ja          | a / KPB-1    |                                                   |
|----------------------|--------------|---------------------------------------------------|
| Save or Dis          | card         |                                                   |
| Nama Katego          | ri           |                                                   |
| KPB-                 |              |                                                   |
| Start Date<br>Active | 01/01/2017 ্ | End Date 31/12/2017 3                             |
| Ref.                 | Field        | Penjelasan Fungsi Field                           |
| 01                   | Version Name | lsi dengan nama version product jasa              |
| 02                   | Active       | Checklist status aktif version (kategori product) |
| 03                   | Start Date   | Isi dengan tanggal mulai berlaku version          |

| USER MANUAL      |                                                      |                 |          |
|------------------|------------------------------------------------------|-----------------|----------|
| Project          | ONE-D                                                |                 |          |
| Author           | Renny           Page 17         14/12/2017           | Document Status |          |
| File Name        | 002-Sparepart-OneD-Work Order<br>(Pekerjaan Bengkel) | Page            | 17 of 70 |
| Document Version | 2.0                                                  | Printed         |          |

| 04 | End Date | Isi dengan tanggal berakhir version |
|----|----------|-------------------------------------|
|----|----------|-------------------------------------|

b. Workshop Category

Workshop Category ini dibuat untuk klasifikasi rate (dalam FRT, harga jual jasa) berdasarkan kelas bengkel (fasilitas bengkel, dll). Setting Workshop Category ini dapat melalui Workshop > Configuration > Workshop Category.

c. Product Service (Jasa)

Merupakan Produk Jasa (Service) yang dibuat melalui Master > Products > Products.

d. Category Service

Merupakan sub menu untuk membuat kategori / klasifikasi service berdasarkan type motor (contoh: Cub, AT, Sport). Category Service akan menjadi referensi di Master Product Unit dan Master Product Jasa untuk menghubungkan type product unit dengan product jasa yang relevan (sesuai type unit). Ketika user transaksi di WO dengan Category Service ini, sistem akan mencari product jasa yang sesuai dengan type motor unit entry customer di WO. Contoh Penginputan Category Service di system adalah sebagai berikut:

| Cat | egory Service    |
|-----|------------------|
|     | Category Braduat |
|     | Category Product |
|     | CUB OLD          |
|     | CUB              |
|     | MATIC            |
|     | SPORT            |
|     | SPORT H          |
|     | PCX              |
|     | CBR 150          |
|     | CBR 250          |
|     | VARIO 150        |
|     | ALL NEW CBR 150R |
|     | PCX 150          |
|     | SONIC            |
|     |                  |

| USER MANUAL      |                                                      |                 |          |
|------------------|------------------------------------------------------|-----------------|----------|
| Project          | ONE-D                                                |                 |          |
| Author           | Renny<br>Page 18 14/12/2017                          | Document Status |          |
| File Name        | 002-Sparepart-OneD-Work Order<br>(Pekerjaan Bengkel) | Page            | 18 of 70 |
| Document Version | 2.0                                                  | Printed         |          |

| Harga Jasa - Non FRT |                   |                                | Q                       | 0                    |
|----------------------|-------------------|--------------------------------|-------------------------|----------------------|
| Create or Import     |                   |                                |                         | 1-80 of 2210 🔶 🌒 🔲 🕻 |
| Version              | Workshop Category | Jasa                           | Kategori Produk Service | Price                |
| LS / Paket Ringan    | BCA               | GANTI FAN BELT                 | ALL NEW CB150R          | 20,000.00            |
| C 01 ngan            | 02                | - SPEEDOMETER                  | 04 <sup>150R</sup>      | 05 5,000.00          |
| ngan                 | 02                | AS REM BELAKANG                | 150R                    | 20,000.00            |
| LS / Paket Ringan    | BCA               | GANTI KAMPAS REM DEPAN         | ALL NEW CB150R          | 10,000.00            |
| LS / Paket Ringan    | BCA               | GANTI OLI SHOCK                | ALL NEW CB150R          | 5,000.00             |
| LS / Paket Ringan    | BCA               | GANTI PRODO KOPLING            | ALL NEW CB150R          | 35,000.00            |
| LS / Paket Ringan    | BCA               | JASA GANTI ACCU                | ALL NEW CB150R          | 10,000.00            |
| LS/Paket Ringan      | BCA               | JASA PASANG BAN DALAM BELAKANG | ALL NEW CB150R          | 10,000.00            |
| LS / Paket Ringan    | BCA               | JASA PASANG BAN DALAM DEPAN    | ALL NEW CB150R          | 10,000.00            |
| LS / Paket Ringan    | BCA               | JASA PASANG BAN LUAR BELAKANG  | ALL NEW CB150R          | 15,000.00            |
| LS / Paket Ringan    | BCA               | JASA PASANG BAN LUAR DEPAN     | ALL NEW CB150R          | 15,000.00            |
| LS / Paket Ringan    | BCA               | JASA PASANG BUSI               | ALL NEW CB150R          | 5,000.00             |
| LS / Paket Ringan    | BCA               | JASA PASANG FILTER UDARA       | ALL NEW CB150R          | 5,000.00             |
| LS / Paket Ringan    | BCA               | JASA PASANG GEAR SHET          | ALL NEW CB150R          | 20,000.00            |
| LS / Paket Ringan    | BCA               | JASA PASANG KOMSTEER           | ALL NEW CB150R          | 35,000.00            |
| KPB-1                | BCA               | KPB1                           | ALL NEW OB150R          | 20,000.00            |
| KPB-2                | BCA               | KPB2                           | ALL NEW CB150R          | 20,000.00            |
| KPB-3                | BCA               | KPB3                           | ALL NEW CB150R          | 20,000.00            |
| OR+                  | BCA               | OR+                            | ALL NEW CB150R          | 5,500.00             |
| HR HR                | BCA               | OVER HOUL                      | ALL NEW CB150R          | 150,000.00           |

| Ref. | Field                   | Penjelasan Fungsi Field                                             |
|------|-------------------------|---------------------------------------------------------------------|
| 01   | Version                 | Pilih ve <mark>rs</mark> i harga jasa (Harga Jasa Version)          |
| 02   | Workshop Category       | Pilih K <mark>ate</mark> gori be <mark>ng</mark> kel yang digunakan |
| 03   |                         | Pilih product jasa dari master product. System                      |
|      | Jasa                    | hanya menampilkan product dengan tipe jasa.                         |
| 04   | Kategori Produk Service | Pilih kategori servis atas product yang didaftar                    |
| 05   | Price                   | Input harga product (Jasa, namun Non-FRT)                           |

## B. Flat Rate Time

Flat Rate Time merupakan penentuan Harga Jasa (Service) dengan menggunakan rata-rata waktu pengerjaan service. Nominal Rate FRT ditetapkan untuk per menit pengerjannya. Service Manager menentukan FRT Rate / Menit dan menginputnya di Advance Setting > Branches and Area > Branches > Pilih Cabang > Isi Kolom FRT Rate / Menit.

### Workshop

| Workshop Category<br>FRT Rate / Menit | TKA<br>5,000.00    |
|---------------------------------------|--------------------|
| Oli KPB Diganti Barang                | 5,000.00           |
| Taxes (Kompensasi Oli)                | VAT-Out 10% Others |

Langkah selanjutnya adalah setting FRT per produk Jasa (Service) melalui Workshop > Configuration > Flat Rate Time.

| USER MANUAL      |                                                      |                 |          |
|------------------|------------------------------------------------------|-----------------|----------|
| Project          | ONE-D                                                |                 |          |
| Author           | Renny           Page 19         14/12/2017           | Document Status |          |
| File Name        | 002-Sparepart-OneD-Work Order<br>(Pekerjaan Bengkel) | Page            | 19 of 70 |
| Document Version | 2.0                                                  | Printed         |          |

| 2 | Jasa       | GANTI CDI [GANTI CDI] 03                      | Kategori : | Service  | BEAT      |              |          |
|---|------------|-----------------------------------------------|------------|----------|-----------|--------------|----------|
| 4 | Menit      | 5                                             |            |          |           |              |          |
|   | Check FRT  | Audit Trail                                   |            |          |           |              |          |
|   | Date       | Branch                                        | Menit      | Rate     | FRT       | FRT Adjusted | Adjusted |
|   | 27/06/2017 | [TKA-AL01] Trio Kencana Abadi H123 Lampung 01 | 5          | 5,000.00 | 25,000.00 | 25,000.00    |          |
|   | 06         | 07                                            | 08         | 09       | 10        | 11           | 12       |
|   |            |                                               |            |          |           |              |          |

| R | Ref. | Field            | Penjelasan Fungsi Field                                                                                                    |
|---|------|------------------|----------------------------------------------------------------------------------------------------|
| 0 | 1    | Tombol Perintah  | Create : Tombol untuk membuat baru record harga<br>FRT per produk<br>Edit : Tombol untuk mengubah record harga FRT<br>Save : Tombol untuk menyimpan record harga<br>FRT<br>Adjust Price : Tombol untuk melakukan<br>penyesuaian harga FRT. User bisa mengabaikan<br>hasil perhitungan FRT (Menit x Rate) jika dirasa<br>tidak sesuai, dan melakukan adjustment dengan<br>mengisi harga product jasa akhir yang diinginkan<br>Adjust FRT Price |
|   |      |                  | Branch (TKA-AL01) Trio Kencana Abadi H123 Lampung 01<br>New FRT Price 20000                                                                                                    |
|   |      |                  | Reset to FRT : Tombol untuk mengembalikan                                                                                                    |
|   |      |                  | harga product jasa kembali ke FRT                                                                                                    |
| 0 | 2    | Jasa             | Pilih product jasa yang akan ditentukan FRT-nya                                                                                                    |
| 0 | 3    | Kategori Service | Pilih kategori service (kategori unit) atas product jasa                                                                                                    |
| 0 | 4    | Menit            | Input jumlah waktu dalam satuan menit yang                                                                                                    |
|   |      |                  | dibutuhkan untuk penyelesaian pekerjaan product<br>jasa yang dipilih                                                                                                    |
| 0 | 5    | Check FRT        | Tab berisi informasi historikal update FRT                                                                                                    |
| 0 | 6    | Date             | Informasi tanggal update dilakukan                                                                                                    |
| 0 | 7    | Branch           | Informasi nama cabang yang menggunakan FRT                                                                                                    |
| 0 | 8    | Menit            | Informasi jumlah menit dalam FRT                                                                                                    |
| 0 | 9    | Rate             | Informasi rate yang digunakan (per Cabang)                                                                                                    |
| 1 | 0    | FRT              | Informasi hasil perhitungan harga product jasa<br>menggunakan FRT (Menit x Rate)                                                                                                    |

| USER MANUAL      |                                                      |                 |          |
|------------------|------------------------------------------------------|-----------------|----------|
| Project          | ONE-D                                                |                 |          |
| Author           | Renny<br>Page 20 14/12/2017                          | Document Status |          |
| File Name        | 002-Sparepart-OneD-Work Order<br>(Pekerjaan Bengkel) | Page            | 20 of 70 |
| Document Version | 2.0                                                  | Printed         |          |

| 11 |              | Informasi hasil perhitungan harga product jasa |
|----|--------------|------------------------------------------------|
|    | FRT Adjusted | menggunakan FRT yang telah di-adjust           |
| 12 |              | Boolean atas status apakah harga product jasa  |
|    | Adjusted     | menggunakan FRT atau FRT yang di-adjust        |

#### 3.2. Menerima dan Membuat Service Program

Kepala Bengkel menerima surat Petunjuk Pelaksanaan (Juklak) Program Bengkel dari Main Dealer (MD), sebagai salah satu dasar untuk pembuatan Program Bengkel. Kepala Bengkel juga bisa membuat Program Bengkel eksklusif bersama dengan pihak lain atau juga membuat Program Bengkel Internal (cabang). Hasil rumusan Program Bengkel (Juklak) yang telah disepakati (dan di-approve oleh pejabat berwenang), diberikan ke ADH untuk selanjutnya didaftarkan di sistem sebagai Program Bengkel.

#### 3.3. Set-up Mekanik dan PIT

Frontdesk, berdasarkan persetujuan Kepala Bengkel, melakukan pendaftaran data karyawan dengan posisi mekanik dan penempatan di PIT yang terdaftar. Update master ini dilakukan oleh Frontdesk tiap kali terjadi perubahan pasangan pit dengan mekanik sesuai dengan kebijakan kepala bengkel. Hanya karyawan mekanik yang terdaftar di sistem yang bisa mendapatkan alokasi PIT dan WO.

Penentuan PIT yang tersedia berikut Mekanik yang bertugas di PIT tersebut dapat dilakukan melalui Workshop > Configuration > Master Pit.

Tipe PIT bisa di-set sesuai kebutuhan bengkel, Contoh:

1. PIT Reguler

Untuk melayani service reguler dari Pelanggan yang datang langsung ke bengkel (walk-in, non-booking) dan biasanya PIT Reguler isinya satu Mekanik.

2. PIT Express

Untuk melayani service yang bersifat cepat dari Pelanggan baik yang datang langsung ke bengkel (walk-in, non-booking) ataupun diutamakan Pelanggan yang telah booking terlebih dahulu. PIT Express biasanya terdapat dua Mekanik yang stand-by.

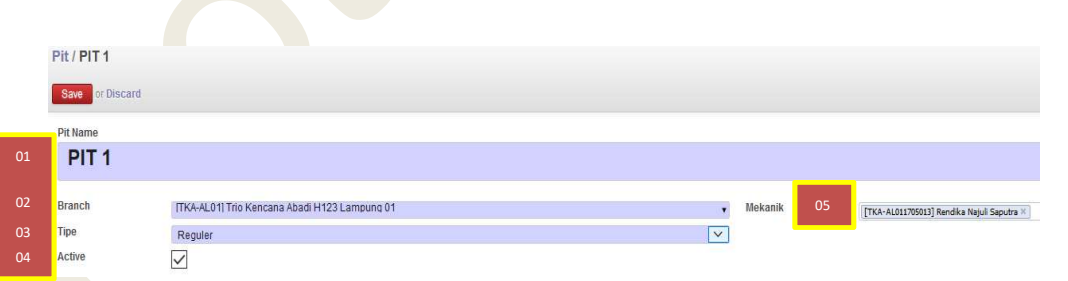

| Ref. | Field    | Penjelasan Fungsi Field                                               |
|------|----------|-----------------------------------------------------------------------|
| 01   | Pit Name | Input nama Pit di bengkel. Contoh: PIT-1, dst                         |
| 02   | Branch   | Pilih cabang dimana PIT tersebut berada                               |
| 03   | Тіре     | Pilih tipe PIT. Contoh: Express, Reguler, Heavy Repair, Booking, dst. |
| 04   | Active   | Status aktif Pit                                                      |
| 05   |          | Pilih nama mekanik yang bertugas di PIT tersebut                      |
|      | Mekanik  | (default)                                                             |

| USER MANUAL      |                                                      |                 |          |
|------------------|------------------------------------------------------|-----------------|----------|
| Project          | ONE-D                                                |                 |          |
| Author           | Renny<br>Page 21 14/12/2017                          | Document Status |          |
| File Name        | 002-Sparepart-OneD-Work Order<br>(Pekerjaan Bengkel) | Page            | 21 of 70 |
| Document Version | 2.0                                                  | Printed         |          |

## . Input dan Approval Service Program

ADH, berdasarkan Juklak Program dan instruksi dari Kepala Bengkel, mendaftarkan Service Program tersebut di sistem untuk segera bisa digunakan oleh Frontdesk untuk WO/Invoice. ADH mendaftarkan program penjualan pada Master Service Program. Master ini digunakan untuk mendaftarkan Program Bengkel, baik yang di-inisiasi oleh Pusat maupun Cabang, dengan beberapa pengaturan kontrol umum seperti:

a. Lingkup Program

Menentukan cabang yang bisa menggunakan Program Bengkel. User bisa menentukan apakah satu Cabang, Divisi, atau Area (beberapa cabang) di area MD tertentu atau Area berdasarkan letak geografis tertentu. Tujuannya adalah untuk menentukan dan menerapkan Program Bengkel secara efektif di cabang berdasarkan karakteristik persaingan dan kondisi unik cabang.

b. Jangka Waktu Program

Menentukan masa berlakunya (tanggal mulai dan akhir) Program Bengkel. Program Bengkel yang telah berakhir masa berlakunya bisa diperpanjang oleh User, dengan proses Approval berdasarkan Approval Matrix terakhir. Program Bengkel juga bisa dihentikan dengan segera (force to stop) dengan status aktif.

c. Nomor Referensi Kode Program MD

Untuk mencatat nomor referensi yang digunakan oleh AHM/MD untuk Program Bengkel yang sama. Berfungsi sebagai referensi jenis klaim ketika klaim ke AHM/MD.

d. Tipe Subsidi

Untuk menentukan fleksibilitas diskon di lapangan, apakah besaran diskon yang di Program Bengkel bersifat mandatory (tetap) harus diberikan ke konsumen, atau diperkenankan untuk lebih kecil dari yang di-set di Program Bengkel, tergantung kesepakatan dengan konsumen.

e. Instansi

Untuk menentukan pihak tertentu (AHM/MD) yang bekerjasama di Program Bengkel.

- f. Tipe Barang Menentukan tipe barang (tertentu) yang bisa mengikuti Program Bengkel.
- g. Status Eksklusifitas Program Menentukan apakah Program Bengkel yang berjalan bisa digabungkan dengan Program Bengkel yang lain pada periode program yang sama.

## h. Pelanggan Sasaran Program Menentukan Pelanggan yang bisa ikut Program Bengkel: Member Only (Pemegang Kartu) atau Semua Pelanggan.

| USER MANUAL      |                                                      |                 |          |
|------------------|------------------------------------------------------|-----------------|----------|
| Project          | ONE-D                                                |                 |          |
| Author           | Renny<br>Page 22 14/12/2017                          | Document Status |          |
| File Name        | 002-Sparepart-OneD-Work Order<br>(Pekerjaan Bengkel) | Page            | 22 of 70 |
| Document Version | 2.0                                                  | Printed         |          |

Adapun jenis program penjualan yang dikenal saat ini adalah sebagai berikut:

- 1. Program Subsidi
- 2. Program Hadiah Barang
- 3. Diskon Langsung

Program Bengkel ini adalah Program Bengkel klasik yang efektif, berupa pemberian diskon langsung ke konsumen. Yang perlu diperhatikan disini adalah jumlah diskon yang diberikan ke Pelanggan sepenuhnya menjadi beban dealer/perusahaan.

#### 4.1. Program Subsidi

Program Subsidi adalah jenis Program Bengkel yang umumnya merupakan Program Bengkel mandatory dari AHM/MD. Di Program Subsidi ini User bisa input beban diskon masing-masing pihak yang ikut kontribusi di Program Bengkel, terdiri dari Beban AHM, MD, Dealer (perusahaan), Finco, dan Pihak Lainnya yang secara total membentuk jumlah diskon yang diberikan ke konsumen. User juga bisa mengatur pengakuan piutang klaim ke pihakpihak yang berkontribusi di atas pada saat Invoice.

Master Program Subsidi dapat diakses melalui Workshop > Configuration > Program Subsidi. Berikut adalah gambar pembuatan Master Program Subsidi berikut tahapannya.

| and the second second sec |                       |                       |                   |    |                                 |                      |                                      |                        |              | 010                        |
|----------------------------------------------------------------------------------------------------|-----------------------|-----------------------|-------------------|----|---------------------------------|----------------------|--------------------------------------|------------------------|--------------|----------------------------|
| Save of Discard                                                                                                    | 01                    |                       |                   |    |                                 |                      |                                      |                        |              | 212                        |
| Add Multiple Products                                                                                                    | RFA                   |                       |                   |    | _                               |                      |                                      |                        |              | Oraft Waiting For Approval |
| Branch                                                                                                    | [TKA-AL01] Trio Kenca | na Abadi H123 Lampu   | ng 01             |    | 13                              | Active               |                                      |                        |              |                            |
| Division                                                                                                    | Search More           |                       |                   |    | 14                              | Keterangan           | Diskon Rn 10 000 - set               | an servis canti CDI    |              |                            |
| Area                                                                                                    | [TKA H123] TKA H123   |                       |                   |    |                                 |                      | 0.000, 000, 000                      | op sente guine obr     |              |                            |
| Name                                                                                                    | CDI Fiesta            |                       |                   |    |                                 |                      |                                      |                        |              |                            |
| Effective Date                                                                                                    | 01/06/2017 - 30/0     | 5/2017 📑              |                   |    |                                 |                      |                                      |                        |              |                            |
| Exclusive                                                                                                    |                       |                       |                   |    |                                 |                      |                                      |                        |              |                            |
| Program Depo                                                                                                    |                       |                       |                   |    | 15                              | Approval State       | Belum Request                        |                        |              |                            |
| Member Only                                                                                                    |                       |                       |                   |    | 16                              | Nilai Diskon Program | 10,000.00 (update)                   |                        |              |                            |
| Kode Program MD / Finco                                                                                                    | TDM-S////2017/001     |                       |                   |    |                                 |                      |                                      |                        |              |                            |
| Tipe Diskon                                                                                                    | Fix                   |                       |                   |    |                                 | •                    |                                      |                        |              |                            |
| Discount include di invoici                                                                                                    | ce 🔽                  |                       |                   |    |                                 |                      |                                      |                        |              |                            |
| GANTI CDI [GANTI CDI]                                                                                                    |                       |                       | 0.00 Amount       |    | 0.00                            | 5,000.00             | 5,000.00                             | 0.00                   | 0.00         | 0.00 10,0                  |
| GANTI CDI [GANTI CDI]<br>Add an item                                                                                                    |                       |                       | 0.00 Amount       |    | 0.00                            | 5,000.00             | 5,000.00                             | 0.00                   | 0.00         | 0.00 10,0                  |
| GANTI CDI (GANTI CDI)<br>Add an item<br>19                                                                                                    | 20                    | 21                    | 0.00 Amount       | 23 | 0.00                            | 5,000.00             | 5,000.00<br>2.6                      | 0.00<br>27             | 28           | 0.00 10,0<br>29            |
| Add an item                                                                                                    | 20                    | 21                    | 200 Amount        | 23 | 24                              | 5,000.00             | 2 <u>6</u>                           | 27                     | 28           | 0.00 10.0<br>29            |
| Add an item<br>19                                                                                                    | 20<br>Ref. F          | <sup>21</sup>         | 22                | 23 | 24<br>Penj                      | 25<br>elasan 1       | 26<br>Fun <u>gsi F</u>               | 27<br>ield             | 28           | 29                         |
| Add an item 19                                                                                                    | 20<br>Ref. F          | 21<br>Field           | 22                | 23 | 24<br>Penj                      | 25<br>elasan l       | 26<br>Fungsi F                       | 27<br>ield             | 28<br>28     | 29<br>29<br>pada ma        |
| Add an item 19                                                                                                    | 20<br>Ref. F<br>01    | 21<br>Field<br>Tombol | 2.00 Amount<br>22 | 23 | 24<br>24<br>Penj<br>Tom<br>Prog | elasan l<br>bol-tom  | 26<br>Fungsi F<br>bol peri<br>bsidi: | 27<br>ield<br>ntah yar | 28<br>ng ada | 29<br>pada ma              |

| USER MANUAL      |                                                      |                 |          |
|------------------|------------------------------------------------------|-----------------|----------|
| Project          | ONE-D                                                |                 |          |
| Author           | Renny<br>Page 23 14/12/2017                          | Document Status |          |
| File Name        | 002-Sparepart-OneD-Work Order<br>(Pekerjaan Bengkel) | Page            | 23 of 70 |
| Document Version | 2.0                                                  | Printed         |          |

|          |                                        | <ul> <li>Save : tombol untuk menyimpan data program Subsidi</li> <li>Edit : tombol untuk mengubah record program subsidi. Program Subsidi yang dapat diubah hanya yang masih berstatus draft atau On Revision</li> <li>RFA : tombol untuk meminta approval ke pejabat berwenang</li> <li>Reject : tombol yang digunakan oleh pejabat yang berwenang untuk menolak pengajuan Program Subsidi</li> <li>Cancel Approval : tombol yang digunakan oleh pejabat yang berwenang untuk membatalkan approval</li> <li>Approve : tombol yang digunakan oleh pejabat berwenang untuk menyatalkan approval</li> <li>Perpanjang Periode : terdapat 2 fungsi dari tombol perpanjang periode ini, yaitu:</li> <li>Merevisi record Program Subsidi yang belum pernah digunakan di Sales Order</li> <li>Memperpanjang masa berlaku program subsidi dengan cara mengubah tanggal berakhirnya Program Subsidi</li> </ul> |
|----------|----------------------------------------|----------------------------------------------------------------------------------------------------|
| 02       | Branch                                 | Pilih cabang pembuat Program Subsidi                                                                                                    |
| 03       | Division                               | Pilih divisi penggunaan Program Subsidi                                                                                                    |
| 04       | Area                                   | Pilih Area dimana program penjualan ini akan berlaku. Contoh: Area berdasarkan MD yang sama.                                                                                                    |
| 05       | Name                                   | Isi nama program penjualan                                                                                                    |
| 06       | Effective Date                         | Pilih tanggal mulai berlaku dan tanggal selesai<br>program penjualan. Tanggal berakhir Program diisi<br>dengan tanggal batas BAST terakhir.                                                                                                    |
| 07       | Exclusive                              | Check untuk menandakan program diskon<br>penjualan ini tidak boleh digabung dengan program<br>penjualan lainnya. Uncheck untuk bisa digabung<br>dengan program diskon penjualan lainnya.                                                                                                    |
| 08       | Program Depo                           | Check untuk menandakan bahwa program diskon penjualan ini berlaku hanya untuk divisi Depo                                                                                                    |
| 09       | Member Only                            | Check untuk menandakan bahwa program diskon<br>penjualan ini hanya berlaku untuk customer yang<br>menjadi member Depo. Customer Depo yang<br>dianggap member adalah customer Depo yang<br>telah ditandai di data master customer (Depo)                                                                                                    |
| 10<br>11 | Kode Program MD/Finco<br>Tipe Discount | <ul> <li>Isi dengan kode Program Subsidi</li> <li>Pilih tipe realisasi nilai diskon di Invoice: <ul> <li>Fix : Jumlah diskon di Invoice tidak boleh<br/>berbeda dengan setting di Program<br/>Penjualan</li> </ul> </li> </ul>                                                                                                    |

| USER MANUAL      |                                                      |                 |          |
|------------------|------------------------------------------------------|-----------------|----------|
| Project          | ONE-D                                                |                 |          |
| Author           | Renny<br>Page 24 14/12/2017                          | Document Status |          |
| File Name        | 002-Sparepart-OneD-Work Order<br>(Pekerjaan Bengkel) | Page            | 24 of 70 |
| Document Version | 2.0                                                  | Printed         |          |

|    |                                                                                                    | <ul> <li>Non Fix : Jumlah diskon di Invoice boleh<br/>berbeda dengan setting di Program<br/>Penjualan</li> </ul>                        |
|----|----------------------------------------------------------------------------------------------------|----------------------------------------------------------------------------------------------------|
| 12 | Discount Include di<br>Invoice                                                                                                    | Checklist jika total diskon program subsidi masuk sebagai diskon invoice                                                                |
| 13 | Active                                                                                                    | Checklist untuk mengaktifkan program subsidi                                                                                            |
| 14 | Keterangan                                                                                                    | Isi dengan keterangan Program Subsidi                                                                                                   |
| 15 | Approval State                                                                                                    | Informasi Status approval program subsidi                                                                                               |
| 16 | Nilai Diskon Program                                                                                                    | Informasi nilai maksimal total diskon pada progam subsidi                                                                               |
| 17 | Program Subsidi Lines                                                                                                    | Detail Program Subsidi                                                                                                    |
| 18 | Add an item                                                                                                    | Klik tombol Add an item untuk menambah product pada program subsidi lines secara satu persatu                                           |
| 19 | Product                                                                                                    | Pilih product (Variant) yang mendapatkan program subsidi (Service / Sparepart / Oli)                                                    |
| 20 | Tipe JP                                                                                                    | Pilih tipe Jaminan Pembelian (DP)                                                                                                    |
|    |                                                                                                    | <ul> <li>Min : jika pada Program Subsidi terdapat<br/>ketentuan DP minimal</li> <li>Max : jika pada Program Subsidi terdapat</li> </ul> |
|    |                                                                                                    | ketentuan DP maksimal                                                                                                    |
| 21 | Jumlah DP                                                                                                    | Isikan d <mark>engan nominal DP</mark> Min/Max                                                                                          |
| 22 | Tipe Diskon                                                                                                    | Pilih tipe Diskon:                                                                                                    |
|    |                                                                                                    | Amount : Jika diskon berupa nominal                                                                                                    |
|    | Disken Dansen                                                                                                    | Percentage : Jika diskon berupa persentase                                                                                              |
| 23 | Diskon Persen                                                                                                    | Isi Jumian diskon dalam persentase, jika lipe diskon                                                                                    |
| 2/ | Diskon AHM                                                                                                    | Isi dengan jumlah diskon yang menjadi beban AHM                                                                                         |
| 27 | DISKOTI ALIW                                                                                                    | vang akan ditagihkan ke AHM/MD                                                                                                    |
| 25 | Diskon MD                                                                                                    | Isi dengan jumlah diskon yang menjadi beban MD.                                                                                         |
|    |                                                                                                    | yang akan ditagihkan ke MD                                                                                                    |
| 26 | Diskon Dealer                                                                                                    | İsi dengan jumlah diskon yang menjadi beban                                                                                             |
|    |                                                                                                    | Dealer (perusahaan)                                                                                                    |
| 27 | Diskon Finco                                                                                                    | Isi dengan jumlah diskon yang menjadi beban<br>Finco, yang akan ditagihkan ke Finco                                                     |
| 28 | Diskon Others                                                                                                    | Isi dengan jumlah diskon yang menjadi beban pihak<br>lainnya, yang akan ditagihkan ke pihak lainnya.                                    |
| 29 | Total Diskon                                                                                                    | Informasi jumlah total diskon atas program                                                                                              |
|    |                                                                                                    | penjualan, merupakan penjumlahan dari masing-                                                                                           |
|    | , in the second second s | masing beban pihak yang ikut dalam program                                                                                              |
|    |                                                                                                    | neniualan                                                                                                    |

## **4.2. Program Hadiah Barang**

Program DIrect Gift (Hadiah Langsung) memiliki karakteristik yang sama dengan Program Subsidi dalam hal sharing beban hadiah, terdiri dari Beban AHM, MD, Dealer (perusahaan), Finco, dan Pihak Lainnya yang secara total membentuk nilai barang yang diberikan ke konsumen. Melalui master program hadiah barang ini, ADH dapat mengatur pengakuan piutang klaim ke pihak-pihak yang berkontribusi di atas pada saat Invoice.

| USER MANUAL      |                                                      |                 |          |
|------------------|------------------------------------------------------|-----------------|----------|
| Project          | ONE-D                                                |                 |          |
| Author           | Renny<br>Page 25 14/12/2017                          | Document Status |          |
| File Name        | 002-Sparepart-OneD-Work Order<br>(Pekerjaan Bengkel) | Page            | 25 of 70 |
| Document Version | 2.0                                                  | Printed         |          |

Barang hadiah (yang bukan berasal dari persediaan Sparepart / Oli / Aksesoris) yang akan diberikan ke Pelanggan harus dicatat sebagai persediaan ketika pembelian / perolehan.

Khusus untuk program penjualan hadiah barang yang dikeluarkan oleh Main Dealer, mekanisme pengadaan sampai dengan penyerahan Hadiah Barang umumnya tertuang dalam Juklak Program Penjualan yang dikeluarkan oleh Main Dealer. Pihak Dealer wajib untuk mengikuti ketentuan yang tertera dalam Juklak tersebut.

Umumnya ada 2 cara pengadaan Barang Hadiah:

1. Barang Hadiah disediakan oleh AHM atau Main Dealer.

Main Dealer kemudian mendistribusikan barang tersebut ke Dealer. Dealer akan mendapatkan kwitansi tagihan dari Main Dealer senilai beban dealer atas biaya pengadaan Barang Hadiah tersebut (atau tidak menutup kemungkinan Barang Hadiah diberikan secara gratis oleh AHM atau Main Dealer, sehingga dealer tidak dikenakan pembebanan).

2. Barang Hadiah disediakan oleh Dealer.

Dealer kemudian melakukan klaim ke Main Dealer senilai beban Main Dealer dan AHM atas biaya pengadaan Barang Hadiah tersebut.

Barang Hadiah (yang bukan berasal dari persediaan Sparepart / Oli / Aksesoris) perlu didaftarkan terlebih dahulu ke Master Product dengan Internal Category : SEPEDA MOTOR HONDA / Umum / Direct Gift Program Penjualan. Sedangkan untuk pembuatan master Program Hadiah Barang, ADH dapat mengaksesnya di Workshop>Configuration>Program Hadiah Barang.

Adapun tahapan pembuatan dari Program Hadiah Barang ditunjukan pada gambar dibawah ini.

|                                              | Program Ha / F                                                                                             | Paket Ganti Oli KPB                                                                                                    | 2-4   MPX1   0,8L IDE                                                                                                    |           |                        |                                                      |                                                   |                |          |                               |
|----------------------------------------------|----------------------------------------------------------------------------------------------------|----------------------------------------------------------------------------------------------------|----------------------------------------------------------------------------------------------------|-----------|------------------------|------------------------------------------------------|---------------------------------------------------|----------------|----------|-------------------------------|
|                                              | Edit Create                                                                                                |                                                                                                    |                                                                                                    |           | Attachment(s) • More • |                                                      |                                                   |                |          | 1/18 🔶 🗧 🚺                    |
|                                              | Perpanjang Periode                                                                                         | 01                                                                                                    |                                                                                                    |           |                        |                                                      |                                                   |                | Draft V  | Vaiting For Approval Approved |
| 02<br>03<br>04<br>05<br>06<br>07<br>08<br>09 | Branch<br>Division<br>Area<br>Name<br>Product Direct Gift<br>Date Start<br>Active<br>Kode Program MD / Fin | TK4-AL01] Trio Kenc<br>Sparepart<br>TK4 H123] TK4 H123<br>Paket Ganti Oli KPB 2<br>0823220IAK0L/H [OL<br>0106/2017 - 31/12/2<br>2<br>Paket Ganti Oli KPB 2 | ana Abadi H123 Lampung 01<br>3<br>44 IMPK1   0.8L IDE<br>1.MPK1   0.8L IDE<br>1.MPK1   0.8L IDE<br>1.41 IMPK1   0.8L IDE |           | 10<br>11<br>12         | Keterangan<br>Approval State<br>Hilai Diskon Program | Paket Ganti Oli KPB 2-4   MPX<br>Approved<br>0.00 | 1 ( 8.8L IDE   |          |                               |
|                                              | Program Hadiah B                                                                                           | larang Lines Approval                                                                                                    | Audit Trail                                                                                                    |           |                        |                                                      |                                                   |                |          |                               |
|                                              | Product                                                                                                    | Qty                                                                                                    | Diskon AHM                                                                                                    | Diskon MD | Diskon Dealer          | 0                                                    | Diskon Finco                                      | Diskon Others  | Total (  | liskon                        |
|                                              | KPB3 [KPB3]                                                                                                |                                                                                                    | 1                                                                                                    | 0.00      | 0.00                   | 0.00                                                 |                                                   | 0.00           | 0.00     | 0.00                          |
|                                              | 15                                                                                                    | 16                                                                                                    | _                                                                                                    |           | 17                     |                                                      |                                                   |                |          | 18                            |
|                                              |                                                                                                    |                                                                                                    |                                                                                                    |           |                        |                                                      |                                                   |                |          |                               |
|                                              |                                                                                                    |                                                                                                    |                                                                                                    |           |                        |                                                      |                                                   |                |          |                               |
|                                              |                                                                                                    | Rof F                                                                                                    | iold                                                                                                    |           | Ponio                  | lasan Fi                                             | unasi Fiela                                       | 4              |          |                               |
|                                              | - F                                                                                                    |                                                                                                    | ombol                                                                                                    |           | Temb                   | al tomb                                              | al perinte                                        | u<br>h yang a  | طم الممط | o mostor                      |
|                                              |                                                                                                    |                                                                                                    | ΙΟΟΠΙΟΟΙ                                                                                                    |           | Progr                  | am Had                                               | iah Baran                                         | n yang a<br>g: | ua pao   | a master                      |

| USER MANUAL      |                                                      |                 |          |
|------------------|------------------------------------------------------|-----------------|----------|
| Project          | ONE-D                                                |                 |          |
| Author           | Renny<br>Page 26 14/12/2017                          | Document Status |          |
| File Name        | 002-Sparepart-OneD-Work Order<br>(Pekerjaan Bengkel) | Page            | 26 of 70 |
| Document Version | 2.0                                                  | Printed         |          |

|    |                                | Create : tombol untuk membuat record                                                 |
|----|--------------------------------|--------------------------------------------------------------------------------------|
|    |                                | program hadiah barang baru                                                           |
|    |                                | Add Multiple Products : tombol untuk                                                 |
|    |                                | menambah products pada detail program                                                |
|    |                                | hadiah barang lines secara masal                                                     |
|    |                                | • Save : tombol untuk menyimpan data                                                 |
|    |                                | program hadiah barang                                                                |
|    |                                | Edit : tombol untuk menguban record                                                  |
|    |                                | program subsidi. Program Hadian Barang                                               |
|    |                                | berstatus draft atau On Revision                                                     |
|    |                                | REA : tombol untuk meminta approval ke                                               |
|    |                                | peiabat berwenang                                                                    |
|    |                                | Reject : tombol vang digunakan oleh pejabat                                          |
|    |                                | yang berwenang untuk menolak pengajuan                                               |
|    |                                | Program Hadiah Barang                                                                |
|    |                                | <ul> <li>Cancel Approval : tombol yang digunakan</li> </ul>                          |
|    |                                | oleh pejabat yang berwenang untuk                                                    |
|    |                                | membatalkan approval                                                                 |
|    |                                | Approve : tombol yang digunakan oleh                                                 |
|    |                                | pejabat berwenang untuk menyetujui                                                   |
|    |                                | pengajuan program nadian barang                                                      |
|    |                                | • Felpanjang Felloue : teruapat 2 lungsi uan<br>tombol perpanjang periode ini vaitu: |
|    |                                | <ul> <li>Merevisi record Program Hadiah Barang</li> </ul>                            |
|    |                                | vang belum pernah digunakan di Sales                                                 |
|    |                                | Order                                                                                |
|    |                                | Memperpanjang masa berlaku program                                                   |
|    |                                | hadiah barang dengan cara mengubah                                                   |
|    |                                | tanggal berakhirnya Program                                                          |
| 02 | Branch                         | Pilih cabang pembuat Program Hadiah Barang                                           |
| 03 | Division                       | Pilin divisi penggunaan Program Hadian Barang                                        |
| 04 | Namo                           | Pilin area pengguna Program Hadiah Barang                                            |
| 05 | Product Direct Gift            | Pilib Product Barang Hadiah                                                          |
| 07 | Date Start                     | Isi tanggal mulai dan berakhirnya program hadiah                                     |
|    | Duto oturt                     | barang. Tanggal berakhir Program diisi dengan                                        |
|    |                                | tanggal batas BAST terakhir.                                                         |
| 08 | Active                         | Checklist untuk mengaktifkan program hadiah                                          |
|    |                                | barang                                                                               |
| 09 | Kode Program MD/Finco          | Isi dengan kode Program hadiah barang                                                |
| 10 | Keterangan                     | Isi dengan keterangan Program Hadiah Barang                                          |
| 11 | Approval State                 | Informasi Status approval program hadiah barang                                      |
| 12 | NIIAI DISKON Program           | informasi nilal maksimal total diskon pada progam hadiah barang                      |
| 13 | Program Hadiah Barang<br>Lines | Detail Program Hadiah Barang                                                         |
| 14 | Add an item                    | Klik tombol Add an item untuk menambah product                                       |
|    |                                | unit pada program hadiah barang lines secara satu                                    |
|    |                                | persatu                                                                              |

| USER MANUAL      |                                                      |                 |          |
|------------------|------------------------------------------------------|-----------------|----------|
| Project          | ONE-D                                                |                 |          |
| Author           | Renny<br>Page 27 14/12/2017                          | Document Status |          |
| File Name        | 002-Sparepart-OneD-Work Order<br>(Pekerjaan Bengkel) | Page            | 27 of 70 |
| Document Version | 2.0                                                  | Printed         |          |

| 15 | Product           | Pilih product bengkel (Service/Sparepart/Oli) yang mendapatkan program hadiah barang                                                                                                    |
|----|-------------------|----------------------------------------------------------------------------------------------------|
| 16 | Qty               | Jumlah Qty barang hadiah yang akan diberikan atas penjualan product bengkel tersebut                                                                                                    |
| 17 | Pembebanan Diskon | <ul> <li>Pengisian kolom pembebanan tergantung dari metode pengadaan barang hadiah.</li> <li>Diskon AHM : Isi sejumlah nominal piutang (klaim ke) AHM atas pengadaan barang hadiah</li> <li>Diskon MD : Isi sejumlah nominal piutang (klaim ke) MD atas pengadaan barang hadiah</li> <li>Diskon Dealer : Isi sejumlah beban dealer atas pengadaan barang hadiah</li> <li>Diskon Finco : Isi sejumlah nominal piutang (klaim ke) Finco atas pengadaan barang hadiah</li> <li>Diskon Others : Isi sejumlah nominal piutang (klaim ke) Others atas pengadaan barang hadiah</li> </ul> |
| 18 | Total Diskon      | Informasi total diskon per lines                                                                                                    |

## 4.3. Approval Service Program

Service Program, berdasarkan approval matrix diskon, harus diapprove oleh pejabat berwewenang untuk bisa efektif digunakan di sistem. Untuk jumlah tertentu, ataupun sebagai pihak yang mengajukan / mengetahui, Kepala Bengkel adalah pihak pertama yang harus melakukan approval. Sebagai approval berikutnya / terakhir, pihak dengan wewenang lebih tinggi menyetujui atau menolak pengajuan Service Program dari cabang berdasarkan pertimbangan jumlah, kondisi, atau kombinasi dari faktor tersebut.

Jika Service Program tidak disetujui, maka Service Program tersebut tidak akan bisa digunakan, kecuali diajukan kembali setelah revisi. Program Bengkel yang telah disetujui, diposting dan menjadi efektif. Master Program Bengkel yang telah diposting siap untuk digunakan dalam Work Order.

## 5. Identifikasi Kebutuhan Pelanggan

Pelanggan yang datang ke bengkel disambut oleh Service Advisor (SA). SA mengidentifikasi dan mencatat keluhan dan kebutuhan Pelanggan. Apabila Pelanggan yang datang, berdasarkan analisa SA, membutuhkan jasa service, maka SA membuat Form SA dan memberikan taksiran harga jasa dan part yang dibutuhkan ke Pelanggan.

#### 5.1. Check Price

Untuk melihat harga jual dan availablity product (sparepart dan aksesoris), SA dapat melihatnya di sub menu Check Price yang dapat diakses melalui Workshop > Workshop > Check Price. Check price di system dapat dilakukan dengan 2 cara:

| USER MANUAL      |                               |                 |          |
|------------------|-------------------------------|-----------------|----------|
| Project          | ONE-D                         |                 |          |
| Author           | Renny                         | Decument Statue |          |
| Aution           | Page 28 14/12/2017            | Document Status |          |
| File Name        | 002-Sparepart-OneD-Work Order | Page            | 28 of 70 |
| File Maille      | (Pekerjaan Bengkel)           | Fage            | 28 01 70 |
| Document Version | 2.0                           | Printed         |          |

## 1. Check Price by Product

#### **Check Price by Product** Branch Price List Jual Unit Trio Kencana Abadi H123 Lampur 🗸 Price List Jual Unit Trio Kencana Abadi (IDR) Name OLI MPX1 10W30 SL 1L FED Price List Jual BBN Plat Hitam Price List BBN Jual Unit Trio Category SEPEDA MOTOR HONDA / Sparepart / Kencana Abadi (IDR) AHM OIL / OIL Price List Jual BBN Plat Merah Price List BBN Merah Unit Product 082322MAK1LN9 [OLI MPX1 10W30 S-(IDR) (IDR) Price List Jual Sparepart Price List Jual Sparepart dan Accessories TDM Lampung (IDR) SO Location Harga Jual Off 32,040.00 Total Stock 0.00 Harga Jual BBN Hitam 0.00 Stock Intransit 0.00 Harga Jual BBN Merah 0.00 Stock Available 0.00 Stock Reserved (All) 0.00 Input Order Customer Order 1 Lost Order QTY 1.00 Record Lost Order

| Ref. | Field    | Penjelasan Fungsi Field                                    |
|------|----------|------------------------------------------------------------|
| 01   | Branch   | Pilih Cabang untuk melihat availability di cabang          |
| 02   | Name     | Informasi nama product                                     |
| 03   | Category | Informasi kategori product                                 |
| 04   | Product  | Pilih product yang ingin dilihat harga dan availability-   |
|      |          | nya                                                        |
|      |          | Search More:                                               |
|      |          | a. Internal reference : Informasi internal atas<br>product |
|      |          | b. Name : Nama product                                     |
|      |          | c. Attributes : Variant (Contoh. Warna) Product            |
|      |          | d. Description : Deskripsi Product                         |
|      |          | e. Intransit : Jumlah product In-Transit: dalam            |
|      |          | f. Ready for Sale : Jumlah product On-Hand dan             |
|      |          | siap untuk dijual                                          |
|      |          | g. Not Ready for Sale : Jumlah product On-Hand,            |
|      |          | namun dalam kondisi tidak siap untuk dijual                |
|      |          | (barang dalam perbaikan)                                   |
|      |          | h. Reserved : Jumlah product On-Hand, namun                |
|      |          | telah diambil oleh transaksi lain (DSO atau                |
|      |          | Packing yang status-nya belum Confirm)                     |
| 1    |          | i. Undelivered : Jumlah product On-Hand,                   |
|      |          | statusnya telah terjual namun belum dikirim ke             |
|      |          | pelanggan)                                                 |

| USER MANUAL      |                                                      |                 |          |
|------------------|------------------------------------------------------|-----------------|----------|
| Project          | ONE-D                                                |                 |          |
| Author           | Renny<br>Page 29 14/12/2017                          | Document Status |          |
| File Name        | 002-Sparepart-OneD-Work Order<br>(Pekerjaan Bengkel) | Page            | 29 of 70 |
| Document Version | 2.0                                                  | Printed         |          |

|    |                                   | <ul> <li>j. Transferred : Jumlah product yang telah dikirim ke pelanggan</li> <li>k. Unit of Measure : Informasi satuan product</li> </ul>                      |
|----|-----------------------------------|----------------------------------------------------------------------------------------------------|
|    |                                   | Search: Product ×                                                                                                    |
|    |                                   | Q.   0 v<br>1-80 of 160                                                                                                    |
|    |                                   | Internal<br>Reference Name Attributes Description Intransit for Sale Not Ready Reserved Undelivered Transferred Unit of Measure                                 |
|    |                                   | 06112KYJ901 06112KYJ900 06112KYJ901 Piece(s)                                                                                                    |
|    |                                   | 061A1KWC004 061A1KWC003 061A1KWC004 Piece(s) 06384KEM001 06384KEM000 06384KEM001 Piece(s)                                                                       |
|    |                                   | 06435MELD23 06435MELD22 06435MELD23 Piece(s)                                                                                                    |
|    |                                   | 06435MGSD32 06435MGSD31 06435MGSD32 Piece(s)                                                                                                    |
|    |                                   | 0643AKVY700 64340KVY960 0643AKVY700 Piece(s)                                                                                                    |
| 05 | Price List Jual Unit              | Informasi Pricelist Unit OFF the Road yang digunakan                                                                                                    |
| 06 | Price List Jual BBN<br>Plat Hitam | Informasi Pricelist BBN Jual Plat Hitam yang digunakan                                                                                                    |
| 07 | Price List Jual BBN               | Informasi Pricelist BBN Jual Plat Merah yang                                                                                                    |
|    | Plat Merah                        | digunakan                                                                                                    |
| 08 | Price List Jual<br>Sparepart      | Informasi Pricelist Jual Sparepart yang digunakan                                                                                                    |
| 09 | SO Location                       | Informasi lokasi product hasil input pada modul Stock<br>Opname                                                                                                 |
| 10 | Total Stock                       | Informasi total stock yang ada di Cabang = Intransit +<br>Available + Stock Reserved                                                                            |
| 11 | Stock Intransit                   | Stock (pembelian) dalam perjalanan                                                                                                    |
| 12 | Stock Available                   | Stock (bebas) yang bisa digunakan                                                                                                    |
| 13 | Stock Reserved (All)              | Unit yang telah diambil oleh transaksi lain, seperti DSO, WHO                                                                                                   |
| 14 | Harga Jual                        | Informasi harga jual Unit OFF the Road                                                                                                    |
| 15 | Harga Jual BBN Hitam              | Informasi harga jual OTR Plat Hitam                                                                                                    |
| 16 | Harga Jual BBN Merah              | Informasi harga jual OTR Plat Merah                                                                                                    |
| 17 | Customer Order                    | Isi kuantitas barang yang pelanggan ingin beli                                                                                                    |
| 18 | Lost Order Qty                    | Informasi jumlah (unit) selisih antara jumlah pesanan pelanggan dengan kesediaan stok perusahaan                                                                |
| 19 | Record Lost Order                 | Tombol untuk merekam jumlah Lost Order ke System.<br>Jumlah Lost Order yang ter-rekam akan<br>diperhitungkan sebagai Demand di perhitungan<br>Suggestion Order. |

# 1. Check Price by Category Product

| iect |                                                                                                    |                                                                                                    | ONE-D                                   |                               |                               |                   |                                                              |                                               |                                    |                                                                                                    |                                                                                      |                                     |                      |
|------|----------------------------------------------------------------------------------------------------|----------------------------------------------------------------------------------------------------|-----------------------------------------|-------------------------------|-------------------------------|-------------------|--------------------------------------------------------------|-----------------------------------------------|------------------------------------|----------------------------------------------------------------------------------------------------|--------------------------------------------------------------------------------------|-------------------------------------|----------------------|
| hor  |                                                                                                    |                                                                                                    | Renny                                   |                               |                               |                   |                                                              | Doci                                          | iment S                            | tatus                                                                                                    |                                                                                      |                                     |                      |
|      |                                                                                                    |                                                                                                    | Page 30                                 |                               |                               | <u> </u>          | 4/12/2017                                                    | Duci                                          |                                    | lalus                                                                                                    |                                                                                      |                                     |                      |
| Nam  | ne                                                                                                    |                                                                                                    | (Pekeriaa                               | epaπ-O<br>n Beno              | neD-w<br>kel)                 | ork Oraer         |                                                              | Page                                          | Э                                  |                                                                                                    | 30 of 1                                                                              | 70                                  |                      |
| ume  | nt Version                                                                                                    |                                                                                                    | 2.0                                     |                               | - 1                           |                   |                                                              | Print                                         | ed                                 |                                                                                                    |                                                                                      |                                     |                      |
| 01   | Kode Produc                                                                                                    | t (Min. 5 Karakter)                                                                                             | 08232<br>Trio Kend                      | cana Aba                      | idi H123                      | Pri<br>Pri<br>Pri | ce List Juai<br>ce List Juai<br>ce List Juai<br>ce List Juai | l Unit<br>I BBN Pla<br>I BBN Pla<br>I Sparepa | t Hitam<br>t Merah<br>art          | Price List Ju:<br>Kencana Aba<br>Price List BB<br>Kencana Aba<br>Price List BB<br>(IDR) (IDR)<br>Price List Ju:<br>Accessories | al Unit Tr<br>adi (IDR)<br>IN Jual U<br>adi (IDR)<br>IN Merah<br>al Sparej<br>TDM La | io<br>Init Trio<br>Unit<br>part dan | 03<br>04<br>05<br>06 |
|      | Descrite                                                                                                    | 10-1                                                                                                    |                                         |                               |                               |                   |                                                              |                                               |                                    | (IDR)                                                                                                    |                                                                                      | mpung                               |                      |
| 9    | Record Lo                                                                                                    | Product                                                                                                    | Harga<br>Jual                           | Harga<br>Jual<br>BBN<br>Hitam | Harga<br>Jual<br>BBN<br>Merah | SO<br>Location    | Total S<br>Stock II                                          | itock<br>ntransit                             | Stock<br>Available                 | (IDR)<br>Stock<br>Reserved<br>(All)                                                                                            | Order<br>QTY                                                                         | Lost<br>Order<br>QTY                |                      |
| 9    | Category<br>SEPEDA<br>MOTOR<br>HONDA /<br>Sparepart<br>/ AHM OIL /<br>OIL                                                                              | Product<br>082322MAK0LN1<br>[OLI MPX1 10W30<br>SL 0.8L IDE]                                                     | Harga<br>Jual<br>27,000.00              | Harga<br>Jual<br>BBN<br>Hitam | Harga<br>Jual<br>BBN<br>Merah | SO<br>Location    | Total Stock II                                               | itock<br>htransit                             | Stock<br>Available<br>9.00         | (IDR)<br>Stock<br>Reserved<br>(All)<br>0 0.00                                                                                  | Order<br>QTY<br>10.00                                                                | Lost<br>Order<br>QTY<br>1.00        | 5                    |
| 9    | Category<br>Category<br>SEPEDA<br>MOTOR<br>HONDA /<br>Sparepart<br>/ AHM OIL /<br>OIL<br>SEPEDA<br>MOTOR<br>HONDA /<br>Sparepart<br>/ AHM OIL /<br>OIL | Product<br>082322MAK0LN1<br>[OLI MPX1 10W30<br>SL 0.8L IDE]<br>082322MAK0LN9<br>[OLI MPX1 10W30<br>SL 0.8L FED] | Harga<br>Jual<br>27,000.00<br>27,000.00 | Harga<br>Jual<br>BBN<br>Hitam | Harga<br>Jual<br>BBN<br>Merah | SO<br>Location    | Total     S       9.00     0.00                              | o.oo                                          | Stock<br>Available<br>9.00<br>0.00 | (IDR)<br>Stock<br>Reserved<br>(All)<br>0 0.00<br>0 0.00                                                                        | Order<br>QTY<br>10.00                                                                | Lost<br>Order<br>QTY<br>1.00        | 5                    |

|   | Ref. | Field                               | Penjelasan Fungsi Field                                  |  |  |  |  |  |
|---|------|-------------------------------------|----------------------------------------------------------|--|--|--|--|--|
|   | 01   | Kode Product (Min. 5                | lsi dengan kode product minimal 5 karakter               |  |  |  |  |  |
|   |      | Karakter)                           |                                                          |  |  |  |  |  |
|   | 02   | Branch                              | Pilih Cabang untuk melihat availability di cabang        |  |  |  |  |  |
|   | 03   | Pr <mark>ic</mark> e List Jual Unit | Informasi Pricelist Unit OFF the Road yang digunakan     |  |  |  |  |  |
|   | 04   | Price List Jual BBN                 | Informasi Pricelist BBN Jual Plat Hitam yang             |  |  |  |  |  |
|   |      | Plat Hitam                          | digunakan                                                |  |  |  |  |  |
|   | 05   | Price List Jual BBN                 | Informasi Pricelist BBN Jual Plat Merah yang             |  |  |  |  |  |
| - |      | Pl <mark>at M</mark> erah           | digunakan                                                |  |  |  |  |  |
|   | 06   | Price List Jual                     | Informasi Pricelist Jual Sparepart yang digunakan        |  |  |  |  |  |
|   |      | Sparepart                           |                                                          |  |  |  |  |  |
|   | 07   | Category                            | Informasi kategori product                               |  |  |  |  |  |
|   | 08   | Product                             | Pilih product yang ingin dilihat harga dan availability- |  |  |  |  |  |
|   |      |                                     | nya                                                      |  |  |  |  |  |
|   |      |                                     |                                                          |  |  |  |  |  |
|   | 09   | Harga Jual                          | Informasi harga jual Unit OFF the Road                   |  |  |  |  |  |
|   | 10   | Harga Jual BBN Hitam                | Informasi harga jual OTR Plat Hitam                      |  |  |  |  |  |
|   | 11   | Harga Jual BBN Merah                | Informasi harga jual OTR Plat Merah                      |  |  |  |  |  |
|   | 12   | SO Location                         | Informasi lokasi product hasil input pada modul Stock    |  |  |  |  |  |
|   |      |                                     | Opname                                                   |  |  |  |  |  |

| USER MANUAL      |                                                      |                 |          |
|------------------|------------------------------------------------------|-----------------|----------|
| Project          | ONE-D                                                |                 |          |
| Author           | Renny<br>Page 31 14/12/2017                          | Document Status |          |
| File Name        | 002-Sparepart-OneD-Work Order<br>(Pekerjaan Bengkel) | Page            | 31 of 70 |
| Document Version | 2.0                                                  | Printed         |          |

| 13 | Total Stock          | Informasi total stock yang ada di Cabang = Intransit +<br>Available + Stock Reserved                                                                                                    |  |  |  |  |
|----|----------------------|----------------------------------------------------------------------------------------------------|--|--|--|--|
| 14 | Stock Intransit      | Stock (pembelian) dalam perjalanan                                                                                                    |  |  |  |  |
| 15 | Stock Available      | Stock (bebas) yang bisa digunakan                                                                                                    |  |  |  |  |
| 16 | Stock Reserved (All) | Unit yang telah diambil oleh transaksi lain, seperti DSO, WHO                                                                                                    |  |  |  |  |
| 17 | Order Qty            | Isi kuantitas barang yang pelanggan ingin beli                                                                                                    |  |  |  |  |
| 18 | Lost Order Qty       | Informasi jumlah (unit) selisih antara jumlah pesanan pelanggan dengan kesediaan stok perusahaan                                                                                                    |  |  |  |  |
| 19 | Record Lost Order    | pelanggan dengan kesediaan stok perusahaan<br>Tombol untuk merekam jumlah Lost Order ke System.<br>Jumlah Lost Order yang ter-rekam akan<br>diperhitungkan sebagai Demand di perhitungan<br>Suggestion Order |  |  |  |  |

Jika disetujui, maka SA akan meneruskan ke frontdesk untuk pendaftaran Pelanggan dan pembuatan Work Order (WO). Jika Stock yang dibutuhkan Pelanggan tidak tersedia, maka SA menanyakan apakah ingin melakukan pesanan Hotline atau tidak.

#### 5.1. Lost Order

Jika Stock yang dibutuhkan Pelanggan tidak tersedia dan pelanggan tidak ingin melakukan pesanan Hotline, SA melakukan pencatatan Lost Order dengan cara menekan tombol 'Record Lost Order' pada Sub Menu Check Price untuk menandakan kehilangan order atas Pelanggan ini. Jumlah Lost Order yang ter-rekam akan diperhitungkan sebagai Demand di perhitungan Suggestion Order.

Data Lost Order tercatat pada Laporan Lost Order yang dapat diakses melalui Workshop > Report > Laporan Lost Order.

#### 5.2. Hotline Order

Jika Pelanggan mau melakukan Hotline Order, maka SA melakukan input data pelanggan (Customer Data) kemudian mengarahkan Pelanggan untuk membayar titipan Hotline Order di Kasir.

Kasir melakukan input penerimaan pembayaran (titipan) Hotline Order dari Pelanggan pada Sub Menu Advance Receipt / Titipan berdasarkan Data Customer yang telah di-input oleh SA sebelumnya.

Adapun Sub Menu Advance Receipt / Titipan digunakan untuk transaksi penerimaan uang (Kas atau Bank) yang bersifat dimuka, yaitu penerimaan uang (kas atau bank) oleh perusahaan dari pihak luar yang belum bisa / menunggu untuk dialokasikan penggunaannya.

Berikut penjelasan sekilas perbedaan antara transaksi penerimaan dimuka dengan penerimaan yang bukan dimuka:

| Un-Identified          |                                             | Titipan Pelanggan                   | Customer Payment                  |  |
|------------------------|---------------------------------------------|-------------------------------------|-----------------------------------|--|
| Nama Customer          | Belum Diketahui                             | Diketahui                           | Diketahui                         |  |
| Transaksi (Invoice/AR) | Belum Diketahui                             | Belum Diketahui                     | Diketahui                         |  |
| Contoh Transaksi       | <ul> <li>Titipan tidak diketahui</li> </ul> | <ul> <li>Tanda Jadi Unit</li> </ul> | <ul> <li>Pembayaran AR</li> </ul> |  |

| USER MANUAL      |                                                      |                 |          |
|------------------|------------------------------------------------------|-----------------|----------|
| Project          | ONE-D                                                |                 |          |
| Author           | Renny<br>Page 32 14/12/2017                          | Document Status |          |
| File Name        | 002-Sparepart-OneD-Work Order<br>(Pekerjaan Bengkel) | Page            | 32 of 70 |
| Document Version | 2.0                                                  | Printed         |          |

|               |                           | <ul><li>Tanda Jadi Hotline</li><li>Advance Disburse</li></ul> |                  |
|---------------|---------------------------|---------------------------------------------------------------|------------------|
| Menu di One-D | Advance Receipt / Titipan | Advance Receipt / Titipan                                     | Customer Payment |

Penerimaan dimuka (Advance Receipt) bersifat hutang (Payable) bagi Perusahaan. Pelunasan (Settlement) atas penerimaan dimuka (Advance Receipt) bisa dilakukan dengan cara:

- 1. Alokasi ke Customer Payment sebagai pengurang pembayaran pelanggan (debet) atas piutang; atau
- 2. Pengembalian Titipan ke Pelanggan lewat Pembayaran ke Supplier (Supplier Payment)

Berikut adalah gambaran proses input titipan sampai settlement ke customer payment:

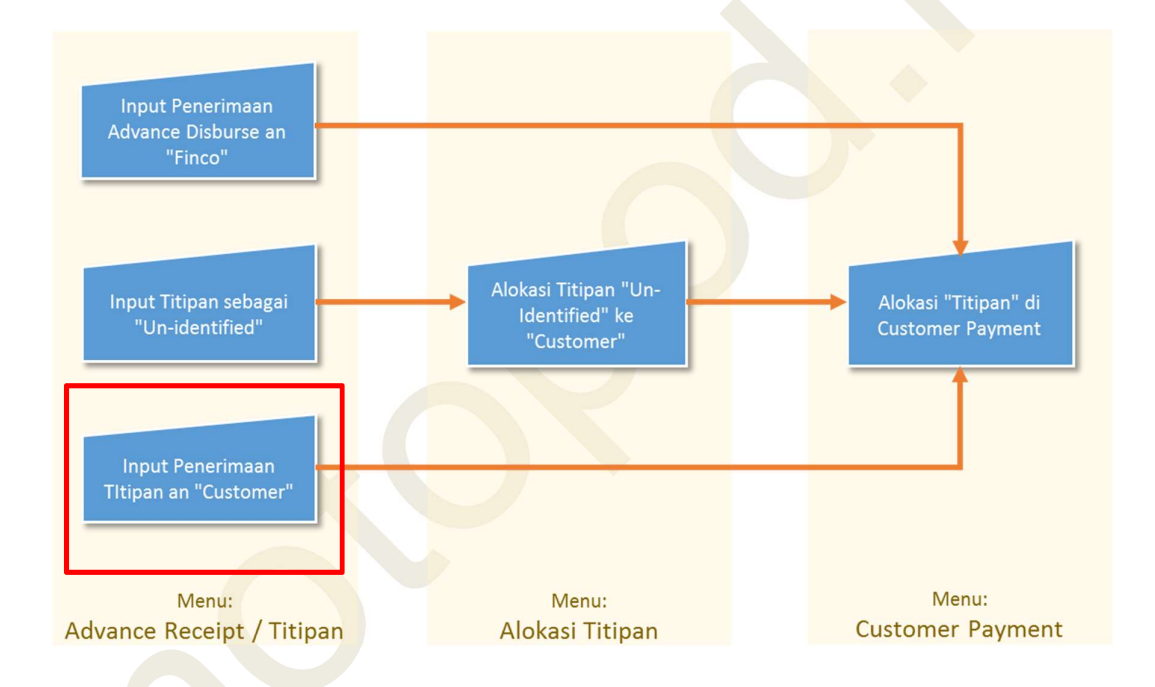

Gambar dibawah menampilkan menu dan detail field yang ada di Sub-Menu Advance Receipt / Titipan beserta tahapan pengisiannya.

| . eje et                                |                                                                                                    | ONE-D<br>Renny                                                                                                    |                                             |                                                                                                    |                   |                             |                                       |
|-----------------------------------------|----------------------------------------------------------------------------------------------------|----------------------------------------------------------------------------------------------------|---------------------------------------------|----------------------------------------------------------------------------------------------------|-------------------|-----------------------------|---------------------------------------|
| uthor                                   |                                                                                                    | Page 33 14/                                                                                                    | 12/2017                                     | Document Statu                                                                                                    | JS                |                             |                                       |
| ile Name                                |                                                                                                    | 002-Sparepart-OneD-Work Order                                                                                                    |                                             | Page                                                                                                    |                   | 33 of 70                    |                                       |
| a aumont Vara                           | ion                                                                                                    | (Pekerjaan Bengkel)                                                                                                    |                                             | Drinted                                                                                                    |                   |                             |                                       |
| ocument vers                            | 1011                                                                                                    | 2.0                                                                                                    |                                             | Printed                                                                                                    |                   |                             |                                       |
|                                         | Advance Re /                                                                                                    | ODE-G/TKA-AL01/1706/00009                                                                                                    | Attachmer                                   | nt(s) ▼ More ▼                                                                                                    |                   | 02                          | Draft Poste                           |
|                                         | Advance                                                                                                    | Receipt / Titipan CDE-                                                                                                    | G/TK                                        | A-AL01/17                                                                                                    | 06/00             | 009                         |                                       |
| 0                                       | Branch                                                                                                    | P1. Trio Kencana Abadi                                                                                                    | 09 Cu                                       | stomer                                                                                                    | [BPA/17           | 06/000046] Si<br>Nila No 18 | ugeng                                 |
| 0                                       | 4 Didiicii                                                                                                    | [TKA-ALU1] TITO Kencana Abadi H1.<br>Lampung 01                                                                                             |                                             |                                                                                                    | 1800              | ind ite ie                  |                                       |
|                                         |                                                                                                    |                                                                                                    |                                             | 222 222 222 (UV)                                                                                                  |                   |                             |                                       |
| 0                                       | 5 Division                                                                                                    | Sparepart                                                                                                    | 10 Un                                       | identified Payment                                                                                                |                   |                             |                                       |
| 0                                       | 5 Division<br>6 Rekening Penerim                                                                                | Sparepart<br>naan Kas Bengkel (IDR)                                                                                                    | 10 Un<br>11 Re                              | ceived Amount                                                                                                    | 100,000           | 0.00                        |                                       |
| 0<br>0<br>0                             | 5 Division<br>6 Rekening Penerim<br>7 Date                                                                      | Sparepart<br>naan Kas Bengkel (IDR)<br>27/06/2017                                                                                           | 10 Un<br>11 Re<br>12 Cu                     | Identified Payment<br>ceived Amount<br>stomer Ref.                                                                | 100,000           | 0.00                        |                                       |
| 0<br>0<br>0                             | 5 Division<br>6 Rekening Penerim<br>7 Date<br>8 Value Date                                                      | Sparepart<br>naan Kas Bengkel (IDR)<br>27/06/2017<br>27/06/2017                                                                             | 10 Un<br>11 Re<br>12 Cu<br>13 Me            | identified Payment<br>ceived Amount<br>stomer Ref.<br>emo                                                         | 100,000           | ).00<br>ine Sugeng 3        | 1500KPH881                            |
| 0<br>0<br>0                             | 5 Division<br>6 Rekening Penerim<br>7 Date<br>8 Value Date<br>Deposit / Advance                                 | Sparepart<br>naan Kas Bengkel (IDR)<br>27/06/2017<br>27/06/2017<br>ce Lines WO Reference SO Referenc                                        | 10 Un<br>11 Re<br>12 Cu<br>13 Me            | identified Payment<br>ceived Amount<br>stomer Ref.<br>emo                                                         | 100,000           | ).00<br>ine Sugeng 3        | 1500KPH881                            |
| 0<br>0<br>0<br>0                        | Division<br>Rekening Penerim<br>Date<br>Value Date<br>Deposit / Advance<br>Account                              | Sparepart<br>naan Kas Bengkel (IDR)<br>27/06/2017<br>27/06/2017<br>ce Lines WO Reference SO Referenc                                        | 10 Un<br>11 Re<br>12 Cu<br>13 Me            | Identified Payment<br>sceived Amount<br>stomer Ref.<br>emo<br>t Trail<br>Description                              | 100,000           | 0.00<br>ine Sugeng 3        | 1500KPH881<br>Amount                  |
| 000000000000000000000000000000000000000 | 5 Division<br>6 Rekening Penerim<br>7 Date<br>8 Value Date<br>Deposit / Advance<br>Account<br>2181102 Titipan p | Sparepart<br>naan Kas Bengkel (IDR)<br>27/06/2017<br>27/06/2017<br>ce Lines WO Reference SO Referenc                                        | 10 Un<br>11 Re<br>12 Cu<br>13 Me            | identified Payment<br>sceived Amount<br>stomer Ref.<br>emo<br>t Trail<br>Description<br>DP Hotline Sugeng 3       | 100,000           | ).00<br>ine Sugeng 3<br>381 | 1500KPH881<br>Amount<br>100,000       |
|                                         | 5 Division<br>6 Rekening Penerim<br>7 Date<br>8 Value Date<br>Deposit / Advance<br>Account<br>2181102 Titipan p | Sparepart<br>naan Kas Bengkel (IDR)<br>27/06/2017<br>27/06/2017<br>ce Lines WO Reference SO Referenc<br>pelanggan untuk penjualan sparepart | 10 Un<br>11 Re<br>12 Cu<br>13 Me            | Identified Payment<br>sceived Amount<br>stomer Ref.<br>emo<br>t Trail<br>Description<br>DP Hotline Sugeng 3       | 100,000<br>DP Hot | 0.00<br>ine Sugeng 3<br>381 | 1500KPH881<br>Amount<br>100,000       |
|                                         | 5 Division<br>Rekening Penerim<br>Date<br>Value Date<br>Deposit / Advance<br>Account<br>2181102 Titipan p<br>15 | Sparepart<br>naan Kas Bengkel (IDR)<br>27/06/2017<br>27/06/2017<br>ce Lines WO Reference SO Referenc                                        | 10 Un<br>11 Re<br>12 Cu<br>13 Me            | Identified Payment<br>sceived Amount<br>stomer Ref.<br>emo<br>t Trail<br>Description<br>DP Hotline Sugeng 3<br>16 | 100,000           | 0.00<br>ine Sugeng 3<br>381 | 1500KPH881<br>Amount<br>100,000<br>17 |
|                                         | 5 Division<br>Rekening Penerim<br>Date<br>Value Date<br>Deposit / Advance<br>Account<br>2181102 Titipan p       | Sparepart<br>naan Kas Bengkel (IDR)<br>27/06/2017<br>27/06/2017<br>ce Lines WO Reference SO Referenc<br>pelanggan untuk penjualan sparepart | 10 Un<br>11 Re<br>12 Cu<br>13 Me<br>e Audit | Identified Payment<br>sceived Amount<br>stomer Ref.<br>emo<br>t Trail<br>Description<br>DP Hotline Sugeng 3<br>16 | 100,000           | 0.00<br>ine Sugeng 3<br>381 | 1500KPH881<br>Amount<br>100,000<br>17 |

| Ref.<br>01 | Field<br>Tombol Perintah | <ul> <li>Penjelasan Fungsi Field</li> <li>Create : tombol untuk membuat titipan baru</li> <li>Save : tombol untuk menyimpan data titipan</li> <li>Edit : tombol untuk mengubah data titipan yang masih berstatus draft</li> <li>Discard : tombol untuk menghapus penambahan data titipan yang belum tersimpan (Save)</li> <li>Validate : tombol untuk mengkonfirmasi titipan (membentuk Jurnal Titipan)</li> <li>Print Kwitansi : tombol untuk Print Titipan</li> <li>Reclass Payment : tombol untuk mengalokasikan titipan ke partner lain</li> <li>Unreconcile : tombol untuk membatalkan titipan (termasuk cancel jurnal titipan yang terbentuk). Setelah tombol Unreconcile ditekan akan muncul permintaan konfirmasi. Tekan tombol OK untuk konfirmasi pembatalan titipan.</li> <li>Confirm</li> <li>Are you sure to unreconcile and cancel this record ?</li> </ul> |
|------------|--------------------------|----------------------------------------------------------------------------------------------------|

| USER MANUAL      |                                                      |                 |          |
|------------------|------------------------------------------------------|-----------------|----------|
| Project          | ONE-D                                                |                 |          |
| Author           | Renny<br>Page 34 14/12/2017                          | Document Status |          |
| File Name        | 002-Sparepart-OneD-Work Order<br>(Pekerjaan Bengkel) | Page            | 34 of 70 |
| Document Version | 2.0                                                  | Printed         |          |

| 02 | Status Titipan        | Status Titipan terdiri dari:                                   |  |  |  |  |
|----|-----------------------|----------------------------------------------------------------|--|--|--|--|
|    |                       | Draft : titipan masih dalam proses pembuatan                   |  |  |  |  |
|    |                       | • Posted : Status setelah titipan di konfirmasi                |  |  |  |  |
|    |                       | (validate)                                                     |  |  |  |  |
|    |                       | Cancelled : Status setelah titipan dibatalkan                  |  |  |  |  |
|    |                       | (unreconciled)                                                 |  |  |  |  |
| 03 | Company               | Pilih nama perusahaan pemilik rekening penerimaan              |  |  |  |  |
| 04 | Branch                | Pilih nama cabang pemilik rekening penerimaan                  |  |  |  |  |
| 05 | Division              | Pilih Divisi                                                   |  |  |  |  |
| 06 | Rekening Penerimaan   | Pilih Rekening tempat uang yang diterima akan                  |  |  |  |  |
|    |                       | ditempatkan                                                    |  |  |  |  |
| 07 | Date                  | Tanggal pembuatan record titipan                               |  |  |  |  |
| 08 | Value Date            | Tanggal realisasi fisik uang diterima                          |  |  |  |  |
| 09 | Customer              | Pilih nama customer yang telah diinput sebelumnya              |  |  |  |  |
|    |                       | oleh salesforce/petugas administrasi penjualan                 |  |  |  |  |
| 10 | Unidentified Payment  | Checklist jika customer belum diketahui                        |  |  |  |  |
| 11 | Received Amount       | Isi dengan jumlah f <mark>isik</mark> uang yang diterima       |  |  |  |  |
| 12 | Customer Ref.         | lsi dengan nomo <mark>r referen</mark> si transaksi            |  |  |  |  |
| 13 | Memo                  | Isi dengan kete <mark>ra</mark> ngan penerimaan titipan. Kolom |  |  |  |  |
|    |                       | memo ini yang akan muncul sebagai deskripsi                    |  |  |  |  |
|    |                       | pembayaran pada cetakan kwitansi                               |  |  |  |  |
| 14 | Deposit/Advance Lines | Detail ti <mark>ti</mark> pan                                  |  |  |  |  |
| 15 | Account               | Pilih nomor account titipan                                    |  |  |  |  |
| 16 | Description           | Isi dengan deskripsi detail titipan                            |  |  |  |  |
| 17 | Amount                | Isi dengan jumlah detail titipan                               |  |  |  |  |
| 18 | Total                 | Informasi Total Titipan                                        |  |  |  |  |
|    |                       |                                                                |  |  |  |  |

Deposit / Advance Lines WO Reference SO Reference Audit Trail
WO Percentage 60.00
Uang Muka WO 30,975.00
Work Order WO Date No Polisi Total Status Approval State
WOR-W/TKA-AL 01/1706/00005 07/06/2017 13:47:17 BE 4674 AP 51 625 00 Dane Einish

| tront order         |             |         |              |              |                | orarao rappiorar |        |   |
|---------------------|-------------|---------|--------------|--------------|----------------|------------------|--------|---|
| WOR-W/TKA-AL01/17   | 06/00005    | 07/06/2 | 017 13:47:17 | BE 4674 AP   | 51,625.00      | Done             | Finish | Ű |
| Add an item         |             |         |              |              |                |                  |        |   |
|                     |             |         |              |              | 51,625.00      |                  |        |   |
| Deposit / Advance L | Lines WO Re | ference | SO Reference | Journal Item | ns Audit Trail |                  |        |   |
| SO Percentage       | 60.00       |         |              |              |                |                  |        |   |
| Uang Muka SO        | 0.00        |         |              |              |                |                  |        |   |
| SO Number           | SO Date     | Cus     | tomer        | Branch       | Salesperson    | Total            | Status |   |
|                     |             |         |              |              |                |                  |        |   |
|                     |             |         |              |              |                |                  |        |   |
|                     |             |         |              |              |                |                  |        |   |
|                     |             |         |              |              |                |                  | 0      |   |
|                     |             |         |              |              |                |                  |        |   |
| Ref Field           |             |         | Pen          | ielasan F    | Funasi Fie     | h                |        |   |

| USER MANUAL      |                                                      |                 |          |
|------------------|------------------------------------------------------|-----------------|----------|
| Project          | ONE-D                                                |                 |          |
| Author           | Renny<br>Page 35 14/12/2017                          | Document Status |          |
| File Name        | 002-Sparepart-OneD-Work Order<br>(Pekerjaan Bengkel) | Page            | 35 of 70 |
| Document Version | 2.0                                                  | Printed         |          |

| 19 | WO/SO Reference  | Detail WO/SO yang menjadi referensi jumlah titipan<br>Hotline                                       |
|----|------------------|----------------------------------------------------------------------------------------------------|
| 20 | WO/SO Percentage | Persentase nominal dari nilai total WO/SO yang menjadi referensi Hotline                            |
| 21 | Uang Muka WO/SO  | Nominal titipan yang terbentuk dari hasil perhitungan persentase nilai WO/SO yang menjadi referensi |

Setelah input Penerimaan Titipan atas DP Hotline dilakukan sesuai dengan jumlah yang dibayar oleh Pelanggan, Kasir wajib mencetak Kwitansi atas penerimaan tersebut dan menyerahkan Kwitansi tersebut ke Pelanggan. Pembayaran Pelanggan akan menjadi dasar untuk pembuatan WO, terutama WO tipe Bukan TOP.

Kwitansi juga sebagai bukti pembayaran atas Hotline Order, yang wajib dibawa oleh Pelanggan pada saat pengambilan barang Hotline sebagai bukti pemesanan dan pembayaran.

# 6. Input Data Pelanggan

Apabila Pelanggan yang datang, berdasarkan analisa SA, membutuhkan jasa service, maka SA membuat form SA dan memberikan taksiran harga jasa dan part yang dibutuhkan ke Pelanggan.

| Edit Create |    |             | Attachment(s) - Mor                              | e▼]                                              |      |            |  |  |
|-------------|----|-------------|--------------------------------------------------|--------------------------------------------------|------|------------|--|--|
|             |    | FSA-W       | //TKA-AL01/1706/00001 -                          | Juni/001                                         |      |            |  |  |
|             | 01 | Branch      | [TKA-AL01] Trio Kencana Abadi H12:<br>Lampung 01 | [TKA-AL01] Trio Kencana Abadi H123<br>Lampung 01 |      |            |  |  |
|             | 02 | Engine No   | BE 4674 AP - KF11E1123456                        |                                                  |      |            |  |  |
|             | 03 | Customer    | [BPA/1706/000046] Sugeng                         |                                                  |      |            |  |  |
|             | 04 | Date        | 07/06/2017                                       |                                                  |      |            |  |  |
|             |    | Detail Proc | tuk Audit Trail                                  |                                                  |      |            |  |  |
|             | 05 | Renew Pri   | ce                                               |                                                  |      |            |  |  |
|             |    | Category    | Category 2                                       | Product                                          | Qty  | Unit Price |  |  |
|             |    | Sparepart   | SEPEDA MOTOR HONDA / Sparepart / AHM<br>OIL      | 082322MAK8LN9 [MPX1 10W30 SLMA 1,2L<br>FED]      | 1.00 | 37,800.00  |  |  |
|             |    | Service     | SEPEDA MOTOR HONDA / Service / REGULER           | GANTI KABEL GAS                                  | 1.00 | 45,000.00  |  |  |
|             |    | 06          | 07                                               | 08                                               | 09   | 10         |  |  |
|             |    |             |                                                  |                                                  |      | 104,800.00 |  |  |
|             |    |             |                                                  |                                                  |      |            |  |  |

| Ref. | Field     | Penjelasan Fungsi Field                                                                                                    |
|------|-----------|----------------------------------------------------------------------------------------------------|
| 01   | Branch    | Pilih Cabang yang mengajukan Plafond                                                                                                    |
| 02   | Engine No | Pilih nomor mesin motor pelanggan yang masuk.<br>Nomor mesin akan terisi otomatis jika nama<br>customer telah terpilih, dan customer sudah pernah |

| USER MANUAL      |                                                      |                 |          |
|------------------|------------------------------------------------------|-----------------|----------|
| Project          | ONE-D                                                |                 |          |
| Author           | Renny<br>Page 36 14/12/2017                          | Document Status |          |
| File Name        | 002-Sparepart-OneD-Work Order<br>(Pekerjaan Bengkel) | Page            | 36 of 70 |
| Document Version | 2.0                                                  | Printed         |          |

|    |             | servis / beli sebelumnya (ada data historis). Jika belum ada klik Create and Edit. |
|----|-------------|------------------------------------------------------------------------------------|
| 03 | Customer    | Informasi nama customer                                                            |
| 04 | Date        | Informasi tanggal Form SA                                                          |
| 05 | Renew Price | Tombol untuk menyesuaikan (update) harga jual                                      |
|    |             | product dalam hal terjadi perubahan harga                                          |
| 06 | Category    | Pilih kategori                                                                     |
|    |             | Sparepart                                                                          |
|    |             | Service                                                                            |
| 07 | Category 2  | Pilih detail kategori Sparepart/Service                                            |
| 08 | Product     | Pilih Product Sparepart/Service                                                    |
| 09 | Qty         | Isikan Qty per product                                                             |
| 10 | Unit Price  | Informasi harga jual dari product yang dipilij                                     |
| 11 | Total       | Informasi total taksiran harga                                                     |

Jika pelanggan menyetujui taksiran harga dan part yang akan digunakan, maka SA akan meneruskan ke frontdesk untuk pendaftaran Pelanggan dan pembuatan Work Order (WO).

Berdasarkan dokumen yang diterima dari Service Advisor (Form SA), Frontdesk melakukan input data Pelanggan ke sistem (Create Data Customer). Beberapa data Pelanggan yang harus sudah teridentifikasi antara lain untuk kepentingan pelaporan perpajakannya (NPWP dan Status PKP).

Dasar penginputan data pelanggan bengkel adalah dokumen STNK unit motor service. Untuk Pelanggan yang melakukan pembelian unit dan pengurusan STNK di Cabang (Showroom) yang sama, maka data Pelanggan (Customer STNK) tidak perlu diinput ulang, cukup menggunakan data Customer STNK yang telah diinput sebelumnya oleh petugas administrasi BBN. Di One-D, pencarian data Customer STNK bisa menggunakan Nama, Nomor Mesin, Nomor KTP, dll.

Sedangkan untuk pelanggan yang benar-benar baru (data Customer STNK tidak ada), Frontdesk harus melakukan input data Pelanggan ke sistem (Create Customer). Penginputan data Pelanggan ke sistem dapat dilakukan melalui Workshop>Workshop>Customers.

Gambar dibawah menampilkan menu dan detail field yang ada di Sub-Menu Customers beserta tahapan pengisiannya.

| USER MANUAL                                                 |                             |                 |          |
|-------------------------------------------------------------|-----------------------------|-----------------|----------|
| Project                                                     | ONE-D                       |                 |          |
| Author                                                      | Renny<br>Page 37 14/12/2017 | Document Status |          |
| File Name 002-Sparepart-OneD-Work Order (Pekerjaan Bengkel) |                             | Page            | 37 of 70 |
| Document Version                                            | 2.0                         | Printed         |          |

|    | BPA/1706/0           | 000038 02            |                    |               |          |                          |   |
|----|----------------------|----------------------|--------------------|---------------|----------|--------------------------|---|
| 03 | Name                 | Sabarudin            |                    | Phone         | 13       |                          |   |
| 04 | Branch               | [TKA-AL01] Trio Ker  | icana Abadi H123 🗸 | Fax           | 14       |                          |   |
| 05 | No.KTP               | 189109621083000      | 9                  | Email         | 15       | sabarudin.sabar@gmail.co | m |
| 06 | Date of Birth        | 02/06/1984           | 30                 | Religion      | 16       | Islam                    | ~ |
|    | Mobile               | 081387656482         |                    | Sales Person  | 17       |                          |   |
| 08 | Mobile 2             |                      |                    |               |          |                          |   |
| 09 | Mobile 3             |                      |                    |               |          |                          |   |
| 10 | Jenis Kelamin        | l aki-laki           |                    |               |          |                          |   |
|    |                      | Law law              |                    |               |          |                          |   |
| 11 | ID Address           | JI. Ikan Kiter No 17 |                    | Customer Depo | D        | 18                       |   |
|    |                      | Street               | 001 002            | Depo Member ( | Card No. |                          |   |
|    |                      | [1800] LAMPUNG       | [1871] KOTA I .    | 19            |          |                          |   |
|    |                      | [187107] TEL         | TELUKBETUNG S      |               |          |                          |   |
|    |                      | [35221]TELUKB        | TELUKBETUNG        |               |          |                          |   |
| 12 | Mail Address         | Same with ID Ad      | Idress             |               |          |                          |   |
|    | •                    |                      |                    |               |          |                          |   |
|    | []                   |                      | D.L. I.D.L.        | T. D.A.       | 2        |                          |   |
|    | internal Notes C     | JODB Kanu Keluarga   | Detail Pekerjaan   | Lax Heletence | ÷.       |                          |   |
|    | Put an internal note |                      |                    |               |          |                          |   |
|    |                      |                      |                    |               |          |                          |   |
|    |                      |                      |                    |               |          |                          |   |

| Ref. | Field           | Penjelasan Fungsi Field                                                                                                    |  |  |
|------|-----------------|----------------------------------------------------------------------------------------------------|--|--|
| 01   | Tombol Perintah | <ul> <li>Create : tombol untuk membuat customer<br/>baru</li> <li>Save : tombol untuk menyimpan data<br/>customer</li> <li>Edit : tombol untuk mengubah data<br/>customer</li> <li>Discard : tombol untuk menghapus<br/>penambahan data customer yang belum<br/>tersimpan (Save)</li> </ul> |  |  |
| 02   | Kode Customer   | Kode Customer akan terbentuk otomatis setelah data customer disimpan (Save)                                                                                                    |  |  |
| 03   | Name            | Isi Nama Customer                                                                                                    |  |  |
| 04   | Branch          | Pilih cabang                                                                                                    |  |  |
| 05   | No.KTP          | Isi dengan nomor KTP customer                                                                                                    |  |  |
| 06   | Date of Birth   | Isi dengan Tanggal Lahir customer                                                                                                    |  |  |
| 07   | Mobile          | Isi dengan Nomor HP milik customer                                                                                                    |  |  |

| USER MANUAL      |                                                      |                 |          |
|------------------|------------------------------------------------------|-----------------|----------|
| Project          | ONE-D                                                |                 |          |
| Author           | Renny<br>Page 38 14/12/2017                          | Document Status |          |
| File Name        | 002-Sparepart-OneD-Work Order<br>(Pekerjaan Bengkel) | Page            | 38 of 70 |
| Document Version | 2.0                                                  | Printed         |          |

| 08 | Mobile 2                | Isi dengan nomor HP kedua milik customer                                                                                                    |
|----|-------------------------|----------------------------------------------------------------------------------------------------|
| 09 | Mobile 3                | Isi dengan nomor HP ketiga milik customer                                                                                                    |
| 10 | Jenis Kelamin           | Pilih jenis kelamin                                                                                                    |
| 11 | ID Address              | Isi dengan alamat lengkap customer sesuai KTP                                                                                                    |
| 12 | Mail Address            | Checklist jika alamat surat menyurat customer sama dengan ID Address. Jika berbeda maka isikan                                                                                                    |
|    |                         | alamat surat menyurat customer                                                                                                    |
| 13 | Phone                   | Isi dengan nomor telepon customer                                                                                                    |
| 14 | Fax                     | Isi dengan nomor Fax customer                                                                                                    |
| 15 | Email                   | Isi dengan alamat email customer                                                                                                    |
| 16 | Religion                | Pilih agama                                                                                                    |
| 17 | Sales Person            | Pilih salesforce                                                                                                    |
| 18 | Customer Depo           | Checlist jika customer merupakan customer depo                                                                                                    |
| 19 | Depo Member Card<br>No. | Isikan dengan nomor member customer                                                                                                    |
| 20 | Internal Notes          | Catatan tambahan untuk keperluan internal.                                                                                                    |
|    |                         | Informasi pesanan apakah bersifat COD atau                                                                                                    |
|    |                         | Reguler dapat dicantumkan di kolom ini                                                                                                    |
| 21 | CDDB                    | Lengkapi detail CDDB                                                                                                    |
| 22 | Kartu Keluarga          | Lengkapi detail Kartu Keluarg <mark>a</mark> Customer                                                                                                    |
| 23 | Detail Pekerjaan        | Lengkapi detail pekerjaan customer                                                                                                    |
| 24 | Tax Reference           | Lengkapi d <mark>et</mark> ail informasi perpajakan customer                                                                                                    |
| 25 | Kode Transaksi FP       | Pilih Kode Transaksi FP:                                                                                                    |
|    |                         | Kena Pajak) dan/atau JKP (Jasa Kena Pajak) yang<br>terutang PPN dan PPN-nya dipungut oleh PKP<br>(Pengusaha Kena Pajak) Penjual yang melakukan<br>penyerahan BKP dan/atau JKP. Kode ini digunakan<br>dalam hal bukan merupakan jenis penyerahan<br>sebagaimana dimaksud pada kode 04 sampai<br>dengan kode 09.                                                                                                    |
|    |                         | 02 : Digunakan untuk penyerahan BKP (Barang<br>Kena Pajak) dan/atau JKP (Jasa Kena Pajak)<br>kepada Pemungut PPN Bendahara Pemerintah<br>yang PPN-nya dipungut oleh Pemungut PPN<br>Bendahara Pemerintah.                                                                                                    |
|    |                         | 03 : Digunakan untuk penyerahan BKP dan/atau<br>JKP kepada Pemungut PPN Lainnya (selain<br>Bendahara Pemerintah) yang PPN-nya dipungut<br>oleh Pemungut PPN lainnya (selain Bendahara<br>Pemerintah). Pemungut PPN lainnya selain<br>bendahara pemerintah adalah Kontraktor Kontrak<br>Kerja Sama Perusahaan Minyak dan Gas,<br>Kontraktor atau Pemegang Kuasa/Pemegang Izin<br>Perusahaan Sumber Daya Panas Bumi, BUMN<br>(Badan Usaha Milik Negara) atau Wajib Pajak<br>Lainnya yang ditunjuk sebagai Pemungut PPN, |

| USER MANUAL      |                                                      |                 |          |
|------------------|------------------------------------------------------|-----------------|----------|
| Project          | ONE-D                                                |                 |          |
| Author           | Renny<br>Page 39 14/12/2017                          | Document Status |          |
| File Name        | 002-Sparepart-OneD-Work Order<br>(Pekerjaan Bengkel) | Page            | 39 of 70 |
| Document Version | 2.0                                                  | Printed         |          |

| termasuk perusahaan yang tunduk terhadap<br>Kontrak Karya Pertambangan yang di dalam<br>kontrak tersebut secara lex specialist ditunjuk<br>sebagai Pemungut PPN.                                                                                                    |
|----------------------------------------------------------------------------------------------------|
| 04 : Digunakan untuk penyerahan BKP dan atau<br>JKP yang menggunakan DPP (Dasar Pengenaan<br>Pajak) Nilai Lain yang PPN-nya dipungut oleh PKP<br>(Pengusaha Kena Pajak) Penjual yang melakukan<br>penyerahan BKP dan atau JKP.                                                                                                    |
| 05 : Kode ini tidak dapat digunakan lagi.                                                                                                    |
| 06 : Digunakan untuk penyerahan Lainnya yang<br>PPN-nya dipungut oleh PKP Penjual yang<br>melakukan penyerahan BKP dan atau JKP, dan<br>penyerahan kepada orang pribadi pemegang<br>paspor luar negeri (turis asing) sebagaimana<br>dimaksud dalam Pasal 16 E Undang-Undang<br>Nomor 42 Tahun 2009 Tentang PPN dan<br>PPnBM. Kode ini digunakan atas penyerahan BKP<br>dan/atau JKP selain jenis penyerahan pada kode 01<br>sampai dengan kode 04 dan penyerahan BKP<br>kepada orang pribadi pemegang paspor luar negeri<br>(turis asing), antara lain: |
| a] Penyerahan yang menggunakan tarif selain 10%,<br>contohnya penyerahan JKP di bidang<br>pertambangan yang bersifat lex specialis, yang<br>terutang Pajak Penjualan dengan tarif 5%.                                                                                                    |
| [b] Penyerahan hasil tembakau yang dibuat didalam<br>negeri oleh Pengusaha Pabrik hasil tembakau atau<br>hasil tembakau yang dibuat di luar negeri oleh<br>importir hasil tembakau dengan mengacu pada<br>ketentuan yang diatur dalam Keputusan Menteri<br>Keuangan Nomor 62/KMK.03/2002 tentang Dasar<br>Penghitungan, Pemungutan dan Penyetoran Pajak<br>Pertambahan Nilai atas Penyerahan Hasil<br>Tembakau.                                                                                                    |
| [c] Penyerahan BKP kepada orang pribadi<br>pemegang paspor luar negeri (turis asing) oleh PKP<br>toko retail yang ditunjuk, terkait dengan penerbitan<br>Faktur Pajak Khusus.                                                                                                    |
| 07 : Digunakan untuk penyerahan BKP dan/atau<br>JKP yang mendapat fasilitas PPN Tidak Dipungut<br>atau Ditanggung Pemerintah (DTP). Kode ini<br>digunakan atas penyerahan yang mendapat<br>fasilitas PPN Tidak Dipungut atau Ditanggung                                                                                                    |

| USER MANUAL      |                                                      |                 |          |
|------------------|------------------------------------------------------|-----------------|----------|
| Project          | ONE-D                                                |                 |          |
| Author           | Renny<br>Page 40 14/12/2017                          | Document Status |          |
| File Name        | 002-Sparepart-OneD-Work Order<br>(Pekerjaan Bengkel) | Page            | 40 of 70 |
| Document Version | 2.0                                                  | Printed         |          |

|   | Pemerintah (DTP), berdasarkan peraturan khusus yang berlaku, antara lain :                                                                                                    |
|---|----------------------------------------------------------------------------------------------------|
|   | [a] Ketentuan yang mengatur mengenai Bea Masuk,<br>Bea Masuk Tambahan, Pajak Pertambahan Nilai<br>dan Pajak Penjualan atas Barang Mewah dan Pajak<br>Penghasilan Dalam Rangka Pelaksanaan Proyek<br>Pemerintah Yang Dibiayai Dengan Dana<br>Pinjaman/Hibah Luar Negeri.                                                                                                  |
|   | [b] Ketentuan yang mengatur mengenai Perlakuan<br>Perpajakan bagi Pengusaha Kena Pajak Berstatus<br>Entrepot Produksi Tujuan Ekspor (EPTE) Dan<br>Perusahaan Pengolahan Di Kawasan Berikat (KB).                                                                                                    |
|   | [c] Ketentuan yang mengatur mengenai Tempat<br>Penimbunan Berikat.                                                                                                    |
|   | [d] Ketentuan yang mengatur mengenai Perlakuan<br>Perpajakan di Kawasan Pengembangan Ekonomi<br>Terpadu.                                                                                                    |
|   | [e] Ketentuan yang mengatur mengenai Perlakuan<br>Pajak Pertambahan Nilai atas Penyerahan Avtur<br>Untuk Keperluan Penerbangan Internasional.                                                                                                    |
|   | [f] Ketentuan yang mengatur mengenai Toko Bebas<br>Bea.                                                                                                    |
|   | [g] Ketentuan yang mengatur mengenai Pajak<br>Pertambahan Nilai (PPN) Ditanggung Pemerintah<br>Atas Penyerahan Bahan Bakar Nabati Di Dalam<br>Negeri                                                                                                    |
|   | [h] Ketentuan yang mengatur mengenai Perlakuan<br>Kepabeanan, Perpajakan, dan Cukai serta<br>pengawasan atas dan pengeluaran barang ke dan<br>dari serta berada di kawasan yang telah ditunjuk<br>sebagai kawasan perdagangan bebas dan<br>pelabuhan bebas.                                                                                                    |
|   | [i] Ketentuan yang mengatur mengenai Tata cara<br>pengawasan, pengadministrasian, pembayaran,<br>serta pelunasan PPN dan/atau PPnBM atas<br>pengeluaran dan/atau penyerahan BKP dan/atau<br>JKP dari kawasan bebas ke tempat lain dalam<br>daerah pabean dan pemasukan dan/atau<br>penyerahan BKP dan/atau JKP dari tempat lain<br>dalam daerah pabean ke kawasan bebas. |
| 1 |                                                                                                    |

| USER MANUAL      |                                                      |                 |          |
|------------------|------------------------------------------------------|-----------------|----------|
| Project          | ONE-D                                                |                 |          |
| Author           | Renny<br>Page 41 14/12/2017                          | Document Status |          |
| File Name        | 002-Sparepart-OneD-Work Order<br>(Pekerjaan Bengkel) | Page            | 41 of 70 |
| Document Version | 2.0                                                  | Printed         |          |

| [j] Ketentuan yang mengatur mengenai Tata Cara<br>pemasukan dan pengeluaran barang ke dan dari<br>kawasan yang telah ditunjuk sebagai kawasan<br>perdagangan bebas dan pelabuhan bebas.                                                                                                    |
|----------------------------------------------------------------------------------------------------|
| 08 : Digunakan untuk penyerahan BKP dan/atau<br>JKP yang mendapat fasilitas dibebaskan dari<br>pengenaan PPN (Pajak Pertambahan Nilai). Kode<br>ini digunakan atas penyerahan yang mendapat<br>fasilitas dibebaskan dari pengenaan<br>PPN, berdasarkan peraturan khusus yang berlaku<br>antara lain : |
| [a] Ketentuan yang mengatur mengenai Impor<br>dan/atau Penyerahan Barang Kena Pajak Tertentu<br>dan/atau Penyerahan Jasa Kena Pajak Tertentu<br>yang Dibebaskan dari Pengenaan Pajak<br>Pertambahan Nilai.                                                                                            |
| [b] Ketentuan yang mengatur mengenai Impor<br>dan/atau Penyerahan Barang Kena Pajak Tertentu<br>yang Bersifat Strategis yang Dibebaskan dari<br>Pengenaan Pajak Pertambahan Nilai.                                                                                                    |
| [c] Ketentuan yang mengatur mengenai pemberian<br>pembebasan Pajak Pertambahan Nilai dan/atau<br>Pajak Penjualan atas Barang Mewah kepada<br>Perwakilan Negara Asing dan Badan Internasional<br>serta pejabatnya.                                                                                     |
| 09 : Digunakan untuk penyerahan Aktiva Pasal 16D<br>yang PPN-nya dipungut oleh PKP Penjual yang<br>melakukan penyerahan BKP                                                                                                    |

| USER MANUAL      |                                                      |                 |          |
|------------------|------------------------------------------------------|-----------------|----------|
| Project          | ONE-D                                                |                 |          |
| Author           | Renny<br>Page 42 14/12/2017                          | Document Status |          |
| File Name        | 002-Sparepart-OneD-Work Order<br>(Pekerjaan Bengkel) | Page            | 42 of 70 |
| Document Version | 2.0                                                  | Printed         |          |

| Margare 1                                                                                                    |                                                                                                    |                                                                                   |                                              |          |  |
|----------------------------------------------------------------------------------------------------|----------------------------------------------------------------------------------------------------|-----------------------------------------------------------------------------------|----------------------------------------------|----------|--|
| Name                                                                                                    | Sabarudini                                                                                                    | Kode Customer                                                                     | IndMdual Customer(Regular)                   |          |  |
| Address                                                                                                    | JI. Kan Kiter No 17                                                                                                    | Penanggung Jawab                                                                  | N                                            |          |  |
|                                                                                                    | 118001 LAMPUNG + 118711 KOTA E + ++                                                                                                    | MODUS                                                                             | 081387656482                                 |          |  |
|                                                                                                    | 11871071 TELL . TELUKBETUNG S                                                                                                    | Phone                                                                             |                                              |          |  |
| 1                                                                                                    | 1352211TELUKBE, TELUKBETUNG                                                                                                    | Critizei                                                                          |                                              |          |  |
| No KTP                                                                                                    | 1891096210830009                                                                                                    | Dapar Dinubungi                                                                   | (Anger                                       |          |  |
| Day of Birth                                                                                                    | 02/06/1984                                                                                                    | Status HP                                                                         | Prabavar / Isl Ulano +                       |          |  |
|                                                                                                    |                                                                                                    | SM & Broadcast                                                                    | Â.                                           |          |  |
|                                                                                                    |                                                                                                    | Status Rumah                                                                      | C Thilak                                     |          |  |
|                                                                                                    |                                                                                                    | Jenis Kelamin                                                                     | Takulari Selam                               |          |  |
|                                                                                                    |                                                                                                    | Hobi                                                                              | Entroral                                     |          |  |
|                                                                                                    |                                                                                                    | Jenis Kartu                                                                       |                                              |          |  |
|                                                                                                    |                                                                                                    |                                                                                   |                                              |          |  |
| Follow Up                                                                                                    | •                                                                                                    | Agama                                                                             | Islam .                                      |          |  |
| Pilihan Hubungan                                                                                                    |                                                                                                    | Pendidikan                                                                        | Sariana ,                                    |          |  |
| Hubungan Keluarga                                                                                                    |                                                                                                    | Pekerjaan                                                                         | Pedawai Nederl 🗸                             |          |  |
| Badan Usaha                                                                                                    | •                                                                                                    | Pengeluaran                                                                       | Rp 4.000.001,- 5/0 Rp 6.000.000,- 🔹          |          |  |
| Janis Motor                                                                                                    | City (Babala                                                                                                    |                                                                                   |                                              |          |  |
| Mark Motor                                                                                                    | Cup (debek)                                                                                                    |                                                                                   |                                              |          |  |
| Panonunaan                                                                                                    | Valuet inter Valuetes                                                                                                    |                                                                                   |                                              |          |  |
| Pengguna                                                                                                    | Dacannan revative                                                                                                    |                                                                                   |                                              |          |  |
|                                                                                                    | r waa Aldri (duditti tedi))                                                                                                    |                                                                                   |                                              |          |  |
| Facebook                                                                                                    |                                                                                                    | Program                                                                           | 0                                            |          |  |
| Twitter                                                                                                    |                                                                                                    |                                                                                   | Covarity Member Card                         |          |  |
|                                                                                                    |                                                                                                    |                                                                                   | Community Program                            |          |  |
| Instagram                                                                                                    |                                                                                                    | Desier Nember No.                                                                 |                                              |          |  |
| Youtube                                                                                                    |                                                                                                    | Karakteristik Konsumer                                                            | n                                            |          |  |
| Kartu Keluarga                                                                                                    |                                                                                                    |                                                                                   |                                              |          |  |
| Kartu Keluarga<br>Nama<br>Add an Item                                                                                                    | Nik Tgi Lahir                                                                                                    | Hub                                                                               | sungan                                       |          |  |
| Kartu Keluarga<br>Nama<br>Add an Item                                                                                                    | Nik Tgi Lahir                                                                                                    | Hub                                                                               | ungan .                                      |          |  |
| Kartu Keluarga<br>Nama<br>Add an item                                                                                                    | Nix Tgi Lahir                                                                                                    | Hub                                                                               | ungan                                        |          |  |
| Kartu Keluarga<br>Nama<br>Add an Item                                                                                                    | Nik Tgi Lahir                                                                                                    | Ниб                                                                               | ungan                                        |          |  |
| Kartu Keluarga<br>Nama<br>Add an Hem<br>Sale or Discard                                                                                                    | Nik Tgi Lahir<br>22                                                                                                    | Hub                                                                               | ungan                                        |          |  |
| Kartu Keluarga<br>Nama<br>Add an item<br>Saat or Discard<br>Internal Notes C                                                                                      | Nik Tgi Lahir                                                                                                    | Hub<br>isil Pekerjaan Ta:                                                         | x Reference                                  |          |  |
| Kartu Keluarga<br>Add an item<br>Sale or Discard<br>Internal Notes C<br>No. KK                                                                                    | Nik Tgi Lahir<br>22<br>IDDB Kartu Keluarga Det                                                                                                    | Hub<br>sill Pekerjaan Tay                                                         | x Reference                                  |          |  |
| Kanu Keluarga<br>Nama<br>Add an Item<br>Sae or Discard<br>Internal Notes C<br>No. KK<br>Nama                                                                      | Nik Tgi Lahir                                                                                                    | Hub<br>Isil Pekerjaan Tay<br>Lahir                                                | x Reference<br>Hubungan                      |          |  |
| Kartu Keluarga<br>Nama<br>Add an Item<br>Saation Of Officiand<br>Internal Notes C<br>No. KK<br>Nama                                                               | Nik Tgi Lahir                                                                                                    | Hub<br>Isil Pekerjaan Tau<br>Lahir                                                | x Reference<br>Hubungan                      |          |  |
| Kartu Keluarga<br>Add an item                                                                                                    | NIK Tgi Lahir<br>22<br>IDDB Kartu Keluarga Det<br>Nik Tgi                                                                                                    | Hub<br>Isil Pekerjaan Tar<br>Lahir                                                | x Reference<br>Hubungan                      |          |  |
| Kartu Keluarga<br>Add an item<br>Sale or Discard<br>Internal Notes C<br>No. KK<br>Nama<br>Add an item                                                             | NIK Tgi Lahir<br>22<br>IDDB Kartu Keluarga Det<br>Nik Tgi                                                                                                    | Hub<br>isil Pekerjaan Tas<br>Lahir                                                | x Reference<br>Hubungan                      | Ĩ        |  |
| Kartu Keluarga<br>Add an item<br>Sas or Discard<br>Internal Notes C<br>No. KK<br>Nama<br>Add an item                                                              | Nik Tgi Lahir                                                                                                    | Hub<br>isil Pekerjaan Tax<br>Lahir                                                | x Reference<br>Hubungan                      |          |  |
| Kartu Keluarga<br>Add an item<br>Sas or Discard<br>Internal Notes C<br>No. KK<br>Nama<br>Add an item                                                              | Nik Tgi Lahir                                                                                                    | Hub<br>isil Pekerjaan Tas<br>Lahir                                                | x Reference<br>Hubungan                      |          |  |
| Kartu Keluarga<br>Add an item<br>Sale or Discard<br>Internal Notes C<br>No. KK<br>Nama<br>Add an item                                                             | Nik Tgi Lahir                                                                                                    | Hub<br>sil Pekerjaan Tax<br>Lahir                                                 | x Reference<br>Hubungan                      |          |  |
| Kartu Keluarga<br>Add an Item<br>Sae or Discard<br>Internal Notes C<br>No. KK<br>Narma<br>Add an item                                                             | NIK Tgi Lahir                                                                                                    | Hub<br>Isil Pekerjaan Tas<br>Lahir<br>23                                          | x Reference                                  | <b>a</b> |  |
| Kartu Keluarga<br>Nama<br>Add an Item<br>Sax or Diceard<br>Internal Notes C<br>No. KK<br>Nama<br>Add an item                                                      | NIK Tgi Lahir                                                                                                    | Hub<br>iail Pekerjaan Taa<br>Lahir<br>23<br>ail Pekerjaan Taa                     | x Reference                                  |          |  |
| Kartu Keluarga<br>Nama<br>Add an Item<br>Sae or Diccard<br>Internal Notes C<br>No. KK<br>Nama<br>Add an item<br>Internal Notes C<br>Nama                          | Nik Tgi Lahir                                                                                                    | Hub<br>iail Pekerjaan Taz<br>Lahir<br>23<br>iail Pekerjaan Taz                    | x Reference                                  |          |  |
| Kartu Keluarga Nama Add an Item Saa or Dikeard Internal Notes C No. KK Nama Add an Item Internal Notes C Sama Perusahaan Sama Perusahaan                          | Nik Tgi Lahir                                                                                                    | ell Pekerjaan Tar<br>Lahir<br>23<br>ail Pekerjaan Tar                             | x Reference Hubungan x Reference             | 8        |  |
| Kartu Keluarga<br>Add an item<br>Sole or Discard<br>Internal Notes C<br>No. KK<br>Nama<br>Add an item<br>Internal Notes C<br>Nama Perusahaan<br>Alamat Perusahaan | NIK Tgi Lahir                                                                                                    | Lahir<br>23<br>ail Pekerjaan Ta:                                                  | x Reference                                  |          |  |
| Kartu Keluarga<br>Add an item<br>Sae or Discard<br>Internal Notes C<br>No. KK<br>Nama<br>Add an item<br>Internal Notes C<br>Nama Perusahaan                       | NIK Tgi Lahir                                                                                                    | Lahir<br>23<br>ail Pekerjaan Ta:<br>Lahir<br>ail Pekerjaan Ta:                    | x Reference Hubungan x Reference x Reference |          |  |
| Karu Kelarga<br>Add an item<br>Sas or Discard<br>Internal Notes C<br>No. KK<br>Nama<br>Add an item<br>Internal Notes C<br>Utama Perusahaan                        | NIK Tgi Lahir                                                                                                    | ail Pekerjaan Tax                                                                 | x Reference                                  |          |  |
| Katu Keluarga Nama Add an item Saa or Dicoard Internal Notes C No. KK Nama Add an item Internal Notes C Nama Add an item                                          | NIK Tgi Lahir                                                                                                    | Hub<br>isil Pekerjaan Tas<br>Lahir<br>23<br>ail Pekerjaan Tas<br>RW<br>RW         | x Reference                                  |          |  |
| Kartu Keluarga<br>Nama<br>Add an Item<br>Saation Officeard<br>Internal Notes C<br>No. KK<br>Nama<br>Add an item<br>Internal Notes C<br>Nama Perusahaan            | NIK Tgi Lahir                                                                                                    | izil Pekerjaan Taz<br>ail Pekerjaan Taz<br>ail Pekerjaan Taz<br>ail Pekerjaan Taz | x Reference                                  |          |  |
| Kartu Keluarga                                                                                                    | Nik     Tgi Lahir       22     22       CDDB     Kartu Keluarga       DDB     Kartu Keluarga       DDB     Kartu Keluarga       DDB     Kartu Keluarga       DDB     Kartu Keluarga       DDB     Kartu Keluarga       DDB     Kartu Keluarga       DDB     Kartu Keluarga       DDB     Kartu Keluarga       DIB     Kartu Keluarga       DIB     Kartu Keluarga | all Pekerjaan Ta:                                                                 | x Reference                                  |          |  |
| Kartu Keluarga                                                                                                    | Nik     Tgi Lahir       22     22       DDB     Kartu Keluarga     Det       Nik     Tgi       DDB     Kartu Keluarga     Det       Street     RT       Province     City       Kecamatan     Kecamatan       ZIP     Keluarb                                                                                                    | Lahir<br>23<br>ail Pekerjaan Tax<br>ail Pekerjaan Tax<br>RW<br>v<br>atan<br>tan   | x Reference                                  |          |  |

| Project                                                              | ONE-D                                                                        |                                  |                 |          |
|----------------------------------------------------------------------|------------------------------------------------------------------------------|----------------------------------|-----------------|----------|
| Author                                                               | Renny<br>Page 43                                                             | 14/12/201                        | Document Status |          |
| File Name                                                            | 002-Sparepa<br>(Pekerjaan E                                                  | art-OneD-Work Order<br>Bengkel)  | Page            | 43 of 70 |
| Document Version                                                     | 2.0                                                                          |                                  | Printed         |          |
| Internal Notes CI<br>Status NPWP                                     | DDB Kartu Keluarg                                                            | a Detail Pekerjaan Tax Reference |                 |          |
| Internal Notes CE<br>Status NPWP<br>NPWP<br>Nama NPWP<br>Alamat NPWP | DDB Kartu Keluarg                                                            | a Detail Pekerjaan Tax Reference |                 |          |
| Internal Notes CC<br>Status NPWP<br>NPWP<br>Nama NPWP<br>Alamat NPWP | DDB Kartu Keluarg                                                            | a Detail Pekerjaan Tax Reference |                 |          |
| Internal Notes CC<br>Status NPWP<br>NPWP<br>Nama NPWP<br>Alamat NPWP | DDB Kartu Keluargi<br>Street<br>Street<br>Province                           | a Detail Pekerjaan Tax Reference |                 |          |
| Internal Notes CO<br>Status NPWP<br>NPWP<br>Nama NPWP<br>Alamat NPWP | DDB Kartu Keluargi<br>Street<br>Street<br>Province                           | a Detail Pekerjaan Tax Reference |                 |          |
| Internal Notes CC<br>Status NPWP<br>NPWP<br>Nama NPWP<br>Alamat NPWP | DDB Kartu Keluargi<br>Street<br>Street<br>Province •<br>Kecamatan •<br>ZIP • | a Detail Pekerjaan Tax Reference |                 |          |

#### 6.1. Permintaan Plafond / TOP

Dalam hal Pelanggan tersebut meminta Plafond dan/atau TOP, maka Frontdesk mengajukan approval ke pejabat berwenang untuk persetujuan.

Sub Menu Request Plafond digunakan untuk meminta perubahan jumlah plafon pada customer. Plafon adalah batas atas jumlah AR yang diperbolehkan atas satu customer. Sub menu ini dapat diakses melalui Workshop>Workshop>Request Plafond.

|    | Re         | quest Pl                                                              | afond RP/TKA-AL01/1                              | 1706/0000         | 1                                                                   | _       |         |                  |                        |      |  |  |
|----|------------|-----------------------------------------------------------------------|--------------------------------------------------|-------------------|---------------------------------------------------------------------|---------|---------|------------------|------------------------|------|--|--|
| 01 | 1 Branch   |                                                                       | [TKA-AL01] Trio Kenca<br>Lampung 01              | na Abadi H123     | a Abadi H123 Division                                               |         |         | Sparepart        |                        |      |  |  |
| 04 | Part       | ner id                                                                | [BPA/1706/000047] Be                             | ngkel Motor AE    | BC Date                                                             |         | 03 19/  | 06/2017          |                        |      |  |  |
| 05 | 05 Amount  |                                                                       | 1,000,000.00                                     |                   | Approva                                                             | I State | 06 Ap   | proved           |                        |      |  |  |
|    | Ap         | proval A                                                              | udit Trail                                       |                   |                                                                     |         |         |                  |                        |      |  |  |
|    | Gro        | up                                                                    | Branch                                           | Division          | Limit                                                               | Status  | Reason  | Pelaksana        | Tanggal<br>Approval    | Ĩ.   |  |  |
|    | TRI<br>Cal | RIO / Kepala (TKA-AL01) Trio Kencana S<br>abang Abadi H123 Lampung 01 |                                                  | Sparepart         | 1,000,000.00                                                        | Approve | d       | Sugeng<br>Antono | 19/06/2017<br>11:17:45 |      |  |  |
|    | TRI<br>Dej | O / Finance<br>ot Head                                                | [TKA-AL01] Trio Kencana<br>Abadi H123 Lampung 01 | Sparepart         | 2,000,000.00                                                        | Approve | d       | Sugeng<br>Antono | 19/06/2017<br>11:17:45 |      |  |  |
|    | TRI<br>Mar | O / Area<br>nager                                                     | [TKA-AL01] Trio Kencana<br>Abadi H123 Lampung 01 | Sparepart         | 10,000,000.00                                                       | Approve | d       | Sugeng<br>Antono | 19/06/2017<br>11:17:45 |      |  |  |
|    |            |                                                                       |                                                  |                   |                                                                     |         |         |                  |                        |      |  |  |
| Re | ef.        | Field                                                                 |                                                  | Penje             | lasan Fu                                                            | ngsi F  | ield    |                  |                        |      |  |  |
| 01 | 1          | Branch                                                                | า                                                | Pilih (           | Pilih Cabang yang mengajukan Plafond                                |         |         |                  |                        |      |  |  |
| 02 | 2          | Divisio                                                               | n                                                | Pilih [           | Pilih Divisi yang mengajukan Plafond<br>Informasi tanggal transaksi |         |         |                  |                        |      |  |  |
| 03 | 3          | Date                                                                  |                                                  | Inforn            |                                                                     |         |         |                  |                        |      |  |  |
| 04 | 1          | Partne                                                                | r Id                                             | Pilih (           | Pilih Customer yang mengajukan Plafond                              |         |         |                  |                        |      |  |  |
| 05 | 5          | Amour                                                                 | nt                                               | lsi de<br>dipilih | engan jur                                                           | nlah    | Plafon  | d untuk          | customer               | yang |  |  |
| 06 | 3          | State                                                                 |                                                  | Inforn            | nasi statu                                                          | s app   | roval p | pengajua         | n plafond              |      |  |  |

Jika Request Plafond disetujui, maka frontdesk bisa melanjutkan ke proses WO, dan sebaliknya iika ditolak, maka Pelanggan tersebut harus ditolak atau melakukan pembayaran dengan Tunai.

| USER MANUAL      |                                                      |                 |          |
|------------------|------------------------------------------------------|-----------------|----------|
| Project          | ONE-D                                                |                 |          |
| Author           | Renny<br>Page 44 14/12/2017                          | Document Status |          |
| File Name        | 002-Sparepart-OneD-Work Order<br>(Pekerjaan Bengkel) | Page            | 44 of 70 |
| Document Version | 2.0                                                  | Printed         |          |

# 7. Create dan Approval Work Order (WO)

## 7.1. Create Work Order (WO)

Atas dasar Form SA yang diberikan oleh Service Advisor, Customer Data yang telah tercreate, Buku Servis Unit Motor, dan STNK yang dibawa oleh pelanggan, Frontdesk melanjutkan proses Penjualan Jasa Perbaikan dengan membuat Work Order. Pembuatan Work Order dialkukan melalui Workshop>Workshop>WO>Work Order.

Jika unit motor milik pelanggan adalah baru pertama kali melakukan service di bengkel cabang (unit motor belum terdata di sistem), maka langkah awal dari pembuatan WO di sistem adalah mendata unit motor milik pelanggan tersebut di kolom Engine No>Create and Edit. Sedangkan apabila unit motor sudah pernah terdaftar di system, maka frontdesk cukup mencari data unit motor dengan menggunakan Nomor Mesin, Nomor KTP, ataupun Customer STNK (Nama Pelanggan).

| Save or Discard                  |                     |                 |             |                |                          |             |            |         |
|----------------------------------|---------------------|-----------------|-------------|----------------|--------------------------|-------------|------------|---------|
| Engine No                        | KE11E1123456        |                 |             | Chassis Number | KE1133HK224533           | 02          |            |         |
| Rolum ada niat                   |                     |                 |             | No Dolisi      | DE 4674 AD               | 03          |            |         |
| Dolain add plat                  |                     | 02              |             | NOT OBJ        | DE 4074 AP               | 04          |            |         |
| Nomor Buku <mark>S</mark> ervice |                     | 07              |             |                |                          |             |            |         |
| Product                          | GZ1 (18K-BLACK) (Va | rio 150 MMC) 08 | • P         | Customer STNK  | (BPA/1706/000039) Anton  | 05          |            | ,       |
| Kode Buku Service                |                     | 09              |             | Customer       | (BPA/1706/000046) Sugeng | 06          |            | ,       |
|                                  | Pof                 | Field           | Por         | niolocar       | Eupasi Fiold             |             |            |         |
|                                  |                     |                 | Pei         | ljelasal       |                          | unit motor  |            |         |
|                                  | 01                  | Engine No       | ISI         | uengan         | nomor mesin              |             | - 4        | -1 - 1  |
|                                  | 02                  |                 | Che         | ecklist ji     | ka dokumen E             | BBN unit m  | otor masin | dalam   |
|                                  |                     | Belum ada plat  | pro         | ses (no        | mor polisi bel           | um diketah  | nui)       |         |
|                                  | 03                  | Chassis Numbe   | r Isi (     | dengan         | nomor rangka             | a unit moto | or         |         |
|                                  | 04                  | No Polisi       | Isi         | dengan         | nomor polisi             | jika sudah  | ada        |         |
|                                  | 05                  |                 | Pili        | h Cus          | stomer STN               | K yang      | sudah      | didata  |
|                                  |                     | Customer STNK   | seb         | belumny        | /a                       |             |            |         |
|                                  | 06                  |                 | Pili        | h Custo        | omer transaks            | si. Buat Cu | stomer ba  | ru jika |
|                                  |                     |                 | cus         | stomer         | vang melal               | kukan tra   | nsaksi be  | rbeda   |
|                                  |                     | Customer        | der         | ngan cu        | stomer STNK              |             |            |         |
|                                  | 07                  | Nomor Buku Se   | rvice Isi 🤅 | dengan         | nomor buku s             | service     |            |         |
|                                  | 08                  | Product         | Pili        | h kode         | product unit m           | notor       |            |         |
|                                  | 09                  | Kode Buku Serv  | vice Isi (  | dengan         | kode buku se             | ervis       |            |         |
|                                  | 10                  |                 | Teł         | kan ton        | nbol save ur             | ntuk menvi  | impan dat  | a unit  |
|                                  |                     | Save            | mo          | tor milik      | k pelanggan (B           | Engine No.  | )          |         |

Lanjutkan proses pengisian Form WO, sebagai berikut:

| Project                                            |                                                                                                    | ONE                                                                                                    | -D                                                                                |                                    |                                                    |                                                                                             |                                                                |                                                    |                                                                           |                                                                                             | _                                  |                                              |                                         |                      |      |
|----------------------------------------------------|----------------------------------------------------------------------------------------------------|----------------------------------------------------------------------------------------------------|-----------------------------------------------------------------------------------|------------------------------------|----------------------------------------------------|---------------------------------------------------------------------------------------------|----------------------------------------------------------------|----------------------------------------------------|---------------------------------------------------------------------------|---------------------------------------------------------------------------------------------|------------------------------------|----------------------------------------------|-----------------------------------------|----------------------|------|
| Author                                             |                                                                                                    | Page                                                                                                    | Renny<br>Page 45 14/12/2017                                                       |                                    |                                                    |                                                                                             |                                                                | Docu                                               | ment Sta                                                                  | tus                                                                                         |                                    |                                              |                                         |                      |      |
| File Name<br>Document Version                      |                                                                                                    | 002-<br>(Pek                                                                                                   | 002-Sparepart-OneD-Work Order                                                     |                                    |                                                    | Page                                                                                        |                                                                |                                                    | 45 of                                                                     | 45 of 70                                                                                    |                                    |                                              |                                         |                      |      |
|                                                    |                                                                                                    | 2.0                                                                                                    |                                                                                   | iongitoi)                          |                                                    |                                                                                             |                                                                | Printe                                             | ed                                                                        |                                                                                             |                                    |                                              |                                         |                      |      |
| 01<br>02<br>03<br>04<br>05<br>06                   | Work Orde<br>Edit Cree<br>View Picking<br>Work<br>Branch<br>Division<br>Register Ad<br>Service Ad<br>Type       | vr / WOR-W/TK<br>ate<br>View Invoice<br>Order WC<br>UTKA<br>Lam<br>Spar<br>visor<br>Regu                       | A-AL01/<br>Print W<br>DR-W/T<br>-AL01] Trio H<br>pung 01<br>repart                | 1706/0002<br>10 😫 Prin<br>TKA-AL   | 9<br><b>11 Picking</b><br><b>.01/17</b><br>11 H123 | Print In Custome Custome Memberi Mobile No Polisi Engine Ni                                 | voice<br>)29<br>r Pemilii<br>r Transa<br>Number                | < (B<br>ksi (B<br>BE<br>BE                         | Draft Wa<br>PA/1706/0000<br>PA/1706/0000<br>i2377027988<br>E 4674 AP - Ki | Print<br>aiting Appro<br>039] Anton<br>039] Anton                                           | Attach vval App                    | 100<br>110<br>12<br>13<br>14<br>09           | More     Finished     Progress          | d Open I<br>Break Fi | Done |
| 07<br>08<br>23<br>24<br>25<br>26<br>27<br>28<br>29 | Service Typ<br>Quick Servi<br>WO Date<br>Promise Da<br>Pit<br>Mechanic<br>Warranty<br>Approval St<br>Form Servi | e Quic<br>cce Type Gant<br>27/00<br>ate<br>PIT 1<br>ITKA<br>Sapu<br>tate Appr<br>cce Advisor<br>s Faktur Pajak | k Service<br>i Oli<br>6/2017 21:5:<br>-<br>-AL0117050<br>utra<br>oved<br>Other In | 3:05<br>13] Rendika N<br>formation | Najuli<br>Approval                                 | Chassis I<br>Product<br>Tanggal F<br>Kode Buk<br>Nomor Bi<br>Odomete<br>Bensin<br>Tipe Kons | Number<br>Pembelia<br>cu Servic<br>uku Serv<br>r (Km)<br>sumen | KF<br>G3<br>an 06<br>se<br>fice<br>1,1<br>50<br>Di | 21 (19K-BLAC<br>21 (19K-BLAC<br>W06/2017<br>050<br>)<br>rect Custome      | :<br>:<br>:<br>:<br>:<br>:<br>:<br>:<br>:<br>:<br>:<br>:<br>:<br>:<br>:<br>:<br>:<br>:<br>: | 50 MMC)                            | 15<br>16<br>17<br>18<br>19<br>20<br>21<br>22 |                                         |                      |      |
|                                                    | Category                                                                                                    | Product                                                                                                    | Warranty                                                                          | Product<br>Description             | Source<br>Location                                 | Available<br>Stock<br>(Q)<br>9.00                                                           | Order<br>(Q)                                                   | Supplied<br>(Q)                                    | Harga<br>Jual                                                             | Sum<br>(Amount)                                                                             | Disc<br>Program                    | Disc<br>Bundle                               | Taxes                                   | Net<br>Price         |      |
|                                                    | Service                                                                                                    | [OLI MPX1<br>10W30 0,8L]<br>OR+                                                                                | 1.00                                                                              | 10W30<br>0,8L<br>OR+               | AL01-<br>G01/Stock                                 | 0.00                                                                                        | 1.00                                                           | 0.00                                               | 3,000.00                                                                  | 0.00                                                                                        | 0                                  | 0                                            | 10%<br>Sales<br>VAT-Out<br>10%<br>Sales | 2,727                |      |
|                                                    |                                                                                                    |                                                                                                    |                                                                                   |                                    |                                                    |                                                                                             |                                                                |                                                    | Tax Ba<br>Tax<br>To                                                       | ise :<br>.es :<br>.tal : 3                                                                  | 35,113.00<br>3,512.00<br>38,625.00 |                                              |                                         |                      |      |

| 01 | Tombol | Tombol-tombol perintah yang ada pada master                                                                                                    |
|----|--------|----------------------------------------------------------------------------------------------------|
|    |        | Program Subsidi:                                                                                                    |
|    |        | <ul> <li>Create : tombol untuk membuat record Word<br/>Order Baru</li> <li>Discard : tombol untuk membatalkan<br/>penambahan data yang belum disimpan<br/>(save)</li> <li>Save : tombol untuk menyimpan record Work<br/>Order</li> <li>Edit : Tombol untuk mengubah record WO.<br/>Perubahan (Detele/Add an Item) product di<br/>Order Lines masih dapat dilakukan setelah<br/>WO di approve dengan syarat:</li> <li>Sparepart belum di supply (Packing)</li> </ul> |
|    |        | Service belum selesai (Finish)                                                                                                    |

| USER MANUAL          |                                                      |                 |          |
|----------------------|------------------------------------------------------|-----------------|----------|
| Project              | ONE-D                                                |                 |          |
| Author               | Renny<br>Page 46 14/12/2017                          | Document Status |          |
| File Name            | 002-Sparepart-OneD-Work Order<br>(Pekerjaan Bengkel) | Page            | 46 of 70 |
| Document Version 2.0 |                                                      | Printed         |          |

|    |                        | <ul> <li>Setiap terjadi perubahan WO (Edit), status service yang telah dimulai (Start) akan berubah menjadi jeda (Break).</li> <li>RFA : tombol untuk meminta approval Work Order ke pejabat yang berwenang</li> <li>Reject : tombol yang digunakan oleh pejabat yang berwenang untuk menolak pengajuan Work Order</li> <li>Cancel Approval : tombol yang digunakan oleh pejabat yang berwenang untuk membatalkan approval Work Order</li> <li>Approve : tombol yang digunakan oleh pejabat berwenang untuk menyetujui Work Order</li> <li>Print Picking : tombol untuk mencetak pengajuan pengambilan barang (Part / Oli) ke Partman</li> <li>Supply Product : tombol akses ke On Outgoing Shipment (Pengeluaran Barang). Tombol ini muncul setelah WO di approve.</li> <li>View Picking : tombol untuk membatalkan Record Work Order</li> <li>Start Stop WO : Tombol untuk masuk ke Sub Menu Start Stop WO.</li> <li>Create Invoice : Tombol untuk membentuk invoice (penagihan) ke pelanggan. Tombol ini muncul setelah WO kerstatus <i>Finished</i>.</li> <li>Print WO : Tombol untuk membentuk invoice : Tombol untuk mencetak Work Order</li> <li>Print WO : Tombol untuk mencetak Work Order invoice : Tombol untuk membentuk invoice (penagihan) ke pelanggan. Tombol ini muncul setelah WO berstatus <i>Finished</i>.</li> <li>Print WO : Tombol untuk mencetak Work Order yang telah berstatus <i>Finished</i>.</li> <li>Print WO : Tombol untuk mencetak Work Order yang telah berstatus <i>Finished</i>.</li> <li>Print WO : Tombol untuk mencetak Work Order yang telah berstatus <i>Finished</i>.</li> <li>Print Invoice : Tombol untuk mencetak Work Order yang telah berstatus <i>Finished</i>.</li> </ul> |  |  |
|----|------------------------|----------------------------------------------------------------------------------------------------|--|--|
| 02 | Branch                 | Pilih cabang yang input WO, secara default akan<br>mengikuti hak akses (cabang) User yang sedang                                                                                                    |  |  |
|    |                        | aktif                                                                                                    |  |  |
| 03 | Division               | Pilih divisi cabang yang input WO, secara default system akan memilih Sparepart                                                                                                    |  |  |
| 04 | Register Activity Ref. | Pilih event (Register Activity) dimana WO ini<br>dihasilkan. Pemilihan Event akan mengupdate hasil<br>WO ini sebagai realisasi aktual di laporan Proposal<br>Event. Contoh: jika unit entry dihasilkan / dbuat ketika<br>event service gratis, maka pilih event "Servis Gratis"<br>atau yang sesuai untuk WO ini.                                                                                                    |  |  |
| 05 | Service Advisor        | Pilih nama/kode Service Advisor yang menangani<br>unit customer ini                                                                                                    |  |  |
| 06 | Туре                   | Pilih tipe WO                                                                                                    |  |  |

| USER MANUAL          |                                                      |                 |          |  |
|----------------------|------------------------------------------------------|-----------------|----------|--|
| Project              | ONE-D                                                |                 |          |  |
| Author               | Renny<br>Page 47 14/12/2017                          | Document Status |          |  |
| File Name            | 002-Sparepart-OneD-Work Order<br>(Pekerjaan Bengkel) | Page            | 47 of 70 |  |
| Document Version 2.0 |                                                      | Printed         |          |  |

| >       Regular : Servis yang dikenai biaya H         customer.       Contoh: servis rutin, hear         repair, dll       >         >       Job Return : Untuk unit entry yar         kembali dalam masa garansi at         keluhan customer atas hasil service (WG         sebelumnya. User akan diminta unt         me-refer ke nomor WO sebelumny         dimana WO yang ditampilkan adalah W         yang masih dalam masa garansi. Mas         garansi (atas product) ditentukan         Master>Products>Products oli Tab Sale        > Sales Condition-Wartanty         -         Pilih Nomor WO Sebelumnya         > Claim : Untuk unit entry yang masala         unitnya berasal dari pabrikan, sehingg         bisa diklaim ke MD         07       Service Type         Pilih tipe Service         > ASS         > Light Repair         > Quick Service Type         Pilih Quick Service Type         Pilih Quick Service Type         > Light Repair         > Calaim         08       Quick Service Type         Pilih Quick Service Type         > Dight Service         > Light Service         > Light Service         > Ganti Oli      <                                                                                                    |
|----------------------------------------------------------------------------------------------------|
| customer. Contoh: servis rutin, hear repair, dll         Job Return : Untuk unit entry yar kembali dalam masa garansi ata keluhan customer atas hasil service (WC sebelumnya. User akan diminta unti me-refer ke nomor WO sebelumny dimana WO yang ditampilkan adalah WU yang masih dalam masa garansi. Mas garansi (atas product) ditentukan Master>Products         Master>Products       Itab Sale        > Sales Condition-Warranty         - Pilih Nomor WO Sebelumnya         Claim : Untuk unit entry yang masala unitnya berasal dari pabrikan, sehingg bisa diklaim ke MD         07       Service Type         Pilih tipe Service         > Heavy Repair         > Quick Service Type         Pilih Quick Service Type         Pilih Quick Service Type         Pilih nomor mesin motor pelanggan yang masu Nomor mesin akan terisi otomatis jika nam customer telah terpilih, dan customer sudah perna servis / beli sebelumnya (ada data historis)         10       Customer Pemilik         11       Customer Transaksi         12       Member Number         13       Mobile                                                                                                    |
| repair, dll       > Job Return : Untuk unit entry yar         kembali dalam masa garansi ata       keluhan customer atas hasil service (WC         sebelumnya. User akan diminta untur       me-refer ke nomor WO sebelumny         dimana WO yang ditampilkan adalah W       yang masih dalam masa garansi. Mas         garansi (atas product) ditentukan       Master>Products-Products         Master>Products-Products       Tab Sale        > Sales Condition-Warranty       -         -       - Pilih Nomor WO Sebelumnya         > Claim : Untuk unit entry yang masala         unitnya berasal dari pabrikan, sehingg         bisa diklaim ke MD         07       Service Type         Pilih tipe Service         > ASS         Light Repair         > Claim         08       Quick Service Type         Pilih Quick Service Type         Pilih nomor mesin motor pelanggan yang masu         Nomor mesin akan terisi otomatis jika nam         customer Pemilik       Pilih Kode/nama customer sudah perra         10       Customer Pemilik       Pilih/Buat kode/nama customer yang datang H         bengkel       Informasi nomor Kartu Member atas nama Custom         13       Mobile       Input nomor HP customer                                                                                                    |
| > Job Return : Untuk unit entry yar<br>kembali dalam masa garansi ata<br>keluhan customer atas hasil service (WG<br>sebelumnya. User akan diminta untu<br>me-refer ke nomor WO sebelumny<br>dimana WO yang ditampilkan adalah W<br>yang masih dalam masa garansi. Masa<br>garansi (atas product) ditentukan<br>Master>Products>Products>Products di Tab Sale<br>> Sales Condition-Warranty         - Plilih Nomor WO Sebelumnya         > Claim : Untuk unit entry yang masala<br>unitnya berasal dari pabrikan, sehingg<br>bisa diklaim ke MD         07       Service Type         Plilih tipe Service<br>> ASS         > Light Repair         > Quick Service Type         Plilih Quick Service Type         Plilih Quick Service Type         Plilih Nomor mesin motor pelanggan yang masu<br>Nomor mesin akan terisi otomatis jika nan<br>customer telah terpilih, dan customer sudah perna<br>servis / beli sebelumny (ada data historis)         10       Customer Pemilik         11       Customer Transaksi         12       Member Number         13       Mobile                                                                                                    |
| kembali       dalam       masa       garansi       ata         keluhan       customer atas hasil service (WC       sebelumnya.       User akan diminta untu         me-refer       ke       nomor       WO       sebelumny         dimana       WO yang ditampilkan adalah W         yang masih       dalam       masa       garansi       Masa         garansi       (atas       products)       Oftentukan       Master>Products>Products       Nomor WO Sebelumnya         -       Pilih Nomor WO Sebelumnya       >       Claim<:                                                                                                    |
| keluhan customer atas hasil service (WG         sebelumnya. User akan diminta untu         me-refer ke nomor WO sebelumnya         dimana WO yang ditampilkan adalah W         yang masih dalam masa garansi. Mas         garansi (atas product) ditentukan         Master>Products         Master>Products         Pilih Nomor WO Sebelumnya         Claim : Untuk unit entry yang masala         unitnya berasal dari pabrikan, sehingg         bisa diklaim ke MD         07       Service Type         Pilih tipe Service         > ASS         Light Repair         > Claim         08       Quick Service Type         Pilih Quick Service Type         > Complete Service         > Light Repair         > Claim         08       Quick Service Type         Pilih nomor mesin motor pelanggan yang masu         Nomor mesin akan terisi otomatis jika nan         customer telah terpilih, dan customer sudah perna         servis / beli sebelumnya (ada data historis)         10       Customer Pemilik         Pilih Node/nama customer pemilik (STNK)         11       Customer Transaksi         12       Member Number         13       Mobile </td                                                                                                    |
| sebelumnya.       User akan diminta untume-refer ke nomor WO sebelumnya dimana WO yang ditampilkan adalah W         yang masih dalam masa garansi.       Master>Products       Products         garansi (atas product) ditentukan       Master>Products       Tab Sale        > Sales Condition-Warranty       -         -       Pilih Nomor WO Sebelumnya         >       Claim : Untuk unit entry yang masala unitnya berasal dari pabrikan, sehingg bisa diklaim ke MD         07       Service Type         9       Pilih tipe Service         >       ASS         >       Light Repair         >       Claim         08       Quick Service Type         9       Pilih Quick Service Type         >       Complete Service         >       Light Repair         >       Claim         08       Quick Service Type         9       Pilih nomor mesin motor pelanggan yang masu         Nomor mesin akan terisi otomatis jika nan customer sudah perna servis / beli sebelumnya (ada data historis)         10       Customer Pemilik         11       Customer Transaksi         12       Member Number         113       Mobile                                                                                                    |
| me-refer       ke       nomor       WO       sebelumny         dimana       WO       yang       ditampilkan adalah       Wayang         yang       masih       dalam       masa       garansi       Masa         garansi       (atas       products       ditampilkan adalah       Wayang       masa       garansi       (atas       garansi       (atas       garansi                                                                                                    |
| dimana WO yang ditampilkan adalah W         yang masih dalam masa garansi. Mas         garansi (atas product) ditentukan         Master>Products>Products di Tab Sale        > Sales Condition-Warranty         - Pilih Nomor WO Sebelumnya         > Claim : Untuk unit entry yang masala         unitnya berasal dari pabrikan, sehingg         bisa diklaim ke MD         07       Service Type         Pilih tipe Service         > Heavy Repair         > Quick Service Type         Pilih Quick Service Type         Pilih Quick Service Type         > Claim         08       Quick Service Type         Pilih Quick Service Type         > Complete Service         > Light Repair         > Claim         08       Quick Service Type         Pilih Quick Service Type         > Complete Service         > Light Service         > Ganti Oli         09       Engine No         Pilih nomor mesin motor pelanggan yang masu         Nomor mesin akan terisi otomatis jika nam         customer Pemilik       Pilih kode/nama customer sudah perna         servis / beli sebelumnya (ada data historis)         10       Customer Transaksi         Pilih kod                                                                                                    |
| yang masih dalam masa garansi. Mas<br>garansi (atas product) ditentukan<br>Master>Products>Products di Tab Sale<br>> Sales Condition-Warranty         Pilih Nomor WO Sebelumnya         Claim : Untuk unit entry yang masala<br>unitnya berasal dari pabrikan, sehingg<br>bisa diklaim ke MD         07       Service Type         Pilih tipe Service<br>> Heavy Repair<br>> Quick Service<br>> ASS<br>> Light Repair<br>> Claim         08       Quick Service Type         Pilih Quick Service<br>> Calim         08       Quick Service Type         Pilih nomor mesin motor pelanggan yang masu<br>Nomor mesin akan terisi otomatis jika nan<br>customer telah terpilih, dan customer sudah pera<br>servis / beli sebelumnya (ada data historis)         10       Customer Pemilik         11       Customer Transaksi         12       Member Number         13       Mobile                                                                                                    |
| garansi (atas product) ditentukan<br>Master>Products>Products di Tab Sale<br>> Sales Condition-Warranty         -       Pilih Nomor WO Sebelumnya         >       Claim : Untuk unit entry yang masala<br>unitnya berasal dari pabrikan, sehingg<br>bisa diklaim ke MD         07       Service Type         08       Quick Service Type         08       Quick Service Type         09       Engine No         09       Engine No         10       Customer Pemilik         11       Customer Transaksi         12       Member Number         13       Mobile                                                                                                    |
| Master>Products       Products di Tab Sale        > Sales Condition-Warranty       -         -       Pilih Nomor WO Sebelumnya         Claim : Untuk unit entry yang masala unitnya berasal dari pabrikan, sehingg bisa diklaim ke MD         07       Service Type         Pilih tipe Service         >       Heavy Repair         Quick Service Type       Pilih Quick Service         >       ASS         Light Repair       >         Claim       Complete Service         >       Light Service         >       Complete Service         >       Light Service         >       Ganti Oli         09       Engine No         Pilih nomor mesin motor pelanggan yang masu Nomor mesin akan terisi otomatis jika nam customer telah terpilih, dan customer sudah perna servis / beli sebelumnya (ada data historis)         10       Customer Transaksi         11       Customer Transaksi         12       Member Number         13       Mobile         13       Mobile                                                                                                    |
| <ul> <li>Sales Condition-Warranty         <ul> <li>Pilih Nomor WO Sebelumnya</li> <li>Claim : Untuk unit entry yang masala unitnya berasal dari pabrikan, sehingg bisa diklaim ke MD</li> </ul> </li> <li>O7 Service Type         <ul> <li>Pilih tipe Service</li> <li>Auck Service</li> <li>ASS</li> <li>Light Repair</li> <li>Claim</li> </ul> </li> <li>O8 Quick Service Type         <ul> <li>Pilih Quick Service Type</li> <li>Pilih Quick Service Type</li> <li>Claim</li> </ul> </li> <li>O8 Quick Service Type</li> <li>Pilih Quick Service Type</li> <li>Complete Service</li> <li>Light Service</li> <li>Ganti Oli</li> <li>O9 Engine No</li> <li>Pilih nomor mesin motor pelanggan yang masu Nomor mesin akan terisi otomatis jika nam customer telah terpilih, dan customer sudah perna servis / beli sebelumnya (ada data historis)</li> <li>Customer Pemilik</li> <li>Pilih/Buat kode/nama customer pemilik (STNK)</li> <li>Customer Transaksi</li> <li>Pilih/Buat kode/nama customer yang datang kengkel</li> <li>Mobile</li> <li>Informasi nomor Kartu Member atas nama Custom Transaksi</li> <li>Mobile</li> <li>Input nomor HP customer</li> </ul>                                                                                                    |
| <ul> <li>Pilih Nomor WO Sebelumnya</li> <li>Claim : Untuk unit entry yang masala<br/>unitnya berasal dari pabrikan, sehingg<br/>bisa diklaim ke MD</li> <li>Service Type</li> <li>Pilih tipe Service</li> <li>Heavy Repair</li> <li>Quick Service</li> <li>ASS</li> <li>Light Repair</li> <li>Claim</li> <li>Quick Service Type</li> <li>Pilih Quick Service Type</li> <li>Claim</li> <li>Quick Service Type</li> <li>Pilih Quick Service Type</li> <li>Claim</li> <li>Quick Service Type</li> <li>Pilih Quick Service Type</li> <li>Complete Service</li> <li>Light Service</li> <li>Ganti Oli</li> <li>Pilih nomor mesin motor pelanggan yang masu<br/>Nomor mesin akan terisi otomatis jika nam<br/>customer telah terpilih, dan customer sudah perna<br/>servis / beli sebelumnya (ada data historis)</li> <li>Customer Pemilik</li> <li>Pilih/Buat kode/nama customer yang datang k<br/>bengkel</li> <li>Member Number</li> <li>Informasi nomor Kartu Member atas nama Custom<br/>Transaksi</li> <li>Mobile</li> <li>Input nomor HP customer</li> </ul>                                                                                                    |
| <ul> <li>Claim : Untuk unit entry yang masala unitnya berasal dari pabrikan, sehingg bisa diklaim ke MD</li> <li>Service Type</li> <li>Pilih tipe Service</li> <li>Heavy Repair</li> <li>Quick Service</li> <li>ASS</li> <li>Light Repair</li> <li>Claim</li> <li>Quick Service Type</li> <li>Pilih Quick Service Type</li> <li>Complete Service</li> <li>Light Service</li> <li>Ganti Oli</li> <li>Engine No</li> <li>Pilih nomor mesin motor pelanggan yang masu Nomor mesin akan terisi otomatis jika nam customer telah terpilih, dan customer sudah perna servis / beli sebelumnya (ada data historis)</li> <li>Customer Pemilik</li> <li>Customer Transaksi</li> <li>Member Number</li> <li>Informasi nomor Kartu Member atas nama Custom Transaksi</li> <li>Mobile</li> <li>Input nomor HP customer</li> </ul>                                                                                                    |
| unitnya berasal dari pabrikan, sehingg<br>bisa diklaim ke MD         07       Service Type         Pilih tipe Service         > Heavy Repair         > Quick Service         > ASS         > Light Repair         > Claim         08       Quick Service Type         Pilih Quick Service Type         > Complete Service         > Light Service         > Ganti Oli         09       Engine No         Pilih nomor mesin motor pelanggan yang masu<br>Nomor mesin akan terisi otomatis jika nam<br>customer telah terpilih, dan customer sudah perna<br>servis / beli sebelumnya (ada data historis)         10       Customer Pemilik         Pilih/Buat kode/nama customer pemilik (STNK)         11       Customer Transaksi         12       Member Number         13       Mobile                                                                                                    |
| 07       Service Type       Pilih tipe Service         07       Service Type       Pilih tipe Service         >       Quick Service       >         08       Quick Service Type       Pilih Quick Service Type         08       Quick Service Type       Pilih Quick Service Type         09       Engine No       Pilih nomor mesin motor pelanggan yang masu Nomor mesin akan terisi otomatis jika nam customer telah terpilih, dan customer sudah perna servis / beli sebelumnya (ada data historis)         10       Customer Pemilik       Pilih/Buat kode/nama customer pemilik (STNK)         11       Customer Transaksi       Pilih/Buat kode/nama customer yang datang k bengkel         12       Member Number       Informasi nomor Kartu Member atas nama Custom Transaksi         13       Mobile       Input nomor HP customer                                                                                                    |
| 07       Service Type       Pilih tipe Service         >       Heavy Repair         >       Quick Service         >       ASS         >       Light Repair         >       Claim         08       Quick Service Type         Pilih Quick Service Type       Complete Service         >       Light Service         >       Ganti Oli         09       Engine No         10       Customer Pemilik         11       Customer Transaksi         12       Member Number         13       Mobile                                                                                                    |
| <ul> <li>Heavy Repair</li> <li>Quick Service</li> <li>ASS</li> <li>Light Repair</li> <li>Claim</li> <li>Quick Service Type</li> <li>Pilih Quick Service Type</li> <li>Complete Service</li> <li>Light Service</li> <li>Ganti Oli</li> <li>Pilih nomor mesin motor pelanggan yang masu<br/>Nomor mesin akan terisi otomatis jika nam<br/>customer telah terpilih, dan customer sudah perna<br/>servis / beli sebelumnya (ada data historis)</li> <li>Customer Pemilik</li> <li>Pilih kode/nama customer pemilik (STNK)</li> <li>Customer Transaksi</li> <li>Member Number</li> <li>Informasi nomor Kartu Member atas nama Custom<br/>Transaksi</li> <li>Mobile</li> <li>Input nomor HP customer</li> </ul>                                                                                                    |
| Puick Service         ASS         Light Repair         Claim         08       Quick Service Type         Pilih Quick Service Type         Complete Service         Light Service         Ganti Oli         09         Engine No         Pilih nomor mesin motor pelanggan yang masu<br>Nomor mesin akan terisi otomatis jika nam<br>customer telah terpilih, dan customer sudah perna<br>servis / beli sebelumnya (ada data historis)         10       Customer Pemilik         Pilih/Buat kode/nama customer pemilik (STNK)         11       Customer Transaksi         Pilih/Buat kode/nama customer yang datang k<br>bengkel         12       Member Number         Informasi nomor Kartu Member atas nama Custom<br>Transaksi         13       Mobile                                                                                                    |
| 08       Quick Service Type       Pilih Quick Service Type         08       Quick Service Type       Pilih Quick Service Type         09       Engine No       Pilih nomor mesin motor pelanggan yang masu<br>Nomor mesin akan terisi otomatis jika nam<br>customer telah terpilih, dan customer sudah perna<br>servis / beli sebelumnya (ada data historis)         10       Customer Pemilik       Pilih kode/nama customer pemilik (STNK)         11       Customer Transaksi       Pilih/Buat kode/nama customer yang datang k<br>bengkel         12       Member Number       Informasi nomor Kartu Member atas nama Custom<br>Transaksi         13       Mobile       Input nomor HP customer                                                                                                    |
| 08       Quick Service Type       Pilih Quick Service Type         08       Quick Service Type       > Complete Service         >       Light Service       > Ganti Oli         09       Engine No       Pilih nomor mesin motor pelanggan yang masu<br>Nomor mesin akan terisi otomatis jika nam<br>customer telah terpilih, dan customer sudah perna-<br>servis / beli sebelumnya (ada data historis)         10       Customer Pemilik       Pilih kode/nama customer pemilik (STNK)         11       Customer Transaksi       Pilih/Buat kode/nama customer yang datang k<br>bengkel         12       Member Number       Informasi nomor Kartu Member atas nama Custom<br>Transaksi         13       Mobile       Input nomor HP customer                                                                                                    |
| 08       Quick Service Type       Pilih Quick Service Type         08       Quick Service Type       > Complete Service         >       Light Service       > Ganti Oli         09       Engine No       Pilih nomor mesin motor pelanggan yang masu Nomor mesin akan terisi otomatis jika nam customer telah terpilih, dan customer sudah perna servis / beli sebelumnya (ada data historis)         10       Customer Pemilik       Pilih kode/nama customer pemilik (STNK)         11       Customer Transaksi       Pilih/Buat kode/nama customer yang datang kel         12       Member Number       Informasi nomor Kartu Member atas nama Customer Transaksi         13       Mobile       Input nomor HP customer                                                                                                    |
| 08       Quick Service Type       > Complete Service         > Light Service       > Ganti Oli         09       Engine No       Pilih nomor mesin motor pelanggan yang masu<br>Nomor mesin akan terisi otomatis jika nam<br>customer telah terpilih, dan customer sudah perna<br>servis / beli sebelumnya (ada data historis)         10       Customer Pemilik       Pilih kode/nama customer pemilik (STNK)         11       Customer Transaksi       Pilih/Buat kode/nama customer yang datang k<br>bengkel         12       Member Number       Informasi nomor Kartu Member atas nama Custom<br>Transaksi         13       Mobile       Input nomor HP customer                                                                                                    |
| 10       Engine No       Pilih nomor mesin motor pelanggan yang masu Nomor mesin akan terisi otomatis jika nam customer telah terpilih, dan customer sudah perna servis / beli sebelumnya (ada data historis)         10       Customer Pemilik       Pilih kode/nama customer pemilik (STNK)         11       Customer Transaksi       Pilih/Buat kode/nama customer yang datang kongkel         12       Member Number       Informasi nomor Kartu Member atas nama Customer Transaksi         13       Mobile       Input nomor HP customer                                                                                                    |
| 09       Engine No       Filih nomor mesin motor pelanggan yang masu Nomor mesin akan terisi otomatis jika nam customer telah terpilih, dan customer sudah perna servis / beli sebelumnya (ada data historis)         10       Customer Pemilik       Pilih kode/nama customer pemilik (STNK)         11       Customer Transaksi       Pilih/Buat kode/nama customer yang datang koengkel         12       Member Number       Informasi nomor Kartu Member atas nama Customer Transaksi         13       Mobile       Input nomor HP customer                                                                                                    |
| 09       Engine No       Pilih nomor mesin motor pelanggan yang masu Nomor mesin akan terisi otomatis jika nam customer telah terpilih, dan customer sudah perna servis / beli sebelumnya (ada data historis)         10       Customer Pemilik       Pilih kode/nama customer pemilik (STNK)         11       Customer Transaksi       Pilih/Buat kode/nama customer yang datang kelengkel         12       Member Number       Informasi nomor Kartu Member atas nama Customer Transaksi         13       Mobile       Input nomor HP customer                                                                                                    |
| Nomor       mesin       akan       terisi       otomatis       jika       nam         Nomor       mesin       akan       terisi       otomatis       jika       nam         customer       telah       terpilih,       dan       customer       sudah       perna         10       Customer       Pemilik       Pilih       kode/nama       customer       pemilik (STNK)         11       Customer       Transaksi       Pilih/Buat       kode/nama       customer       yang       datang       k         12       Member       Number       Informasi nomor       Kartu       Member       atang       L         13       Mobile       Input nomor       HP       customer       full       full                                                                                                    |
| 10       Customer Pemilik       Pilih kode/nama customer pemilik (STNK)         11       Customer Transaksi       Pilih/Buat kode/nama customer pemilik (STNK)         12       Member Number       Informasi nomor Kartu Member atas nama Customer Transaksi         13       Mobile       Input nomor HP customer                                                                                                    |
| 10       Customer Pemilik       Pilih kode/nama customer pemilik (STNK)         11       Customer Transaksi       Pilih/Buat kode/nama customer yang datang koegkel         12       Member Number       Informasi nomor Kartu Member atas nama Customer Transaksi         13       Mobile       Input nomor HP customer                                                                                                    |
| 10       Customer Pemilik       Pilih kode/nama customer pemilik (STNK)         11       Customer Transaksi       Pilih/Buat kode/nama customer yang datang kode/nama customer yang datang kode/nama customer yang kode/nama customer yang datang kode/nama customer yang kode/nama cus                                             |
| 11       Customer Transaksi       Pilih/Buat kode/nama customer yang datang kode/nama customer yang datang kode/nama customer yang kode/nama customer yang datang kode/nama customer yang kode/nama cus |
| bengkel       12     Member Number       13     Mobile       14     Mobile                                                                                                    |
| 12     Member Number     Informasi nomor Kartu Member atas nama Custom<br>Transaksi       13     Mobile     Input nomor HP customer                                                                                                    |
| Transaksi       13     Mobile       Input nomor HP customer                                                                                                    |
| 13 Mobile Input nomor HP customer                                                                                                    |
| A A A Ne Deliei A A A A A A A A A A A A A A A A A A                                                                                                    |
| Informasi nomor polisi berdasarkan nomor mesin                                                                                                    |
| 15 Chappin Number Informaci nemer renake berdeperken nemer men                                                                                                    |
| vana dinilih                                                                                                    |
| 16 Product Dilib ienis product / motor customor. Product ak                                                                                                    |
| ditampilkan otomatis by system jika pomor mes                                                                                                    |
| telah dipilih terlebih dahulu                                                                                                    |
| 17 Tanggal Pembelian Input tanggal pembelian unit. dengan me-refer k                                                                                                    |
|                                                                                                    |
| informasi di buku servis. Untuk customer var                                                                                                    |
| informasi di buku servis. Untuk customer yar<br>melakukan pembelian di perusahaan. tanga                                                                                                    |
| informasi di buku servis. Untuk customer yar<br>melakukan pembelian di perusahaan, tangg<br>pembelian akan muncul secara default berdasarka                                                                                                    |
| informasi di buku servis. Untuk customer yar<br>melakukan pembelian di perusahaan, tangg<br>pembelian akan muncul secara default berdasarka<br>data penjualan perusahaan                                                                                                    |

| USER MANUAL      | USER MANUAL                                          |                 |          |
|------------------|------------------------------------------------------|-----------------|----------|
| Project ONE-D    |                                                      |                 |          |
| Author           | Renny<br>Page 48 14/12/2017                          | Document Status |          |
| File Name        | 002-Sparepart-OneD-Work Order<br>(Pekerjaan Bengkel) | Page            | 48 of 70 |
| Document Version | 2.0                                                  | Printed         |          |

| 19 | Nomor Buku Service   | Input nomor buku service (AHM)                        |  |  |
|----|----------------------|-------------------------------------------------------|--|--|
| 20 | Odometer (Km)        | Input jumlah jarak (km) yang telah ditempuh sesuai    |  |  |
|    |                      | odometer di motor customer                            |  |  |
| 21 | Bensin               | Pilih informasi jumlah bahan bakar di unit customer   |  |  |
| 22 | Tipe Konsumen        | Pilih tipe konsumen: pribadi atau group customer      |  |  |
|    |                      | Direct Customer : Konsumen pribadi                    |  |  |
|    |                      | (non-badan usaha)                                     |  |  |
|    |                      | Group Customer : Konsumen badan                       |  |  |
|    |                      | usaha                                                 |  |  |
| 23 | WO Date              | Informasi tanggal transaksi WO                        |  |  |
| 24 | Promise Date         | Input tanggal perkiraan selesai pekerjaan             |  |  |
| 25 | Pit                  | Pilih nomor PIT yang akan dipakai untuk unit          |  |  |
|    |                      | customer. PIT yang muncul adalah PIT yang dalam       |  |  |
|    |                      | kondisi bebas                                         |  |  |
| 26 | Mechanic             | Pilih mekanik yang akan menangani unit customer.      |  |  |
|    |                      | Nama mekanik akan muncul otomatis berdasarkan         |  |  |
|    |                      | nomor PIT yang dipilih, sesuai yang didaftarkan di    |  |  |
|    |                      | Master PIT. Setting master PIT bisa dilakukan di      |  |  |
|    |                      | menu Workshop>Configuration>Master Pit                |  |  |
| 27 | Warranty             | Informasi jumlah hari garansi (warranty) atas product |  |  |
|    |                      | / service                                             |  |  |
| 28 | Approval State       | Status approval atas transaksi                        |  |  |
| 29 | Form Service Advisor | Pilih Fo <mark>rm</mark> SA yang dibuat oleh SA       |  |  |
| 30 | Order Lines          | Tab untuk memasukkan detail pekerjaan dan part        |  |  |
|    |                      | yang dibutuhkan oleh customer                         |  |  |

## Order Lines View Regular

| Author      |                     | Renny<br>Page 49 14/12/2017                          |                         | Document Status     |                         |
|-------------|---------------------|------------------------------------------------------|-------------------------|---------------------|-------------------------|
| File Name   |                     | 002-Sparepart-OneD-Work Order<br>(Pekeriaan Bengkel) |                         | Page                | 49 of 70                |
| Document Ve | rsion               | 2.0                                                  |                         | Printed             |                         |
|             | Open: Order lines   |                                                      |                         |                     |                         |
| 32          | Category 1          | Sparepart                                            | 39                      | Product Description | OLI MPX1 10W30 0,8L     |
| 33          | Category 2          | SEPEDA MOTOR HONDA / Sparep<br>OIL                   | art / <mark>4</mark> 40 | Warranty            | 0.00                    |
| 34          | Product             | 08232M99K8JN9 [OLI MPX1 10W3                         | 0 0,8L                  |                     |                         |
| 35          | Source Location     | TKA-AL01-G01/Stock                                   | 41                      | Supplied (Q)        | 1.00                    |
| 36          | Available Stock (Q) | 9.00                                                 | 42                      | Harga Jual          | 37,500.00               |
| 37          | Order (Q)           | 1.00                                                 |                         |                     | Per Pcs (%) Per Pcs Sum |
| 38          | Lost Order (Q)      | 0.00 (check to save)                                 | 43                      | Discount            | (Amount)                |
|             |                     |                                                      | 44                      | Disc Program        | 0                       |
|             |                     |                                                      | 45                      | Disc Bundle         | 0                       |
|             |                     |                                                      | 46                      | Taxes               | VAT-Out 10% Sales       |
|             |                     |                                                      | 47                      | Net Price           | 32,386                  |
|             | 48                  | 49                                                   |                         |                     |                         |
|             | Discount Progra     | m Line Barang Bonus Line                             |                         |                     |                         |
|             | Program Subsidi     | Tipe Diskon T                                        | īotal Diskon            | Program             | Actual Diskon Program   |
|             |                     |                                                      |                         |                     |                         |

Close 50

| Ref. | Field               | Penjelasan Fungsi Field                                                                                                    |
|------|---------------------|----------------------------------------------------------------------------------------------------|
| 31   | Add an Item         | Link untuk menambah jasa / product                                                                                                    |
| 32   | Category 1          | <ul> <li>Pilih kategori product yang di-order</li> <li>&gt; Sparepart : Sparepart / Oli / Aksesoris</li> <li>&gt; Service : Jasa</li> </ul>                                                                               |
| 33   | Category 2          | Pilih kategori 2 atas product. Kategori ke-2 atas<br>product klasifikasinya ditentukan berdasarkan<br>kebijakan perusahaan. Umumnya jenis categori-2<br>untuk Categori-1 Sparepart adalah Accessories,<br>HGP HGA dan Oli |
| 34   | Product             | Pilih product (variant) atas WO                                                                                                    |
| 35   | Source Location     | Pilih Lokasi Produk (Sparepart) yang akan diambil (berdasarkan availablity)                                                                                                    |
| 36   | Available Stock (Q) | Informasi jumlah produk (RFS) yang ada di gudang /<br>lokasi yang dipilih                                                                                                    |
| 37   | Order (Q)           | Input jumlah product yang di-order oleh customer                                                                                                    |
| 38   | Lost Order (Q)      | Informasi hasil perhitungan system untuk pesanan<br>customer yang tidak bisa dipenuhi oleh perusahaan<br>(Order (Q) - Available Stock (Q)). Jumlah Lost Order<br>ini bisa di-save, untuk diperhitungkan sebagai bagian    |

| USER MANUAL      |                                                      |                 |          |
|------------------|------------------------------------------------------|-----------------|----------|
| Project          | ONE-D                                                |                 |          |
| Author           | Renny<br>Page 50 14/12/2017                          | Document Status |          |
| File Name        | 002-Sparepart-OneD-Work Order<br>(Pekerjaan Bengkel) | Page            | 50 of 70 |
| Document Version | 2.0                                                  | Printed         |          |

|    |                       | dari Demand di perhitungan Suggestion Order<br>(Analisa Ranking) untuk PO bulan berikutnya                                                                                                    |
|----|-----------------------|----------------------------------------------------------------------------------------------------|
|    |                       | Check to save                                                                                                    |
| 39 | Product Description   | Informasi tambahan / nama atas Product                                                                                                    |
| 40 | Warranty              | Informasi jumlah hari garansi (warranty) atas product / service                                                                                                    |
| 41 | Supplied (Q)          | Informasi jumlah produk yang telah di-supply (Packing) oleh Partman                                                                                                    |
| 42 | Harga Jual            | Informasi harga per item product yang dipilih                                                                                                    |
| 43 | Discount              | Input jumlah diskon per item                                                                                                    |
|    |                       | <ul> <li>Per Pcs (%) : Input jumlah diskon per item<br/>dalam persentase terhadap product; Jumlah<br/>diskon otomatis akan ditampilkan system jika<br/>diskon dalam jumlah (Rp) telah terisi terlebih<br/>dahulu</li> </ul>                                                                                                    |
|    |                       | <ul> <li>Per Pcs (Amount) : Input jumlah diskon per<br/>item dalam jumlah (Rp) terhadap product.<br/>Jumlah diskon otomatis akan ditampilkan<br/>system jika diskon % telah terisi terlebih<br/>dahulu</li> <li>Sum : Total Diskon</li> </ul>                                                                                                    |
| 44 | Disc Program          | Informa <mark>si</mark> jumlah diskon program (dari Detail<br>Discount Program)                                                                                                    |
| 45 | Disc Bundle           | Informasi jumlah diskon bundling (dari setting diskon<br>di product bundling), jika product yang dipilih adalah<br>product bundling (paket)                                                                                                    |
| 46 | Taxes                 | Pilih / Input pajak yang dikenakan atas produk / jasa.<br>Secara default tax yang dikenakan atas product akan<br>mengikuti setting tax di master product                                                                                                    |
| 47 | Net Price             | Informasi jumlah harga bersih (setelah diskon) atas product                                                                                                    |
| 48 | Discount Program Line | <ul> <li>Tab untuk mengisi jenis program penjualan yang diberikan berikut jumlah diskon nya</li> <li>Program Subsidi : Pilih Program Subsidi (dari master program subsidi)</li> <li>Tipe Diskon : Informasi tipe diskon berdasarkan program subsidi yang terpilih (Persentase atau Amount)</li> <li>Total Diskon Program : Informasi jumlah total diskon berdasarkan program subsidi yang terpilih. Jumlah ini adalah jumlah yang ditentukan di master program subsidi dan merupakan batas atas (tipe program subsidi Non-Fix) diskon yang bisa diberikan ke customer</li> <li>Actual Diskon Program : Input jumlah diskon program yang diberikan (aktual diporbitungkan di Invoice)</li> </ul> |
| 49 | Barang Bonus Line     | Tab untuk memilih program hadiah barang yang                                                                                                    |
|    |                       | akan diberikan kepada customer                                                                                                    |

| USER MANUAL      |                                                      |                 |          |
|------------------|------------------------------------------------------|-----------------|----------|
| Project          | ONE-D                                                |                 |          |
| Author           | Renny<br>Page 51 14/12/2017                          | Document Status |          |
| File Name        | 002-Sparepart-OneD-Work Order<br>(Pekerjaan Bengkel) | Page            | 51 of 70 |
| Document Version | 2.0                                                  | Printed         |          |

|    |      | Program Barang Subsidi : Pilih Program       |
|----|------|----------------------------------------------|
|    |      | Barang Subsidi yang akan diberikan           |
|    |      | Barang Subsidi : Informasi barang            |
|    |      | (product) hadiah yang akan diberikan         |
|    |      | ➢ Qty : Informasi jumlah (Q) barang /        |
|    |      | product vang akan diberikan                  |
|    |      | Harga : Informasi harga barang / product     |
|    |      | vang akan diberikan                          |
| 50 | Save | Save and Close : Tombol untuk menvimpan      |
|    |      | data vang telah di-input dan tutup untuk     |
|    |      | kembali ke WO                                |
|    |      | • Save and New : Tombol untuk menyimpan      |
|    |      | data yang telah di-input dan melakukan input |
|    |      | order line vang baru                         |

## Order Lines View Bundling

Open: Order lines

| Category '             | 1 Ser            | vice                     |              |                   | Product                                                                        | Description               | ASS1                                                | BEAT FI - I                              | MPX2 IDE                 | 0,8L    |
|------------------------|------------------|--------------------------|--------------|-------------------|--------------------------------------------------------------------------------|---------------------------|-----------------------------------------------------|------------------------------------------|--------------------------|---------|
| Category 2             | 2 SEF<br>Bur     | PEDA MOTOR HO<br>Indling | NDA / Servic | e /               | Warrant                                                                        | /                         | 1.00                                                |                                          |                          |         |
| Product                | ASS              | 31 BEAT FI - MPX2        | IDE   0,8L   |                   |                                                                                |                           |                                                     |                                          |                          |         |
| Product                |                  |                          | Quantity     | UoM               | Unit Price                                                                     | Diskon                    | Spl Qty                                             | Location                                 | F.                       | Qty Avb |
| 08232M9                | 9K1JN1 [OLI MPX2 | 10W30 0,8L IDE]          | 1            | Unit(s)           | 0.00                                                                           | 0.00                      | 1.00                                                | BCA-AL0                                  | 1-G01/Stoc               | k 13.0  |
| KPB1                   |                  |                          | 1            | Unit(s)           | 18,000.00                                                                      | 0.00                      | 0.00                                                | 52                                       | l                        | 0.0     |
| Order (Q)<br>Lost Orde | 1.0<br>r (Q) 1.0 | 0<br>0 (check to sa      | ve)          |                   | Supplied<br>Harga Ju<br>Discount<br>Disc Pro<br>Disc Bun<br>Taxes<br>Net Price | (Q)<br>ial<br>gram<br>dle | 0.00<br>18,00<br>Per Pi<br>0<br>0<br>VAT-C<br>16,36 | 0.00<br>cs (%) (A<br>.00<br>Dut 10% Sel- | er Pcs<br>mount)<br>0.00 | Sum     |
| Disco                  | unt Program Line | Barang Bonus             | Line         |                   |                                                                                |                           |                                                     |                                          |                          |         |
|                        | Subsidi          | Tipe Diskon              | 1            | <b>Fotal Disk</b> | on Program                                                                     |                           | Actua                                               | Diskon P                                 | rogram                   |         |

Close

| Ref. | Field    | Penjelasan Fungsi Field                                                     |
|------|----------|-----------------------------------------------------------------------------|
| 51   | Product  | Detail Product pada product bundling                                        |
| 52   | Location | Pilih Lokasi Produk (Sparepart) yang akan diambil (berdasarkan availablity) |

| USER MANUAL      |                                                      |                 |          |
|------------------|------------------------------------------------------|-----------------|----------|
| Project          | ONE-D                                                |                 |          |
| Author           | Renny<br>Page 52 14/12/2017                          | Document Status |          |
| File Name        | 002-Sparepart-OneD-Work Order<br>(Pekerjaan Bengkel) | Page            | 52 of 70 |
| Document Version | 2.0                                                  | Printed         |          |

## 7.2. Approval Work Order (WO)

Pejabat yang ditunjuk di Approval Matrix untuk melakukan approval atas WO, atas pengajuan jumlah diskon. Pejabat Approver bisa melakukan approval, ataupun menolak / reject atas WO yang diajukan. Approver bisa memberikan alasan penolakan dan instruksi untuk revisi ataupun menolak penuh transaksi yang bersangkutan.

| Reason | Kurangi diskonnya! |  |
|--------|--------------------|--|
|        |                    |  |
|        |                    |  |
|        |                    |  |

Setelah WO di-*approve*, proses dapat dilanjutkan ke Supply Part dan Start WO, sebagai tanda dimulainya proses pengerjaan service.

## 7.3. Start WO

Setelah WO di-approve, maka Frontdesk bisa melakukan proses Start untuk WO. Setelah Frontdesk menentukan PIT/Mekanik yang akan mengerjakan WO tersebut, Frontdesk input ke system PIT/Mekanik yang terpilih dan klik Start sebagai tanda kendaraan telah mulai dikerjakan. Setelah Frontdesk melakukan Start WO, maka system akan mulai menghitung jumlah waktu yang diperlukan untuk penyelesaian kendaraan tersebut.

| DI | ranch        | [TKA-AL01] Trio Kencana | Abadi H123 La , | Mekanik | 02 ITKA-AL011 | 705013] Rendika Najuli 💱 🗹 |
|----|--------------|-------------------------|-----------------|---------|---------------|----------------------------|
| No | omor WO      | WOR-W/TKA-AL01/1706/0   | 00032 🔹 🗹       | ±       |               |                            |
|    | Start 04     |                         |                 |         |               |                            |
|    | olan -       |                         |                 |         |               |                            |
| 05 | Time Line Au | dit Trail               |                 |         |               |                            |
| S  | State        |                         |                 | Time    |               |                            |
| U  | 06           |                         |                 | 07      |               |                            |
|    |              |                         |                 |         |               |                            |
|    |              |                         |                 |         |               |                            |
|    |              |                         |                 |         |               |                            |

| Ref. | Field    | Penjelasan Fungsi Field      |
|------|----------|------------------------------|
| 01   | Branch   | Cabang dimana WO berada      |
| 02   | Mekanik  | Mekanik yang mengerjakan WO  |
| 03   | Nomor WO | Nomor WO yang akan di-update |

| USER MANUAL      |                                                      |                 |          |
|------------------|------------------------------------------------------|-----------------|----------|
| Project          | ONE-D                                                |                 |          |
| Author           | Renny<br>Page 53 14/12/2017                          | Document Status |          |
| File Name        | 002-Sparepart-OneD-Work Order<br>(Pekerjaan Bengkel) | Page            | 53 of 70 |
| Document Version | 2.0                                                  | Printed         |          |

| 04 | Tombol Proses | <ul> <li>Start : Tombol untuk Memulai pengerjaan WO<br/>(Perhitungan waktu pengerjaan dimulai)</li> <li>Break : Tombol untuk jeda / istirahat /<br/>menunggu stock / dll (Perhitungan waktu di-<br/>suspend)</li> <li>End Break : Tombol untuk mengakhiri<br/>istirahat dan memulai lagi pengerjaan<br/>WO. Perhitungan waktu pengerjaan<br/>dimulai lagi</li> <li>Finish : Tombol untuk mengakhiri<br/>pekerjaan / selesai (Perhitungan waktu<br/>pengerjaan WO dihentikan dan<br/>pembuatan Invoice bisa dilakukan)</li> </ul> |
|----|---------------|----------------------------------------------------------------------------------------------------|
| 05 | Time Line     | Tab berisi informasi data pengerjaan WO                                                                                                    |
| 06 | State         | Informasi status pengerjaan WO                                                                                                    |
| 07 | Time          | Informasi waktu (tanggal dan jam) pengerjaan WO                                                                                                    |

## 7.4. WO / Work In Progress (WIP)

Work In Progress adalah status WO yang masih dalam pengerjaan oleh Mekanik. Frontdesk / Kepala Bengkel bisa monitoring jumlah unit kendaraan yang masih berstatus WIP di Laporan WIP. Selama status WO masih WIP, maka hal-hal berikut masih bisa dilakukan:

a. Break dan End Break

Mekanik bisa meminta Frontdesk untuk menghentikan sementara pekerjaan WO (menghentikan perhitungan waktu di system) dengan beberapa alasan seperti: istirahat makan siang, menunggu part atau pekerjaan dari pihak lain, selesainya jam kerja (pekerjaan overhaul), atau alasan lainnya yang diperbolehkan. Frontdesk bisa melakukan Break dan End Break tanpa dibatasi, sesuai dengan kondisi aktual di bengkel.

b. Tambahan Pekerjaan dan Part

Selama pengerjaan perbaikan (WO), Mekanik bisa saja menemukan kerusakan yang belum teridentifikasi sebelumnya (oleh SA maupun Pelanggan) dan menyebabkan Mekanik membutuhkan tambahan pekerjaan ataupun part untuk menyempurnakan pekerjaannya. Mekanik bisa meminta ke Frontdesk/SA untuk tambahan part/pekerjaan tersebut. Frontdesk bisa menambahkan tambahan pekerjaan maupun part tersebut ke WO Pelanggan, dengan persetujuan Pelanggan, sampai perbaikan kendaraan dinyatakan selesai oleh Mekanik / SA.

c. Proses Perbaikan oleh Mekanik

Perbaikan oleh Mekanik dimulai segera setelah WO ditandai Start oleh Frontdesk. Lead time WIP diukur oleh system sesuai dengan indikasi waktu yang di-input oleh Frontdesk atas satu pekerjaan.

Pada akhir hari (closing day), Frontdesk bersama Kepala Bengkel melakukan konfirmasi jumlah fisik kendaraan terhadap jumlah kendaraan WIP yang ada di sistem. Di Sistem, WIP dapat dilihat melalui Report WIP maupun dari Sub Menu WO Kanban View Setiap selisih harus ditelusuri dan diselesaikan pada hari yang sama karena mengindikasikan kesalahan yang berpotensi kerugian: kehilangan kendaraan (fisik) ataupun WO yang belum di-input.

| USER MANUAL      |                                                      |                 |          |
|------------------|------------------------------------------------------|-----------------|----------|
| Project          | ONE-D                                                |                 |          |
| Author           | Renny<br>Page 54 14/12/2017                          | Document Status |          |
| File Name        | 002-Sparepart-OneD-Work Order<br>(Pekerjaan Bengkel) | Page            | 54 of 70 |
| Document Version | 2.0                                                  | Printed         |          |

#### 7.4.1. Work Order Kanban View

Update tahapan pengerjaan service (WO) dapat dilihat melalui sub menu Work Oder Kanban View.

| Work Order Kanban                                                                                                    | View |                                                                                                    |   |           |   |                                                                                                    |   |
|----------------------------------------------------------------------------------------------------|------|----------------------------------------------------------------------------------------------------|---|-----------|---|----------------------------------------------------------------------------------------------------|---|
| 01                                                                                                    |      | 02                                                                                                    |   | 03        |   | 04                                                                                                    |   |
| wo                                                                                                    | 3    | IN PROGRESS                                                                                                    | 1 | ISTIRAHAT | 0 | SELESAI                                                                                                 | 1 |
| BE 4674 AP<br>Anton<br>WOR-WITKA-ALD1/1708/00032<br>28/08/2017 13:10-48<br>PIT: PIT 1<br>Mekanik: Rendika Najuli Saputra | 0    | BE 4674 AP<br>Anton<br>WOR-W/TKA-AL01/1708/00031<br>28/09/2017 07:85:17<br>PIT: PIT 1<br>Mekanik: Rendika Najuli Saputra |   |           |   | BE 5284 YZ<br>KARTIKA NOVIA<br>WOR-WITKAALD11708/00013<br>INGKAZUT 11-13-18<br>PIT:<br>Mekanik: Juhaidi | 0 |
| BE 5284 YZ<br>KARTIKA NOVIA<br>WOR-W/TKA-AL01/1708/00016<br>Interaction 1 4 4 4 4 4                                      |      |                                                                                                    |   |           |   |                                                                                                    |   |
| HASANNUDIN<br>WOR-WITKA-AL01/1708/00021<br>Handlooti 15:0012<br>PIT:<br>Mekanik:                                         |      |                                                                                                    |   |           |   |                                                                                                    |   |

| Ref. | Field       | Penjelasan Fungsi Field                                                       |
|------|-------------|-------------------------------------------------------------------------------|
| 01   | WO          | WO yang telah dibuat tetapi belum dimulai pekerjaan servicenya (Belum Start)  |
| 02   | In Progress | WO yang sedang dalam proses pengerjaan oleh<br>Mekanik                        |
| 03   | Istirahat   | WO yang proses pengerjaannya sedang dijeda (Break)                            |
| 04   | Selesai     | WO yang telah selesai dikerjakan dan belum dibuatkan Invoice (Create Invoice) |

## 7.5. Finish WO

Finish WO menandakan selesainya pekerjaan oleh Mekanik. Segera setelah Frontdesk menandakan WO telah selesai, maka Frontdesk mencetak Invoice (NJB dan NSC) atas WO tersebut sebagai dasar penyelesaian pembayaran oleh Pelanggan ke Kasir.

Berikut adalah hasil print Invoice yang terbentuk:

| roject                           |                                            | ONE-D               |                       |             |                            |         |                     |                                                      |                         |
|----------------------------------|--------------------------------------------|---------------------|-----------------------|-------------|----------------------------|---------|---------------------|------------------------------------------------------|-------------------------|
| uthor                            |                                            | Renny               |                       |             |                            | Docum   | nent Status         |                                                      |                         |
|                                  |                                            | Page 55             |                       | 14/         | 14/12/2017                 |         |                     |                                                      |                         |
| ile Name                         |                                            | (Pekeriaan Bengkel) |                       |             | Page                       |         | 55 of 70            |                                                      |                         |
| ocument \                        | /ersion                                    | 2.0                 | Derigkei)             |             |                            | Printed | d                   |                                                      |                         |
|                                  |                                            |                     |                       |             |                            |         |                     |                                                      |                         |
| PT. Trio Ke                      | encana Abadi                               |                     |                       |             |                            |         | Tri                 | o Kencana Abadi H1                                   | 23 Lampung 01           |
| JI. Yos Sudarso<br>LAMPUNG - 072 | No. 108<br>2131258                         |                     |                       |             |                            |         | Pasa                | er Panjang JI. Yos Sudarso No 1<br>IPUNG - 072131256 | 08                      |
| NPWP :                           |                                            |                     |                       |             |                            |         |                     |                                                      |                         |
|                                  |                                            |                     |                       | INVOI       | CE SERVICE                 |         |                     |                                                      |                         |
| No. Faktur<br>Tanggal            | : NJB-W/TKA-AL01/1706/0002<br>: 28-06-2017 | 5                   | Kepada<br>Jenis Motor |             | : Anton<br>: Vario 150 MMC |         | No. Reff<br>Mekanik | : WOR-W/TKA-AL01/1706/0<br>: Juhaidi                 | 0030                    |
|                                  |                                            |                     | No. Polisi            |             | : BE 4674 AP               |         | KM                  | : 1075                                               |                         |
| Kode Barang                      | / Jasa                                     | Nama Barang         | g/Jasa                |             | Q                          | ty      | Discount            | Harga                                                | Subtotal                |
| OR+                              |                                            | OR+                 |                       |             | 1.                         | DO      | Rp 0                | Rp 3,000                                             | Rp 3,000                |
| Terbilang<br>## Tiga Ribu Ru     | ipiah ##                                   |                     |                       |             |                            |         |                     | Total                                                | Rp 3,000                |
|                                  | Dibuat Oleh                                |                     |                       | Verifikasi  |                            |         |                     | Diterima Oleh                                        |                         |
|                                  |                                            |                     | ,                     |             |                            |         |                     | <i>,</i> , , , , , , , , , , , , , , , , , ,         |                         |
|                                  | Administrator                              |                     | C                     |             | )                          |         |                     |                                                      |                         |
|                                  |                                            |                     |                       |             |                            |         |                     | Adminis                                              | trator 28-06-2017 13:36 |
| PT. Trio Ke                      | encana Abadi                               |                     |                       |             |                            |         | Tri                 | o Kencana Abadi H1                                   | 23 Lampung 01           |
| JI. Yos Sudarso<br>LAMPUNG - 072 | No. 108<br>2131256                         |                     |                       |             |                            |         | Pasa                | er Panjang JI. Yos Sudarso No 1<br>PUNG - 072131256  | 08                      |
|                                  |                                            |                     |                       | 0003.9      |                            | 10      |                     |                                                      |                         |
|                                  |                                            |                     |                       | INVOIC      | E SPAREPAR                 | Γ       |                     |                                                      |                         |
| No. Faktur                       | : NSC-W/TKA-AL01/1706/00023                |                     | Kepada                |             | : Anton                    |         | No. Reff            | : WOR-W/TKA-AL01/1706/0                              | 0030                    |
| ranggar                          | . 20-00-2017                               |                     | No. Polisi            |             | : BE 4674 AP               |         | KM                  | : 1075                                               |                         |
| Kode Barang                      | / Jasa                                     | Nama Barang         | Jasa                  |             | Qty                        |         | Discount            | Harga                                                | Subtotal                |
| 08232M99K8J                      | N9                                         | OLI MPX1 10W3       | 0 0,8L                |             | 1.00                       |         | Rp 1,875            | Rp 37,500                                            | Rp 35,625               |
| Terbilang                        |                                            |                     |                       |             |                            |         |                     | Total                                                | Rp 35,625               |
| ## Tiga Puluh L                  | ima Ribu Enam Ratus Dua Puluh Lim          | a Rupiah ##         |                       | Varifilerai |                            |         |                     | Ditorimo Oloh                                        |                         |
|                                  | DIDUAT Olen                                |                     |                       | Veritikasi  |                            |         |                     | Diterima Olen                                        |                         |
|                                  |                                            |                     |                       |             |                            |         |                     |                                                      |                         |
|                                  |                                            |                     | (                     |             | )                          |         |                     | (                                                    |                         |

# 8. Supply Part

## 8.1. Supply Part

Partman menyiapkan pengeluaran barang yang dipesan berdasarkan Work Order (WO) yang dibuat oleh Frontdesk. Pengeluaran Barang dapat dilakukan melalui Sub Menu On Outgoing Shipment atau dengan menekan tombol Supply Products. Record On Outgoing Shipment (OOS) akan muncul otomatis berdasarkan barang yang dipesan pada Work Order. Partman hanya perlu memilih record OOS yang berstatus *Ready To Transfer.* 

Gambar dibawah menampilkan menu dan detail field yang ada di Sub-Menu On Outgoing Shipment beserta tahapan pengisiannya.

| Project         |                                             | ONF-D                                               |                                    |                                                                                                    |                                                                                                    |                                                                                                    |                                                                                                    |                                                                                                    |
|-----------------|---------------------------------------------|-----------------------------------------------------|------------------------------------|----------------------------------------------------------------------------------------------------|----------------------------------------------------------------------------------------------------|----------------------------------------------------------------------------------------------------|----------------------------------------------------------------------------------------------------|----------------------------------------------------------------------------------------------------|
| Author          |                                             | Renny<br>Bogo 56                                    | 14/10/2017                         | Document                                                                                                    | Status                                                                                                    |                                                                                                    |                                                                                                    |                                                                                                    |
| File Name       |                                             | 002-Sparepart-OneD-W                                | Vork Order                         | Page                                                                                                    |                                                                                                    | 56 of 70                                                                                                    |                                                                                                    |                                                                                                    |
| Document Versio | 'n                                          | (Pekerjaan Bengkel)<br>2.0                          |                                    | Printed                                                                                                    |                                                                                                    |                                                                                                    |                                                                                                    |                                                                                                    |
| 01              | Work Order / W                              | VOR-W/TK / [DNO-V                                   | N/TKA-AL01/1706/                   | 200024] OOS                                                                                                    | -W/TKA-                                                                                                    | AL01/1706/00                                                                                                    | 0027                                                                                                    |                                                                                                    |
| _               | Print Picking List                          | Packing Reverse Transf                              | ier Draft Wa                       | aiting Availability                                                                                                    | Partially                                                                                                    | Available Rea                                                                                                    | ady to Transfer 🔰                                                                                                    | Transfer                                                                                                    |
|                 | Branch                                      | [TKA-AL01/1706                                      | 5 <b>/00027</b><br>cana Abadi H123 | Partner                                                                                                    | [BF                                                                                                    | A/1706/000039] A                                                                                                    | nton                                                                                                    |                                                                                                    |
|                 | Division<br>Start Date<br>End Date          | Sparepart                                           |                                    | Source Documer<br>Creation Date<br>Scheduled Date                                                                                                    | nt WC<br>28/<br>28/                                                                                                    | DR-W/TKA-AL01/17<br>06/2017 07:43:46<br>06/2017 07:43:46                                                                                                    | 706/00030                                                                                                    |                                                                                                    |
|                 | Products                                    | Information Additional Info                         | Audit Trail                        |                                                                                                    |                                                                                                    |                                                                                                    |                                                                                                    |                                                                                                    |
|                 | Stock Mov                                   | /es                                                 | Product Quantit                    | y Source                                                                                                    | Doctinatio                                                                                                    | n Location                                                                                                    | Availability                                                                                                    |                                                                                                    |
|                 | Product                                     |                                                     | Desc.                              | Location                                                                                                    | Partner                                                                                                    | I LOCATION                                                                                                    | Status                                                                                                    |                                                                                                    |
|                 | MPX1 10W30 (                                | 0.8L] MPX1 10W30 0.8L]                              | 10W30                              | G01/Stock                                                                                                    | Locations/                                                                                                    | Customers/TKA-                                                                                                    | Done                                                                                                    |                                                                                                    |
|                 | 08232M99R8J<br>MPX1 10W30 (                 | N8 [OLI 06232M99R80N9 [OL<br>0,8L] MPX1 10W30 0,8L] | 10W30<br>0,8L                      | G01/Stock                                                                                                    | Locations/<br>AL01-G01-                                                                                                    | Customers/TKA-<br>Customers                                                                                                    |                                                                                                    |                                                                                                    |
|                 | Ref. Field                                  | ),8L] MPX110W300,8L]                                | Penjela                            | G01/Stock                                                                                                    | AL01-G01-                                                                                                    | Customers/TKA-<br>Customers                                                                                                    |                                                                                                    |                                                                                                    |
|                 | Ref. Field<br>01 Tom                        | d<br>bol Perintah                                   | Penjel:                            | asan Fung<br>Edit : To<br>record O                                                                                                    | gsi Fiel<br>mbol u<br>OS                                                                                                    | Customers/TKA-<br>Customers<br>d<br>ntuk meng                                                                                                    | gubah data                                                                                                    | pada                                                                                                    |
|                 | Ref.         Field           01         Tom | d<br>bol Perintah                                   | Penjel                             | asan Fung<br>Edit : To<br>record O<br>Recheck<br>mengece<br>yang di<br>dahulu<br>penyimpa<br>sebelum<br>Availabili                                                                                                    | gsi Fiel<br>mbol u<br>OS<br>Avai<br>ek ket<br>pesan.<br>menye<br>anan k<br>mer<br>ty.                                                                                 | d<br>ntuk meng<br>lability :<br>ersediaan<br>Partman<br>esuaikan<br>barang (S<br>bekan to                                                                                                    | gubah data<br>Tombol<br>stock b<br>perlu te<br>Gudang<br>Source Loc<br>mbol Re                                                                                       | pada<br>untul<br>arang<br>rlebil<br>lokas<br>ation<br>checl                                                           |
|                 | Ref. Field                                  | d<br>bol Perintah                                   | Penjel                             | asan Fung<br>Edit : To<br>record O<br>Recheck<br>mengece<br>yang di<br>dahulu<br>penyimp<br>sebelum<br>Availabili<br>Print Pick<br>bukti pen<br>Packing<br>pengelua                                                    | gsi Fiel<br>mbol u<br>OS<br>Avai<br>ek ket<br>pesan.<br>menye<br>anan k<br>mer<br>ty.<br>king Lis<br>ngambi<br>: Tom<br>aran ba                                       | customers/TKA-<br>Customers<br>d<br>ntuk meng<br>lability :<br>ersediaan<br>Partman<br>esuaikan<br>parang (S<br>bekan to<br>st : Tombol<br>lan barang<br>bol untuk<br>urang dari (                                                                                                    | gubah data<br>Tombol<br>stock b<br>Gudang<br>Gource Loc<br>mbol Re<br>I untuk mer<br>g di gudang<br>masuk ke<br>Gudang                                               | pada<br>untul<br>arang<br>riebil<br>lokas<br>ation<br>checi<br>icetal<br>laya                                         |
|                 | Ref.     Field       01     Torr            | d<br>bol Perintah                                   |                                    | asan Fung<br>Edit : To<br>record O<br>Recheck<br>mengece<br>yang di<br>dahulu<br>penyimpa<br>sebelum<br>Availabili<br>Print Pick<br>bukti pen<br>Packing<br>pengelua<br>Reverse<br>membata<br>mengem<br><i>Packing</i> | gsi Fiel<br>mbol u<br>OS<br>Avai<br>ek ket<br>pesan.<br>menye<br>anan k<br>mer<br>ty.<br>king Lis<br>ngambi<br>: Tom<br>aran ba<br>Trar<br>alkan<br>balikar<br>ke gud | d<br>ntuk meng<br>lability :<br>ersediaan<br>Partman<br>esuaikan<br>barang (S<br>bekan to<br>st : Tombol<br>lan barang<br>bol untuk<br>irang dari (<br>bol untuk<br>irang dari (<br>bol untuk<br>irang dari (<br>bol untuk<br>irang dari (<br>bol untuk<br>irang dari (<br>bol untuk<br>irang dari (<br>bol untuk<br>irang dari (<br>bol untuk<br>irang dari (<br>bol untuk<br>irang dari (<br>bol untuk<br>irang dari (<br>bol untuk) | gubah data<br>Tombol<br>stock b<br>perlu te<br>Gudang<br>Source Loc<br>mbol Re<br>I untuk mer<br>di gudang<br>masuk ke<br>Gudang<br>Tombol<br>iran bara<br>yang tela | pada<br>untul<br>arang<br>rlebil<br>lokas<br>ation<br>checl<br>lokas<br>ation<br>checl<br>laya<br>untul<br>ng<br>h di |

| USER MANUAL      |                                                      |                 |          |
|------------------|------------------------------------------------------|-----------------|----------|
| Project          | ONE-D                                                |                 |          |
| Author           | Renny<br>Page 57 14/12/2017                          | Document Status |          |
| File Name        | 002-Sparepart-OneD-Work Order<br>(Pekerjaan Bengkel) | Page            | 57 of 70 |
| Document Version | 2.0                                                  | Printed         |          |

|    |          | <ul> <li>Ready to transfer : Barang siap<br/>dikeluarkan / dikirim ke pelanggan<br/>(<i>packing</i>)</li> <li>Transfered : Barang sudah dikeluarkan /<br/>dikirim ke pelanggan (<i>packing</i>)</li> </ul> |
|----|----------|----------------------------------------------------------------------------------------------------|
| 03 | Products | Detail barang yang akan dikeluarkan / dikirim ke<br>pelanggan berdasarkan barang yang dipesan<br>pada WO, dimana terdiri dari:<br>• Product Part / Oli / Aksesoris<br>• Product Barang Hadiah              |

Setelah tombol Packing ditekan, akan muncul gambar sebagai berikut:

| Post      |                                           |                            |                          |                                                            |                                                                            | π.♥A                                                   | itacriment(s) •                                                 | J                                                           |                                       |  |
|-----------|-------------------------------------------|----------------------------|--------------------------|------------------------------------------------------------|----------------------------------------------------------------------------|--------------------------------------------------------|-----------------------------------------------------------------|-------------------------------------------------------------|---------------------------------------|--|
|           | Stock Pac                                 | king [                     | DNO-W                    | TKA-AL01                                                   | 1706/00                                                                    | 024                                                    |                                                                 |                                                             |                                       |  |
|           | Branch                                    | [TKA-/<br>Lamp             | AL01] Trio Ken<br>ung 01 | cana Abadi H123                                            | adi H123 Partner<br>Picking Ref.                                           |                                                        |                                                                 | [BPA/1706/000039] Anton<br>[DNO-W/TKA-AL01/1706/00024] OOS- |                                       |  |
|           | Date                                      | 28/06                      | /2017                    |                                                            | Source Doo                                                                 | ument                                                  | WOR-W/TK                                                        | (A_AL 01/1706/                                              | 00030                                 |  |
|           | Picking Type                              | na Abadi H123<br>ry Orders |                          |                                                            | HOICEMIN                                                                   | 000020111100                                           | 00030                                                           |                                                             |                                       |  |
|           |                                           |                            |                          | 05                                                         | Ekspedisi<br>Nopol Eksp<br>Sopir Eksp                                      | edisi<br>edisi                                         |                                                                 |                                                             |                                       |  |
| 04        | Packing Line4                             | Audit Trail                |                          |                                                            |                                                                            |                                                        |                                                                 |                                                             |                                       |  |
|           | Product                                   | No<br>Faktur               | Source<br>Location       | Destinaton Locatio                                         | n Qty                                                                      | Ready<br>For<br>Sale                                   | Seharusnya                                                      | Current<br>Reserved                                         | Stock<br>Available                    |  |
|           | 08232M99K8JN9<br>[OLI MPX1 10W30<br>0,8L] |                            | TKA-AL01-<br>G01/Stock   | Partner<br>Locations/Custome<br>AL01-G01-Custome           | 1.00<br>rs/TKA-<br>ers                                                     | $\checkmark$                                           | 1.00                                                            | 0.00                                                        | 7.0                                   |  |
|           |                                           |                            |                          |                                                            |                                                                            |                                                        |                                                                 |                                                             |                                       |  |
|           |                                           |                            |                          |                                                            | 1.00                                                                       |                                                        |                                                                 |                                                             |                                       |  |
|           |                                           |                            |                          |                                                            | 1.00                                                                       |                                                        |                                                                 |                                                             |                                       |  |
| Re        | f. Field                                  |                            |                          | Peniela                                                    | 1.00<br>asan F <u>ur</u>                                                   | nasi F                                                 | ield                                                            |                                                             |                                       |  |
| Rei<br>04 | f. Field<br>Packing                       | Line                       |                          | Penjela<br>Detail<br>Packin<br>1 reco<br>yang b            | 1.00<br>asan Fur<br>Barang y<br>g dapat o<br>ord Pack<br>oelum m           | igsi F<br>⁄ang c<br>dilaku<br>king).<br>au di          | ield<br>Jipacking<br>Ikan seca<br>Untuk r<br>keluarkar          | ∣ / akan<br>ara parti<br>mengha<br>n dari p<br>man          | dikelu<br>al (leb<br>pus b<br>packinę |  |
| Re<br>04  | f. Field<br>Packing                       | Line                       |                          | Penjela<br>Detail<br>Packin<br>1 reco<br>yang b<br>user da | 1.00<br>asan Fun<br>Barang y<br>g dapat<br>ord Pack<br>belum m<br>apat mer | igsi F<br>⁄ang ɗ<br>dilaku<br>king).<br>au di<br>nekan | ield<br>dipacking<br>kan seca<br>Untuk r<br>keluarkar<br>tombol | ∣ / akan<br>ara parti<br>mengha<br>n dari p<br>man          | dik<br>al (<br>pus<br>pac             |  |

| USER MANUAL      |                                                      |                 |          |
|------------------|------------------------------------------------------|-----------------|----------|
| Project          | ONE-D                                                |                 |          |
| Author           | Renny<br>Page 58 14/12/2017                          | Document Status |          |
| File Name        | 002-Sparepart-OneD-Work Order<br>(Pekerjaan Bengkel) | Page            | 58 of 70 |
| Document Version | 2.0                                                  | Printed         |          |

| 06 | Post | Tekan   | tombol     | Post | untuk | mengkonfirmasi |
|----|------|---------|------------|------|-------|----------------|
|    |      | pengelu | laran bara | ang. |       |                |

Note :

Setelah tombol post ditekan, secara otomatis sistem akan membentuk jurnal pengeluaran barang dan khusus untuk Packing yang dilakukan secara Partial (sebagian), sistem juga akan membentuk record OOS Back Order jika masih ada barang dari source WO yang sama yang belum dikirimkan.

#### 8.2. Penyerahan Part ke Mekanik

Partman / Bagian Gudang kemudian mencetak Picking Slip dengan cara menekan tombol print Picking dari Sub menu Work Order dan menyerahkan Part / Oli / Aksesoris yang telah dikeluarkan ke SA/Mekanik.

| TRIC        | ) Group B    | an  | igun Cent  | ra Abadi H123 L | .ampun            | ig PICI       |     | IG SLIP   |            |             |
|-------------|--------------|-----|------------|-----------------|-------------------|---------------|-----|-----------|------------|-------------|
| <b>01</b>   | - Time un    |     |            |                 |                   | No<br>No (    | ar  | : WOR-    | W/BCA-AL01 | /1706/00042 |
| LAM         | PUNG         |     |            |                 |                   |               | Jui | u .       |            |             |
| Tang<br>Mek | ggal<br>anik | :   | 28/06/20   | 17              | No Inv<br>Jenis M | oice<br>lotor | :   | Vario 150 | MMC        |             |
| No F        | Polisi       |     | BE 4674    | AP              | No Rar            | ngka          | :   | KF11E112  | 23456      |             |
| Nam         | na Pemilik   | :   | Anton      |                 | No Me             | sin           | :   | KF1133HI  | K224533    |             |
| Alan        | nat          |     | JI M Nur I | No 1 LK III     | Km                |               | 3   | 2342      |            |             |
| Kelu        | han          |     |            | -               | BBM               |               | :   | 50        | 14         |             |
| No.         | Kode Bara    | ng  | j / Jasa   | Keterangan      |                   | Lokasi        |     |           | Jumlah     | Satuan      |
| 1           | 08232M99     | 9K8 | BJN9       | OLI MPX1 10W30  | 0,8L              | Stock         |     |           | 1.0        | Piece(s)    |
|             |              |     |            |                 |                   |               |     |           |            |             |

Dikeluarkan Mekanik Dicetak Oleh

Partman meminta tandatangan SA/Mekanik di Picking Slip setelah Sparepart diserahkan ke SA/Mekanik sebagai bukti barang telah diterima dengan baik dan lengkap oleh SA/Mekanik.

#### 8.3. Penyerahan Picking Slip ke Frontdesk

Semua Picking Slip yang telah ditandatangani oleh Penerima (SA/Mekanik) diserahkan ke Frontdesk untuk disesuaikan dengan WO, yang kemudian dijadikan juga sebagai dasar penagihan ke Pelanggan.

## . Penyerahan Motor ke Pelanggan

#### 9.1. WO dengan TOP

Dalam hal WO ke Pelanggan diberikan Patment Term (TOP), maka Frontdesk diijinkan untuk menyerahkan motor langsung ke Pelanggan tanpa perlu pembayaran.

| USER MANUAL      |                                                      |                 |          |
|------------------|------------------------------------------------------|-----------------|----------|
| Project          | ONE-D                                                |                 |          |
| Author           | Renny<br>Page 59 14/12/2017                          | Document Status |          |
| File Name        | 002-Sparepart-OneD-Work Order<br>(Pekerjaan Bengkel) | Page            | 59 of 70 |
| Document Version | 2.0                                                  | Printed         |          |

Penagihan ke Pelanggan akan dilakukan pada saat Piutang akan jatuh tempo, sesuai TOP yang diberikan di WO.

## 9.1.1. Request Payment Term

Jika terdapat perubahan (Penambahan) Payment Term / TOP yang diberikan ke customer, ADH dapat mengajukan perubahan payment term untuk customer yang bersangkutan melalui Workshop>Workshop>Request Payment Term. Perubahan Payment term ini dilakukan sebelum WO dibuat oleh Frontdesk.

|          | RFA                                                         |            |                |                                                 |                                                                                                    |                                                                                                    |                                                                                                    |                                                                                                    |                                                                            |
|----------|-------------------------------------------------------------|------------|----------------|-------------------------------------------------|----------------------------------------------------------------------------------------------------|----------------------------------------------------------------------------------------------------|----------------------------------------------------------------------------------------------------|----------------------------------------------------------------------------------------------------|----------------------------------------------------------------------------|
|          | Builling                                                    |            | 4 <b>T</b>     |                                                 |                                                                                                    |                                                                                                    |                                                                                                    |                                                                                                    |                                                                            |
|          | Request                                                     | Paymer     | nt lerm        |                                                 |                                                                                                    |                                                                                                    |                                                                                                    |                                                                                                    |                                                                            |
| 02       | Branch                                                      |            | [TKA-AL01] Tri | o Kencana At                                    | badi H123 🔻                                                                                                    | Division                                                                                                    | 03 S                                                                                                    | parepart                                                                                                    | ×                                                                          |
| 04       | Partner id                                                  |            | [BPA/1706/000  | 0391 Anton                                      |                                                                                                    | Date                                                                                                    | 20/                                                                                                    | 16/2017                                                                                                    |                                                                            |
| 05       | Current Payn                                                | nent Term  | Immediate Pav  | ment                                            | . 67                                                                                                    | Approval Sta                                                                                                    | ite Bel                                                                                                    | um Request                                                                                                    |                                                                            |
| 06       | New Paymen                                                  | nt Term    | 3 Days         |                                                 | • p+                                                                                                    |                                                                                                    |                                                                                                    |                                                                                                    |                                                                            |
|          |                                                             |            | - Constanting  |                                                 |                                                                                                    |                                                                                                    |                                                                                                    |                                                                                                    |                                                                            |
|          | Approval                                                    | Audit Trai | I              |                                                 |                                                                                                    |                                                                                                    |                                                                                                    |                                                                                                    |                                                                            |
|          | Group                                                       | Branch     | Division       | Limit                                           | Status                                                                                                    | Reason                                                                                                    | Pelaksana                                                                                                    | Tanggal Approval                                                                                                    |                                                                            |
|          |                                                             |            |                |                                                 |                                                                                                    |                                                                                                    |                                                                                                    |                                                                                                    |                                                                            |
| ef.      | Field<br>Tombol                                             | l perint   | tah            | Pen                                             | jelasan<br>• Crea<br>men<br>Tern                                                                                                    | Fungsi F<br>ate : 1<br>nbuat pe<br>n Custon                                                                                                    | Field<br>Fekan to<br>ermintaan<br>ner                                                                                                    | mbol Create<br>perubahan F                                                                                                    | e un<br>Paym                                                               |
| ef.      | Field<br>Tombol                                             | I perint   | ah             | Pen                                             | jelasan<br>• Crea<br>men<br>Tern<br>• Save<br>peru<br>• Edit<br>• Disc<br>yang<br>• RFA<br>peru<br>berv<br>• Appi<br>peia                                                                       | Fungsi F<br>ate : 1<br>nbuat pe<br>n Custon<br>e : Tombo<br>bahan p<br>: Tombo<br>ard : To<br>g belum o<br>.: Tombo<br>bahan p<br>venang<br>rove : -                                                                           | Field<br>Fekan to<br>ermintaan<br>ner<br>ol untuk m<br>ayment te<br>l untuk m<br>ombol ur<br>disimpan<br>ol untuk m<br>oayment f                                         | mbol Create<br>perubahan F<br>renyimpan per<br>erubah data<br>tuk menghap<br>negajukan per<br>erm ke pejab<br>rang digunaka<br>ang untuk me                                  | e un<br>Paym<br>minta<br>us d<br>minta<br>at ya<br>an o                    |
| ef.      | Field<br>Tombol                                             | I perint   | tah            | Pen                                             | jelasan<br>• Crea<br>men<br>Tern<br>• Save<br>peru<br>• Edit<br>• Disc<br>yang<br>• RFA<br>peru<br>berv<br>• Appl<br>peja<br>pern                                                               | Fungsi F<br>ate : 1<br>nbuat pe<br>n Custon<br>e : Tombo<br>bahan p<br>: Tombo<br>ard : To<br>belum o<br>: Tombo<br>bahan p<br>venang<br>rove : -<br>bata yan<br>nintaan p                                                     | Field<br>Fekan to<br>ermintaan<br>ner<br>ol untuk m<br>ayment te<br>l untuk m<br>ombol un<br>disimpan<br>ol untuk m<br>oayment f<br>payment f<br>pag berwer<br>perubahar | mbol Create<br>perubahan F<br>ernyimpan per<br>erubah data<br>tuk menghap<br>negajukan per<br>erm ke pejab<br>rang digunaka<br>ang untuk me<br>n payment tern                | e un<br>Paym<br>minta<br>us d<br>minta<br>at ya<br>an o<br>enyetu<br>n     |
| ef.      | Field<br>Tombol                                             | I perint   | ah             | Pen                                             | jelasan<br>• Crea<br>men<br>Tern<br>• Save<br>peru<br>• Edit<br>• Disc<br>yang<br>• RFA<br>peru<br>berv<br>• Appl<br>peja<br>pern<br>• cabang                                                   | Fungsi F<br>ate : 1<br>nbuat pe<br>n Custon<br>e : Tombo<br>bahan p<br>: Tombo<br>ard : To<br>bahan p<br>venang<br>rove : <sup>-</sup><br>bata yan<br>nintaan p                                                                | Field<br>Fekan to<br>ermintaan<br>ner<br>ol untuk m<br>ayment te<br>l untuk m<br>ombol ur<br>disimpan<br>ol untuk m<br>oayment f<br>oayment f<br>pag berwer<br>perubahar | mbol Create<br>perubahan F<br>renyimpan per<br>erubah data<br>tuk menghap<br>negajukan per<br>erm ke pejab<br>rang digunaka<br>ang untuk me<br>n payment term                | e un<br>Paym<br>minta<br>us d<br>minta<br>at ya<br>an o<br>enyetu<br>n     |
| ef.<br>I | Field<br>Tombol<br>Branch<br>Divisior                       | l perint   | ah             | Pen                                             | jelasan<br>• Crea<br>men<br>Tern<br>• Save<br>peru<br>• Edit<br>• Disc<br>yang<br>• RFA<br>peru<br>berv<br>• Appl<br>peja<br>pern<br>• cabang<br>• divisi S                                     | Fungsi F<br>ate : 1<br>nbuat pe<br>n Custon<br>e : Tombo<br>ibahan p<br>: Tombo<br>ard : To<br>belum o<br>: Tombo<br>ard : To<br>bahan p<br>venang<br>rove : -<br>bata yan<br>nintaan p                                        | Field<br>Fekan to<br>ermintaan<br>ner<br>ol untuk m<br>ayment te<br>l untuk m<br>ombol ur<br>disimpan<br>ol untuk m<br>oayment to<br>Fombol y<br>ag berwer<br>perubahar  | mbol Create<br>perubahan F<br>ernyimpan per<br>erubah data<br>tuk menghap<br>negajukan per<br>erm ke pejab<br>rang digunaka<br>ang untuk me<br>n payment tern                | e un<br>Paym<br>minta<br>us d<br>minta<br>at ya<br>an o<br>enyetu<br>n     |
| ef.      | Field<br>Tombol<br>Branch<br>Divisior<br>Partner            | l perint   | tah            | Pen<br>Pilih<br>Pilih<br>Pilih                  | jelasan<br>• Crea<br>men<br>Tern<br>• Save<br>peru<br>• Edit<br>• Disc<br>yang<br>• RFA<br>peru<br>berv<br>• Appl<br>peja<br>pern<br>• cabang<br>• Custon                                       | Fungsi F<br>ate : 1<br>nbuat pe<br>n Custon<br>e : Tombo<br>ard : Tombo<br>ard : Tombo<br>ard : Tombo<br>ard : Tombo<br>bahan p<br>venang<br>rove : -<br>bata yan<br>nintaan p<br>parepart<br>ner                              | Field<br>Fekan to<br>ermintaan<br>ner<br>ol untuk m<br>ayment te<br>l untuk m<br>ombol un<br>disimpan<br>ol untuk m<br>oayment fo<br>Fombol y<br>g berwer<br>perubahar   | mbol Create<br>perubahan F<br>enyimpan per<br>erm customer<br>erubah data<br>tuk menghap<br>negajukan per<br>erm ke pejab<br>rang digunaka<br>ang untuk me<br>n payment tern | e un<br>Paym<br>minta<br>us d<br>minta<br>at ya<br>an o<br>enyetu<br>n     |
| ef.<br>1 | Field<br>Tombol<br>Branch<br>Divisior<br>Partner<br>Current | l perint   | ent Term       | Pen<br>Pilih<br>Pilih<br>Pilih<br>Info<br>setti | jelasan<br>• Crea<br>men<br>Tern<br>• Save<br>peru<br>• Edit<br>• Disc<br>yang<br>• RFA<br>peru<br>berw<br>• Appi<br>peja<br>pern<br>• cabang<br>• divisi S<br>• Custon<br>rmasi F<br>ing di Ma | Fungsi F<br>ate : 1<br>hbuat pe<br>n Custon<br>e : Tombo<br>ard : Tombo<br>ard : Tombo<br>ard : Tombo<br>ard : Tombo<br>bahan p<br>venang<br>rove : <sup>-</sup><br>bata yan<br>hintaan p<br>parepart<br>parepart<br>aster Par | Field<br>Fekan to<br>ermintaan<br>ner<br>ol untuk m<br>ombol ur<br>disimpan<br>ol untuk m<br>bayment f<br>Fombol y<br>g berwer<br>berubahar<br>term s                    | mbol Create<br>perubahan F<br>enyimpan per<br>erubah data<br>tuk menghap<br>negajukan per<br>erm ke pejab<br>rang digunaka<br>ang untuk me<br>n payment term                 | e un<br>Paym<br>minta<br>us d<br>minta<br>at ya<br>an o<br>nyetu<br>n<br>n |

| USER MANUAL      |                                                      |                 |          |
|------------------|------------------------------------------------------|-----------------|----------|
| Project          | ONE-D                                                |                 |          |
| Author           | Renny<br>Page 60 14/12/2017                          | Document Status |          |
| File Name        | 002-Sparepart-OneD-Work Order<br>(Pekerjaan Bengkel) | Page            | 60 of 70 |
| Document Version | 2.0                                                  | Printed         |          |

|  | berdasarkan  | Master     | Payment    | Term    | di  | menu   |
|--|--------------|------------|------------|---------|-----|--------|
|  | Accounting>C | Configurat | ion>Miscel | laneous | >Pa | ayment |
|  | Terms        |            |            |         |     |        |

Setelah Request Payment Term di-*approve* oleh pejabat yang berwenang, maka pada saat pembuatan WO akan muncul Payment Term Baru untuk Customer tersebut.

#### 9.2. Penyerahan Motor ke Pelanggan

Penyerahan Barang ke Pelanggan bisa dilakukan jika:

- 1. WO / Invoice telah dilunasi oleh Pelanggan dengan menunjukkan Kwitansi Resmi dari Kasir; atau
- 2. WO / Invoice dengan tipe TOP (tanpa perlu pembayaran Pelanggan didepan)

#### 9.3. Pembayaran Pelanggan

Frontdesk harus meminta Pelanggan melakukan pembayaran sebelum penyerahan barang dilakukan, kecuali untuk tipe WO dengan TOP.

Kasir melakukan input penerimaan pembayaran dari Pelanggan untuk pelunasan atas NJB dan NSC yang terbentuk. Pembayaran pelanggan bisa dilakukan sebelum WO dibuat (Titipan. Cth: DP Hotline) seperti yang telah dijelaskan sebelumnya ataupun setelah WO dibuat (Pelunasan). Pembayaran yang diterima sebagai titipan harus di-*settle* ke Pemotongan Piutang (AR) yang terbentuk.

Pemotongan Piutang (AR) dapat dilakukan melalui Workshop>Workshop>Customer Payment atau dapat juga melalui Finance>Cash Management>Incoming>Customer Payment.

Gambar dibawah menampilkan menu dan detail field yang ada di Sub-Menu Customer Payment beserta tahapan pengisiannya.

| Project                                |                                                                                                    | ONE-D<br>Reppy                                                                               |                                                                                                 |                                                                   |                                                                 |                                    |                                                         |                               |                |
|----------------------------------------|----------------------------------------------------------------------------------------------------|----------------------------------------------------------------------------------------------|-------------------------------------------------------------------------------------------------|-------------------------------------------------------------------|-----------------------------------------------------------------|------------------------------------|---------------------------------------------------------|-------------------------------|----------------|
| Author                                 |                                                                                                    | Page 61                                                                                      | 14/12,                                                                                          | /2017                                                             | Documer                                                         | nt Status                          |                                                         |                               |                |
| ile Name                               |                                                                                                    | 002-Sparepart-C                                                                              | )neD-Work Order                                                                                 |                                                                   | Page                                                            |                                    | 61 of 70                                                |                               |                |
| Document Version                       |                                                                                                    | 2.0                                                                                          |                                                                                                 |                                                                   | Printed                                                         |                                    |                                                         |                               |                |
| 01<br>01<br>02<br>03<br>04<br>05<br>06 | Save or Discard<br>Validate/RFA Ca<br>Yg Sudah Print Kv<br>Cetak Kwitansi K<br>Company<br>Branch<br>Division            | New incel Receipt witansi e 0 PT. Trio K ITKA-ALO Sparepar                                   | iencana Abadi<br>11 Trio Kencana Abadi F<br>1                                                   | 08 [<br>09 \<br>10 F<br>11 (<br>12 F                              | Date<br>/alue Date<br>Partner Type<br>Customer<br>Payable Balan | 28/0<br>28<br>CL<br>IBł            | 6/2017<br>06/2017<br>stomer<br>24/1706/000039<br>20,000 | Draft                         | Posted         |
| 07                                     | Terima Untuk Cat                                                                                                    | ang                                                                                          |                                                                                                 | 13 🖡                                                              | Period                                                          | 06                                 | 2017                                                    | ۲                             | C <sup>+</sup> |
| 16                                     | Payment Method                                                                                                    | Kas Beng                                                                                     | ikel (IDR)                                                                                      | 14 F                                                              | Payment Ref                                                     | e.c                                | . 003/10                                                |                               |                |
| 17                                     | Jumlah Terima                                                                                                    | Rp 38,625                                                                                    | 5                                                                                               | 15 0                                                              | Customer Ref                                                    | e.(                                | Invoice SAJ/00                                          | )42                           |                |
| 18                                     | PPh                                                                                                    | Rp 0                                                                                         |                                                                                                 |                                                                   |                                                                 |                                    |                                                         |                               |                |
| 19                                     | Iotal Amount                                                                                                    | 38,625                                                                                       |                                                                                                 |                                                                   |                                                                 |                                    |                                                         |                               |                |
|                                        | Payment Inform<br>Detail Piutang (Cr<br>Piutang<br>NSC-W/TKA-AL0<br>W/TKA-AL01/170<br>NJB-W/TKA-AL01/170<br>Add an item | ation PPh Dipoto<br>edit)<br>1/1706/00023 (WOR<br>6/00030)<br>1/1706/00025 (WOR-<br>6/00030) | Date         Due Date           28/06/2017         28/06/2           28/06/2017         28/06/2 | Trail<br>10<br>10<br>10<br>10<br>10<br>10<br>10<br>10<br>10<br>10 | Driginal<br>Amount<br>35,625<br>3,000                           | Open<br>Balance<br>35,625<br>3,000 | Full<br>Reconcile                                       | Allocation<br>35,625<br>3,000 | 8              |
|                                        | 22                                                                                                    |                                                                                              | 24                                                                                              |                                                                   | 20                                                              | 77                                 | 20                                                      |                               | 20             |
|                                        | 25                                                                                                    |                                                                                              | 24 2                                                                                            | :5                                                                | 20                                                              | 27                                 | 20                                                      | -                             | 29             |
|                                        |                                                                                                    |                                                                                              |                                                                                                 |                                                                   |                                                                 |                                    |                                                         | 38,625                        |                |
|                                        | Net-Off Account                                                                                                    |                                                                                              |                                                                                                 |                                                                   |                                                                 |                                    |                                                         | 000                           |                |
|                                        | Hutang / Piutang                                                                                                    |                                                                                              | Date Due Date                                                                                   | Ori                                                               | ginal<br>jount                                                  | Open<br>Balance                    | Full Reconcile                                          | Allocation                    |                |
|                                        | CDE-G/TKA-AL0                                                                                                    | 1/1706/00010 (DP                                                                             | 28/06/2017                                                                                      | 15.7V                                                             | 20,000                                                          | 20,000                             | $\checkmark$                                            | 20,000                        | <b>a</b>       |
|                                        | Hotline An. Anton<br>Add an item                                                                                        | )                                                                                            |                                                                                                 |                                                                   |                                                                 |                                    | -14                                                     |                               |                |
|                                        | 31                                                                                                    |                                                                                              | 323                                                                                             | 3                                                                 | 34                                                              | 35                                 | 3 <u>6</u>                                              |                               | 37             |
|                                        |                                                                                                    |                                                                                              |                                                                                                 |                                                                   |                                                                 |                                    |                                                         |                               |                |
|                                        |                                                                                                    |                                                                                              |                                                                                                 |                                                                   |                                                                 |                                    |                                                         | 20.000                        |                |
|                                        |                                                                                                    |                                                                                              |                                                                                                 |                                                                   |                                                                 |                                    |                                                         |                               |                |
|                                        |                                                                                                    |                                                                                              |                                                                                                 | 38                                                                | fference Am                                                     | nount Rp                           | 0.00                                                    |                               |                |
|                                        |                                                                                                    |                                                                                              |                                                                                                 |                                                                   |                                                                 |                                    |                                                         |                               |                |
|                                        |                                                                                                    |                                                                                              |                                                                                                 |                                                                   |                                                                 |                                    |                                                         |                               |                |
|                                        |                                                                                                    |                                                                                              |                                                                                                 |                                                                   |                                                                 |                                    |                                                         |                               |                |
|                                        |                                                                                                    |                                                                                              |                                                                                                 |                                                                   |                                                                 |                                    |                                                         |                               |                |
|                                        | Тала и технот                                                                                                    |                                                                                              |                                                                                                 |                                                                   |                                                                 |                                    |                                                         |                               |                |
|                                        | Dof Eigld                                                                                                    |                                                                                              |                                                                                                 | niole                                                             |                                                                 | naci Eick                          | I                                                       |                               |                |
|                                        | Nei. Field                                                                                                    | ol nerintab                                                                                  | Pe                                                                                              |                                                                   | Sall Ful<br>Create                                              | · Toko                             | n tomb                                                  |                               | to unti        |
|                                        |                                                                                                    | or porman                                                                                    |                                                                                                 | •                                                                 | mambu                                                           | . iera                             |                                                         | n Uled                        |                |
|                                        |                                                                                                    |                                                                                              |                                                                                                 |                                                                   | membu                                                           | al Cusio                           | mer Payr                                                | nent bai                      | ľu             |
|                                        |                                                                                                    |                                                                                              |                                                                                                 | •                                                                 | Save .                                                          | Tombol                             | untuk m                                                 | envimpa                       | an reco        |

| USER MANUAL      |                                                      |                 |          |
|------------------|------------------------------------------------------|-----------------|----------|
| Project          | ONE-D                                                |                 |          |
| Author           | Renny<br>Page 62 14/12/2017                          | Document Status |          |
| File Name        | 002-Sparepart-OneD-Work Order<br>(Pekerjaan Bengkel) | Page            | 62 of 70 |
| Document Version | 2.0                                                  | Printed         |          |

|    |                         | <ul> <li>Edit : Tombol untuk merubah data</li> <li>Discard : Tombol untuk menghapus data yang belum disimpan</li> <li>Validate / RFA :         <ul> <li>Validate : Tombol untuk posting (konfirmasi) Customer Payment</li> <li>RFA : Tombol untuk mengajukan approval ke pejabat yang berwenang jika terdapat record pada detail Net-Off Account</li> </ul> </li> <li>Approve : Tombol yang digunakan oleh pejabata yang berwenang untuk menyetujui penggunaan record detail Net-Off Account</li> <li>Cancel Receipt: tombol yang digunakan untuk membatalkan record customer payment</li> <li>Unreconcile : Tombol untuk membatalkan record Customer Payment yang telah dikonfirmasi (validate), termasuk membatalkan jurnal yang telah terbentuk sebelumnya</li> </ul> |
|----|-------------------------|----------------------------------------------------------------------------------------------------|
| 02 | Yg Sudah Print Kwitansi | Checklist jika kwitansi telah tercetak sebelumnya<br>(selain melalui Customer Payment, kwitansi juga<br>dapat dicetak melalui sub menu Customer<br>Deposit ataupun Other Receivable)                                                                                                    |
| 03 | Cetak Kwitansi ke       | Informasi berapa kali kwitansi telah tercetak                                                                                                    |
| 04 | Company                 | Pilih perusahaan pemilik rekening yang akan<br>digunakan untuk penerimaan piutang dari<br>customer                                                                                                    |
| 05 | Branch                  | Pilih cabang pemilik rekening yang akan digunakan untuk penerimaan piutang dari customer                                                                                                    |
| 06 | Division                | Pilih Divisi                                                                                                    |
| 07 | Terima Untuk Cabang     | Pilih cabang pemilik piutang yang akan dibayarkan oleh customer                                                                                                    |
| 08 | Date                    | Tanggal pembuatan record Customer Payment                                                                                                    |
| 09 | Value Date              | Tanggal realisasi fisik uang diterima                                                                                                    |
| 10 | Partner Type            | Pilih tipe partner sesuai dengan customer yang melakukan pembayaran piutang                                                                                                    |
| 11 | Customer                | <ul> <li>Pilih Customer:</li> <li>Untuk penerimaan Pelunasan Unit dari<br/>Finance Company, maka Customer yang<br/>dipilih adalah Partner Finance Company</li> <li>Untuk Penerimaan DP/Pelunasan<br/>penjualan Cash, maka Customer yang<br/>diterima adalah Partner Pelanggan</li> <li>Untuk Penerimaan<br/>TAC/Insentif/Penerimaan yang berasal<br/>dari Piutang lain (Other Receivable), maka</li> </ul>                                                                                                    |

| USER MANUAL      |                                                      |                 |          |
|------------------|------------------------------------------------------|-----------------|----------|
| Project          | ONE-D                                                |                 |          |
| Author           | Renny<br>Page 63 14/12/2017                          | Document Status |          |
| File Name        | 002-Sparepart-OneD-Work Order<br>(Pekerjaan Bengkel) | Page            | 63 of 70 |
| Document Version | 2.0                                                  | Printed         |          |

|     |                         | parner yang dipilih sesuai dengan partner<br>yang dibentuk pada record Other         |
|-----|-------------------------|--------------------------------------------------------------------------------------|
|     |                         | Receivable                                                                           |
| 12  | Payable Balance         | Total nominal Hutang dari customer yang dipilih                                      |
| 13  | Period                  | Periode Penerimaan Piutang                                                           |
| 14  | Payment Ref             | lsi dengan nomor referensi pembayaran dari                                           |
|     |                         | customer (misalnya nomor Cek/Giro)                                                   |
| 15  | Customer Ref.           | Isikan dengan nomor referensi customer                                               |
| 16  | Payment method          | Pilih Metode Pembayaran                                                              |
| 17  | Jumlah Terima           | Isi dengan fisik uang yang diterima dari customer                                    |
|     |                         | untuk pembayaran piutang                                                             |
| 18  | PPh                     | Nominal PPh dari detail pemotongan PPh                                               |
| 19  | Total Amount            | Informasi total penerimaan piutang dari customer setelah memperhitungkan nominal PPh |
| 20  | Approval State          | Status approval dari record Customer Payment                                         |
| 21  | Payment Information     | Detail Informasi Penerimaan Pembayaran dari                                          |
|     |                         | Customer                                                                             |
| 22  | Detail Piutang (Credit) | Detail Piutang yang diterima                                                         |
| 23  | Piutang                 | Pilih Nomor record Customer Invoice (Piutang)                                        |
|     |                         | yang hendak diterima                                                                 |
| 24  | Date                    | Tanggal Customer invoice (piutang) terbentuk                                         |
| 25  | Due Date                | Tanggal jatuh tempo piutang                                                          |
| 26  | Original Amount         | Nom <mark>in</mark> al piutang                                                       |
| 27  | Open Balance            | Nominal sisa piutang yang belum diterima                                             |
| 28  | Full Reconcile          | Checklist box Full Reconcile jika seluruh nominal                                    |
|     |                         | Open Balance hendak diterima                                                         |
| 29  | Allocation              | Isi nominal piutang yang hendak diterima (jika Full                                  |
|     |                         | Reconcile, maka tidak perlu mengisi kolom                                            |
|     |                         | allocation Karena nominal muncul otomatis sama                                       |
| 00  |                         | dengan nominal pada Open Balance)                                                    |
| 30  | Net-Off Account         | Detail net off penerimaan Plutang                                                    |
| 31  | Hutang/Plutang          | Pilin nomor record Hutang atau Litipan yang                                          |
| 22  | Dete                    | algunakan unluk net-on plulang                                                       |
| 32  | Due Date                | Tanggal Hulang/Tilipan yang dipilin                                                  |
| 33  | Original Amount         | Nominal Hutang/Titinan yang dipilih                                                  |
| 34  | Onon Balance            | Nominal Flutang/Titipan yang balum ternakai                                          |
| 30  |                         | Checklist box Full Peconoile jike column herminel                                    |
| 30  |                         | Open Balance hendak dipakai                                                          |
| 37  | Allocation              | Isi nominal Hutang/Titipan yang hendak dipakai                                       |
|     |                         | (jika Full Reconcile, maka tidak perlu mengisi                                       |
|     |                         | kolom allocation Karena nominal muncul otomatis                                      |
| 0.0 |                         | sama dengan nominal pada Open Balance)                                               |
| 38  | Difference Amount       | Nominal selisin antara Jumlah Terima dikurangi                                       |
|     |                         | dengan Allocation Plutang yang telah di net-off                                      |
|     |                         | dengan allocation Hutang/ httpan                                                     |

| USER MANUAL      |                                                      |                 |          |
|------------------|------------------------------------------------------|-----------------|----------|
| Project          | ONE-D                                                |                 |          |
| Author           | Renny<br>Page 64 14/12/2017                          | Document Status |          |
| File Name        | 002-Sparepart-OneD-Work Order<br>(Pekerjaan Bengkel) | Page            | 64 of 70 |
| Document Version | 2.0                                                  | Printed         |          |

|    | Difference Amount  | Rp -500,000.00                 |        |
|----|--------------------|--------------------------------|--------|
| 39 | Payment Difference | Reconcile Payment Balance      | $\sim$ |
|    | Reconcile Account  | 1119001 Penyisihan piutang dar | ¢      |
|    | Reconcile Comment  | Write-Off                      |        |

Dalam hal muncul Difference Amount, maka akan muncul kolom konfirmasi perlakuan terhadap nominal selisih yang timbul :

| Ref. | Field              | Penjelasan Fungsi Field                                                                                                |
|------|--------------------|----------------------------------------------------------------------------------------------------|
| 39   | Payment Difference | Pilihan Perlakuan terhadap Selisih:                                                                                    |
|      |                    | Reconcile Payment Balance :<br>merekonsiliasi selisih ke reconcile Account     Kaon Open : Membiarkan selisih teten di |
|      |                    | <ul> <li>Reep Open : Membraikan selisin tetap di<br/>berada di Account Piutang</li> </ul>                              |
| 40   | Reconcile Account  | Account yang dipilih untuk merekonsiliasi selisih                                                                      |
| 41   | Reconcile Comment  | Keterangan yang harus diberikan jika memilih<br>untuk merekonsiliasi selisih penerimaan<br>(Reconcile Payment Balance) |

Jika terdapat selisih penerimaan Piutang yang disebabkan Karena pemotongan PPh, maka isi detail PPh pada detail PPh Dipotong.

| Internal Number | Nomor Bukti | Date       | Jenis PPh | Tax Base | Jumlah PPh | Status | Tax State |  |
|-----------------|-------------|------------|-----------|----------|------------|--------|-----------|--|
| 001/            | 001         | 24/06/2017 | PPh 23_2% | 300,000  | 5,882      | Draft  |           |  |
| Add an item     |             |            | Jasa      |          |            |        |           |  |
| Add an item     |             |            |           |          |            |        |           |  |
|                 |             |            |           |          |            |        |           |  |
|                 |             |            |           |          | 5,882      |        |           |  |
|                 |             |            |           |          |            |        |           |  |
|                 |             |            |           |          |            |        |           |  |
|                 |             |            |           |          |            |        |           |  |
|                 |             |            |           |          |            |        |           |  |
|                 |             |            |           |          |            |        |           |  |
|                 |             |            |           |          |            |        |           |  |
|                 |             |            |           |          |            |        |           |  |
|                 |             |            |           |          |            |        |           |  |
|                 |             |            |           |          |            |        |           |  |
|                 |             |            |           |          |            |        |           |  |
|                 |             |            |           |          |            |        |           |  |
|                 |             |            |           |          |            |        |           |  |
|                 |             |            |           |          |            |        |           |  |
|                 |             |            |           |          |            |        |           |  |
|                 |             |            |           |          |            |        |           |  |
|                 |             |            |           |          |            |        |           |  |
|                 |             |            |           |          |            |        |           |  |
|                 |             |            |           |          |            |        |           |  |
|                 |             |            |           |          |            |        |           |  |
|                 |             |            |           |          |            |        |           |  |
|                 |             |            |           |          |            |        |           |  |
|                 |             |            |           |          |            |        |           |  |
|                 |             |            |           |          |            |        |           |  |
|                 |             |            |           |          |            |        |           |  |
|                 |             |            |           |          |            |        |           |  |

| Project                                                                                            |                                                                                                    | ONE-L                                                              | )                             |                                                                                                    |                                                                                                    |                                                                                                |                                                                                       |                    |
|----------------------------------------------------------------------------------------------------|----------------------------------------------------------------------------------------------------|--------------------------------------------------------------------|-------------------------------|----------------------------------------------------------------------------------------------------|----------------------------------------------------------------------------------------------------|------------------------------------------------------------------------------------------------|---------------------------------------------------------------------------------------|--------------------|
| Author                                                                                             |                                                                                                    | Renny                                                              |                               | 1.4/12/2017                                                                                               | Document Status                                                                                                    |                                                                                                |                                                                                       |                    |
| File Name                                                                                          |                                                                                                    | 002-Sp                                                             | 002-Sparepart-OneD-Work Order |                                                                                                    | Page                                                                                                    | 65 of 70                                                                                       | )                                                                                     |                    |
| Document Version                                                                                   |                                                                                                    | (Peker                                                             | (Pekerjaan Bengkel)<br>2 0    |                                                                                                    | Printed                                                                                                    |                                                                                                | ·                                                                                     |                    |
|                                                                                                    | Open: Withhold                                                                                                    | lings                                                              |                               |                                                                                                    |                                                                                                    | 1                                                                                              | To Settle To Pay                                                                      | ×<br>Paid          |
| 43                                                                                                 | Nomor Bukti F                                                                                                    | Potong                                                             |                               |                                                                                                    | Date 47                                                                                                    | 24/06/2017                                                                                     | 0                                                                                     |                    |
| 44                                                                                                 | Jenis PPh                                                                                                    |                                                                    | PPh 23 2% Jasa                | • 🖻                                                                                                    | Internal Numbe 48                                                                                                    | 001/                                                                                           |                                                                                       |                    |
| 45                                                                                                 | Tax Base                                                                                                    |                                                                    | 300.000                       |                                                                                                    | Company                                                                                                    |                                                                                                |                                                                                       |                    |
| 46                                                                                                 | Jumlah PPh                                                                                                    |                                                                    | 5.882                         |                                                                                                    |                                                                                                    |                                                                                                |                                                                                       |                    |
|                                                                                                    | Journal Item                                                                                                    |                                                                    |                               |                                                                                                    |                                                                                                    |                                                                                                |                                                                                       |                    |
| 49                                                                                                 | Comment                                                                                                    |                                                                    |                               |                                                                                                    |                                                                                                    |                                                                                                |                                                                                       |                    |
| 49                                                                                                 | Comment                                                                                                    | ard                                                                |                               |                                                                                                    |                                                                                                    |                                                                                                |                                                                                       |                    |
| 49<br>50                                                                                           | Comment<br>Save or Disc:                                                                                                   | ard                                                                |                               | Deniel                                                                                                    | asan Eungei Ei                                                                                                    | ald                                                                                            |                                                                                       | 1                  |
| 49<br>50                                                                                           | Save or Disca<br>Ref. Field<br>42 Add                                                                                      | ard<br>d<br>an ite                                                 | m                             | Penjela<br>Tekan<br>Pph                                                                                   | asan Fungsi Fie<br>tombol Add a                                                                                                    | eld<br>n item ur                                                                               | ntuk mencatat                                                                         | data               |
| 49<br>50<br>4                                                                                      | Save or Disc:<br>Ref. Field<br>42 Add<br>43 Norr                                                                           | ard<br>an ite<br>nor Bu                                            | m<br>kti Potong               | Penjela<br>Tekan<br>Pph<br>Nomor<br>custom                                                                | asan Fungsi Fie<br>tombol Add a<br>Bukti Poton                                                                                                    | eld<br>n item ur<br>ig yang                                                                    | ntuk mencatat<br>didapatkan                                                           | data               |
| 49<br>50                                                                                           | Save or Disca<br>Ref. Field<br>42 Add<br>43 Norr<br>44 Jeni                                                                | ard<br>an ite<br>nor Bu<br>s PPH                                   | m<br>kti Potong               | Penjela<br>Tekan<br>Pph<br>Nomor<br>custom<br>Pilih je                                                    | asan Fungsi Fie<br>tombol Add a<br>Bukti Poton<br>her<br>nis PPh                                                                                                    | eld<br>n item ur<br>ig yang                                                                    | ntuk mencatat<br>didapatkan                                                           | data               |
| 49<br>50                                                                                           | Save or Disca<br>Ref. Field<br>42 Add<br>43 Norr<br>44 Jeni<br>45 Tax                                                      | ard<br>an ite<br>nor Bu<br>s PPH<br>Base                           | m<br>kti Potong               | Penjela<br>Tekan<br>Pph<br>Nomor<br>custom<br>Pilih je<br>Isikan                                          | asan Fungsi Fie<br>tombol Add a<br>Bukti Poton<br>ner<br>nis PPh<br>nominal Dasar                                                                                         | ald<br>n item ur<br>ng yang<br>pemoton                                                         | ntuk mencatat<br>didapatkan<br>gan PPh                                                | data<br>dar        |
| 49<br>50<br>4<br>4<br>4<br>4<br>4<br>4<br>4<br>4<br>4<br>4<br>4<br>4<br>4<br>4<br>4<br>4<br>4<br>4 | Save or Disc:<br>Ref. Field<br>42 Add<br>43 Norr<br>44 Jeni<br>45 Tax<br>46 Jum                                            | ard<br>an ite<br>nor Bu<br>s PPH<br>Base<br>lah PF                 | m<br>kti Potong<br>I<br>Ph    | Penjela<br>Tekan<br>Pph<br>Nomor<br>custom<br>Pilih je<br>Isikan<br>Sistem<br>bersad                      | asan Fungsi Fie<br>tombol Add a<br>Bukti Poton<br>ner<br>nis PPh<br>nominal Dasar<br>akan menghit<br>arkan tarif PPh                                                      | eld<br>n item ur<br>ng yang<br>pemoton<br>tung otor<br>yang dip                                | ntuk mencatat<br>didapatkan<br>gan PPh<br>matis Jumlah<br>pilih                       | data<br>dar<br>PPH |
| 49<br>50                                                                                           | Save or Disca<br>Ref. Field<br>42 Add<br>43 Norr<br>44 Jeni<br>45 Tax<br>46 Jum<br>47 Date                                 | ard<br>an ite<br>nor Bu<br><u>s PPH</u><br>Base<br>lah PF          | m<br>kti Potong               | Penjela<br>Tekan<br>Pph<br>Nomor<br>custom<br>Pilih je<br>Isikan<br>Sistem<br>bersad<br>Tangga            | asan Fungsi Fie<br>tombol Add a<br>Bukti Poton<br>ner<br>nis PPh<br>nominal Dasar<br>akan menghit<br>arkan tarif PPh<br>al pemotongan                                     | eld<br>n item ur<br>ng yang<br>pemoton<br>tung otor<br>yang dip<br>PPh                         | ntuk mencatat<br>didapatkan<br>gan PPh<br>matis Jumlah<br>bilih                       | data<br>dar<br>PPH |
| 49<br>50<br>4<br>4<br>4<br>4<br>4<br>4<br>4<br>4<br>4<br>4<br>4<br>4<br>4<br>4<br>4<br>4<br>4<br>4 | Save or Disca<br>Ref. Field<br>42 Add<br>43 Norr<br>44 Jeni<br>45 Tax<br>46 Jum<br>47 Date<br>48 Inter                     | ard<br>an ite<br>nor Bu<br>s PPH<br>Base<br>lah PF<br>e<br>rnal Nu | m<br>kti Potong<br>I<br>Ph    | Penjela<br>Tekan<br>Pph<br>Nomor<br>custom<br>Pilih je<br>Isikan<br>Sistem<br>bersad<br>Tangga<br>Isi den | asan Fungsi Fie<br>tombol Add a<br>Bukti Poton<br>ner<br>nis PPh<br>nominal Dasar<br>akan menghit<br>larkan tarif PPh<br>al pemotongan<br>gan nomor dok                   | eld<br>n item ur<br>ig yang<br>pemoton<br>tung otor<br>yang dip<br>PPh<br>umen int             | ntuk mencatat<br>didapatkan<br>gan PPh<br>matis Jumlah<br>pilih                       | data<br>dar        |
| 49<br>50<br>4<br>4<br>4<br>4<br>4<br>4<br>4<br>4<br>4<br>4<br>4<br>4<br>4<br>4<br>4<br>4<br>4<br>4 | Comment<br>Save or Disca<br>Ref. Field<br>42 Add<br>43 Nom<br>44 Jeni<br>45 Tax<br>46 Jum<br>47 Date<br>48 Inter<br>49 Com | ard<br>an ite<br>nor Bu<br>s PPH<br>Base<br>lah PF<br>annal Nu     | m<br>kti Potong               | Penjela<br>Tekan<br>Pph<br>Nomor<br>custom<br>Pilih je<br>Isikan<br>Sistem<br>bersad<br>Tangga<br>Isi den | asan Fungsi Fie<br>tombol Add a<br>Bukti Poton<br>ner<br>nis PPh<br>nominal Dasar<br>akan menghit<br>larkan tarif PPh<br>al pemotongan<br>gan nomor dok<br>gan keterangar | eld<br>n item ur<br>ng yang<br>pemoton<br>tung otor<br>yang dip<br>PPh<br>umen int<br>n pemoto | ntuk mencatat<br>didapatkan<br>gan PPh<br>matis Jumlah<br>bilih<br>ernal<br>ingan PPh | data<br>dar<br>PPH |

## 10. Administrasi Post-Sales

## 10.1. Penagihan Piutang WO tipe TOP

Pada saat WO, untuk tipe Penjualan Jasa Perbaikan dengan TOP, system akan mencatat ada tagihan ke Pelanggan. Sesuai dengan TOP tersebut, Frontdesk / ADH menagih piutang bengkel tersebut ke Pelanggan. Daftar Piutang dapat dilihat melalui Workshop>Report>Laporan Piutang.

#### 10.2. Penagihan Subsidi Program Bengkel

Pada saat WO dibuat, jika terdapat Program Subsidi atau Subsidi Barang Bonus, maka One-D akan mencatat ada tagihan ke pihak yang ikut kontribusi: AHM/MD, Finco dan Pihak Lainnya.

| USER MANUAL      |                                                      |                 |          |
|------------------|------------------------------------------------------|-----------------|----------|
| Project          | ONE-D                                                |                 |          |
| Author           | Renny<br>Page 66 14/12/2017                          | Document Status |          |
| File Name        | 002-Sparepart-OneD-Work Order<br>(Pekerjaan Bengkel) | Page            | 66 of 70 |
| Document Version | 2.0                                                  | Printed         |          |

One-D juga akan membentuk record Other Receivable secara otomatis untuk mencatat Piutang ke pihak yang ikut berkontribusi tersebut. Record Other Receivable yang terbentuk masih berstatus *Draft* yang berarti record tersebut masih dapat diubah/disesuaikan. Untuk masuk ke Sub Menu Other Receivable dapat melalui Finance > Cash Management > Incoming > Other Receivable.

Untuk lebih memudahkan dalam memantau record Other Receivable yang terbentuk, ADH dapat mengelompokan Record berdasarkan Jurnal dengan cara klik Group By>Jurnal.

| Other Receivable          |                                                                                                    |            |            |                                      |                                                         |         | Q, Usual x                                        | 0 *)   |
|---------------------------|----------------------------------------------------------------------------------------------------|------------|------------|--------------------------------------|---------------------------------------------------------|---------|---------------------------------------------------|--------|
| Create or Import          |                                                                                                    |            |            |                                      |                                                         |         |                                                   | 80     |
| 🕈 Filters<br>🛢 Group By   | Draft Posted Program Subsidi Subsidi Barang Insentif<br>Tipe Customer (Journa) Pe <mark>r</mark> iod Status |            |            | + S:<br>+ Ar<br>+ Ar                 | ave current filter<br>dvanced Search<br>dd to Dashboard |         |                                                   |        |
| Group                     | No. Ref.                                                                                                    | Date       | Due Date   | Partner                              |                                                         | Total   | Branch                                            | Status |
| • Pendapatan Insentif Fir | ico (IDR) (10)                                                                                              |            |            |                                      |                                                         | 11,167, | 276                                               |        |
| • Piutang Lain (IDR) (1)  |                                                                                                    |            |            |                                      |                                                         | 8,000,6 | 000                                               |        |
| • Subsidi Barang Bonus    | IDR) (2)                                                                                                    |            |            |                                      |                                                         | 200,    | 000                                               |        |
| • Subsidi Scheme Finco    | IDR) (1)                                                                                                    |            |            |                                      |                                                         | 1,000,0 | 000                                               |        |
| Subsidi Program Penju     | alan - Unit (IDR) (3)                                                                                       |            |            |                                      |                                                         | 985,    | 000                                               |        |
| ▼ Subsidi Program Penju   | alan - WO (IDR) (1)                                                                                         |            |            |                                      |                                                         | 1,1     | 000                                               |        |
|                           | NDE-G/TKA-AL01/1706/00018                                                                                   | 28/06/2017 | 01/07/2017 | (BPA/1705/000011) PT. Tunas Dwipa Ma | atra                                                    | 1,1     | 000 [TKA-AL01] Trio Kencana Abadi H123 Lampung 01 | Draft  |

Pilih Nomor Other receivable yang hendak disesuaikan nilainya dengan cara klik pada lines Record yang dipilih.

|                                                   | te                                                  |                                                                                                  | Print - Attachment                  | (s) • More •                   |                        |
|---------------------------------------------------|-----------------------------------------------------|--------------------------------------------------------------------------------------------------|-------------------------------------|--------------------------------|------------------------|
| Validate/RFA                                      | Cancel Re                                           | eceipt                                                                                           |                                     |                                | Draft Pos              |
| Othe                                              | r Recei                                             | ivable NDE-G/TKA-A                                                                               | L01/1706/000                        | 18                             |                        |
| Company                                           | 0                                                   | PT. Trio Kencana Abadi                                                                           | Customer                            | [BPA/1705/000011] PT           | Tunas Dwipa            |
| Branch                                            |                                                     | [TKA-AL01] Trio Kencana Abadi H123                                                               | Cabang Supplier                     | Matra                          |                        |
| Division                                          |                                                     | Snarenart                                                                                        | Date                                | 28/06/2017                     |                        |
| Account                                           |                                                     | 1131001 Piutang klaim program                                                                    | Payment Term                        | LoroonLorr                     |                        |
|                                                   |                                                     | penjualan                                                                                        | Due Date                            | 01/07/2017                     |                        |
| Source Do                                         | ocument                                             | WOR-W/TKA-AL01/1706/00034                                                                        | Memo 01                             | WOR-W/TKA-AL01/170             | 06/00034               |
| Register A                                        | Activity Ref.                                       |                                                                                                  |                                     |                                |                        |
| Responsil                                         | ble                                                 | Fera Marlia                                                                                      |                                     |                                |                        |
| 22 Alexandre Charles Constant                     |                                                     |                                                                                                  |                                     |                                |                        |
| Approval                                          | State                                               | Belum Request                                                                                    |                                     |                                |                        |
| Approval<br>Cetak Kw                              | State<br>ritan <mark>si</mark> Ke                   | Belum Request<br>0                                                                               |                                     |                                |                        |
| Approval<br>Cetak Kwi<br>Detail P                 | State<br>ritansi Ke<br>'endapatan                   | Belum Request<br>0<br>Approval Audit Trail                                                       |                                     |                                |                        |
| Approval<br>Cetak Kwi<br>Detail P<br>Filter Acc   | State<br>ritansi Ke<br>'endapatan<br>count Ad       | Belum Request<br>0<br>Approval Audit Trail                                                       | Description                         | Supplier                       | Amount                 |
| Approval<br>Cetak Kwi<br>Detail P<br>Filter Acc   | State<br>vitansi Ke<br>'endapatan<br>count Ac<br>81 | Belum Request<br>0<br>Approval Audit Trail<br>ccount<br>104001 Penggantian subsidi program penju | Description<br>Jualan Subsidi Subsi | Supplier<br>idi OR+ OR+        | <b>Amount</b><br>1,000 |
| Approval :<br>Cetak Kwi<br>Detail P<br>Filter Acc | State<br>vitansi Ke<br>vendapatan<br>count Ac<br>81 | Belum Request<br>0<br>Approval Audit Trail<br>ccount<br>104001 Penggantian subsidi program penju | Description<br>Jalan Subsidi Subsi  | Supplier<br>idi OR+ OR+        | <b>Amount</b><br>1,00( |
| Approval :<br>Cetak Kwi<br>Detail P<br>Filter Acc | State<br>ritansi Ke<br>'endapatan<br>count Ac<br>81 | Belum Request<br>0<br>Approval Audit Trail<br>ccount<br>104001 Penggantian subsidi program penju | Description<br>Jalan Subsidi Subsi  | Supplier<br>idi OR+ OR+        | Amount<br>1,000        |
| Approval :<br>Cetak Kwi<br>Detail P<br>Filter Acc | State<br>vitansi Ke<br>vendapatan<br>count Ac<br>81 | Belum Request<br>0<br>Approval Audit Trail<br>CCOUNT<br>104001 Penggantian subsidi program penju | Description<br>Jalan Subsidi Subsi  | Supplier<br>idi OR+ OR+<br>Tax | Amount<br>1,000        |

| USER MANUAL      |                                                      |                 |          |
|------------------|------------------------------------------------------|-----------------|----------|
| Project          | ONE-D                                                |                 |          |
| Author           | Renny<br>Page 67 14/12/2017                          | Document Status |          |
| File Name        | 002-Sparepart-OneD-Work Order<br>(Pekerjaan Bengkel) | Page            | 67 of 70 |
| Document Version | 2.0                                                  | Printed         |          |

| Ref. | Field          | Penjelasan Fungsi Field                      |
|------|----------------|----------------------------------------------|
| 01   | Memo           | Nomor DSO dan Nomor Mesin yang mendasari     |
|      |                | terbentuknya Other receivable                |
| 02   | Validate       | Tombol untuk konfirmasi (posting) data Other |
|      |                | Receivable                                   |
| 03   | Print Kwitansi | Jika penagihan membutuhkan kwitansi maka     |
|      |                | tekan tombol print kwitansi untuk mencetak   |
|      |                | kwitansi                                     |

Beberapa record Other Receivable (OR) dapat digabungkan (merge) menjadi 1 record dengan cara memilih (Checklist) record-record OR yang hendak digabungkan>More>Merge Vouchers>Merge Vouchers. Record OR yang dapat digabungkan hanya record dengan partner yang sama dan masih berstatus *draft*.

| Other Receivable          |                                                                      |                              |            |            |                                                                |                                                                                            |           | Q Journal ×                                   | 0 7    |
|---------------------------|----------------------------------------------------------------------|------------------------------|------------|------------|----------------------------------------------------------------|--------------------------------------------------------------------------------------------|-----------|-----------------------------------------------|--------|
| Create or Import          |                                                                      |                              |            | Print *    | More -                                                         |                                                                                            |           |                                               | 80     |
| ♥ Filters € Group By      | Draft Posted Program Subsidi Sub:<br>Tipe Customer Journal Period St | sidi Barang Insentif<br>atus |            |            | Export<br>Delete<br>Export Internet Banking<br>Confirm Voucher | <ul> <li>Save current filter</li> <li>Advanced Search</li> <li>Add to Dashboard</li> </ul> |           |                                               |        |
| Group                     |                                                                      | No. Ref.                     | Date       | Due Date   | Merge Vouchers                                                 |                                                                                            | Total     | Branch                                        | Status |
| ▼ Pendapatan Insentif Fir | 1CO (IDR) (9)                                                        |                              |            |            |                                                                |                                                                                            | 8,810,911 |                                               |        |
|                           |                                                                      | NDE-G/TKA-AL01/1706/00016    | 24/06/2017 | 26/06/2017 | [BPA/1705/000022] PT Ad                                        | ira Dinamika Multifinance Tbk                                                              | 1,227,273 | [TKA-AL01] Trio Kencana Abadi H123 Lampung 01 | Posted |
|                           |                                                                      | NDE-G/TKA-AL01/1706/00015    | 19/06/2017 | 22/06/2017 | [BPA/1705/00002 <mark>4</mark> ] PT Me                         | iga Central Finance                                                                        | 727,273   | [TKA-AL01] Trio Kencana Abadi H123 Lampung 01 | Draft  |
|                           |                                                                      | NDE-G/TKA-AL01/1706/00014    | 19/06/2017 | 22/06/2017 | [BPA/1705/000024] PT Me                                        | ga Central Finance                                                                         | 1,454,545 | [TKA-AL01] Trio Kencana Abadi H123 Lampung 01 | Draft  |
|                           |                                                                      | NDE-G/TKA-AL01/1706/00013    | 19/06/2017 | 22/06/2017 | (BPA/1705/000021) PT Fe                                        | deral International Finance                                                                | 727,273   | [TKA-AL01] Trio Kencana Abadi H123 Lampung 01 | Draft  |
|                           |                                                                      | NDE-G/TKA-AL01/1706/00012    | 19/06/2017 | 22/06/2017 | [BPA/1705/000021] PT Fe                                        | deral International Finance                                                                | 681,818   | [TKA-AL01] Trio Kencana Abadi H123 Lampung 01 | Draft  |
|                           |                                                                      | NDE-G/TKA-AL01/1706/00011    | 16/06/2017 | 19/06/2017 | [BPA/1705/000022] PT Ad                                        | ira Dinamika Multifinance Tbk                                                              | 1,636,364 | [TKA-AL01] Trio Kencana Abadi H123 Lampung 01 | Draft  |
|                           |                                                                      | NDE-G/TKA-AL01/1706/00007    | 06/06/2017 | 09/06/2017 | (BPA/1705/000021) PT Fe                                        | deral International Finance                                                                | 785,455   | [TKA-AL01] Trio Kencana Abadi H123 Lampung 01 | Draft  |
|                           |                                                                      | NDE-G/TKA-AL01/1706/00004    | 06/06/2017 | 09/06/2017 | (BPA/1705/000021) PT Fe                                        | deral International Finance                                                                | 785,455   | [TKA-AL01] Trio Kencana Abadi H123 Lampung 01 | Draft  |
|                           | $\checkmark$                                                         | NDE-G/TKA-AL01/1706/00001    | 02/06/2017 | 02/06/2017 | (BPA/1705/000021) PT Fe                                        | deral International Finance                                                                | 785,455   | [TKA-AL01] Trio Kencana Abadi H123 Lampung 01 | Draft  |
|                           |                                                                      |                              |            |            |                                                                |                                                                                            |           |                                               |        |
|                           | Merge Vouche                                                         | ers                          |            |            |                                                                |                                                                                            |           |                                               | ×      |

Note : Contoh diambil dari transaksi divisi unit

Are you sure you want to merge these vouchers?

Merge Vouchers or Cancel

Record OR lama akan berstatus Cancelled dan akan muncul 1 record baru dengan status draft sebagai berikut:

| NDE-G/TKA-AL01/1706/00017 | 24/06/2017 | 24/06/2017 | [BPA/1705/000021] PT Federal International Finance   | 2,356,365 [TKA-AL01] Trio Kencana Abadi H123 Lampung 01 | Draft     |
|---------------------------|------------|------------|------------------------------------------------------|---------------------------------------------------------|-----------|
| NDE-G/TKA-AL01/1706/00016 | 24/06/2017 | 26/06/2017 | [BPA/1705/000022] PT Adira Dinamika Multifinance Tbk | 1,227,273 [TKA-AL01] Trio Kencana Abadi H123 Lampung 01 | Posted    |
| NDE-G/TKA-AL01/1706/00015 | 19/06/2017 | 22/06/2017 | [BPA/1705/000024] PT Mega Central Finance            | 727,273 [TKA-AL01] Trio Kencana Abadi H123 Lampung 01   | Draft     |
| NDE-G/TKA-AL01/1706/00014 | 19/06/2017 | 22/06/2017 | [BPA/1705/000024] PT Mega Central Finance            | 1,454,545 [TKA-AL01] Trio Kencana Abadi H123 Lampung 01 | Draft     |
| NDE-G/TKA-AL01/1706/00013 | 19/06/2017 | 22/06/2017 | [BPA/1705/000021] PT Federal International Finance   | 727,273 [TKA-AL01] Trio Kencana Abadi H123 Lampung 01   | Draft     |
| NDE-G/TKA-AL01/1706/00012 | 19/06/2017 | 22/06/2017 | [BPA/1705/000021] PT Federal International Finance   | 681,818 [TKA-AL01] Trio Kencana Abadi H123 Lampung 01   | Draft     |
| NDE-G/TKA-AL01/1706/00011 | 16/06/2017 | 19/06/2017 | [BPA/1705/000022] PT Adira Dinamika Multifinance Tbk | 1,636,364 [TKA-AL01] Trio Kencana Abadi H123 Lampung 01 | Draft     |
| NDE-G/TKA-AL01/1706/00007 | 06/06/2017 | 09/06/2017 | [BPA/1705/000021] PT Federal International Finance   | 785,455 [TKA-AL01] Trio Kencana Abadi H123 Lampung 01   | Cancelled |
| NDE-G/TKA-AL01/1706/00004 | 06/06/2017 | 09/06/2017 | [BPA/1705/000021] PT Federal International Finance   | 785,455 [TKA-AL01] Trio Kencana Abadi H123 Lampung 01   | Cancelled |
| NDE-G/TKA-AL01/1706/00001 | 02/06/2017 | 02/06/2017 | [BPA/1705/000021] PT Federal International Finance   | 785,455 [TKA-AL01] Trio Kencana Abadi H123 Lampung 01   | Cancelled |

| Project                                                               | ONE-D                                                                                                    |                                                                                                    |                                                                                           |                                                                                                    |                                                                                        |
|-----------------------------------------------------------------------|----------------------------------------------------------------------------------------------------|----------------------------------------------------------------------------------------------------|-------------------------------------------------------------------------------------------|----------------------------------------------------------------------------------------------------|----------------------------------------------------------------------------------------|
| Author                                                                | Renny<br>Page 68                                                                                                    | 14/12/2017                                                                                                    | Document Sta                                                                              | atus                                                                                                    |                                                                                        |
| File Name                                                             | 002-Sparepart-OneD                                                                                                    | -Work Order                                                                                                    | Page                                                                                      | 68 of 70                                                                                                    |                                                                                        |
| Document Version                                                      | (Pekerjaan Bengkel)<br>2.0                                                                                                    |                                                                                                    | Printed                                                                                   |                                                                                                    |                                                                                        |
| memili<br>Othe<br>Compan<br>Branch<br>Division<br>Account<br>Source I | Jika dibuka, record C<br>ki detail data record-re<br><b>F Receivable NDE-</b><br>PT. Trio Kencana Aba<br>(TKA-AL01] Trio Kenca<br>Lampung 01<br>Unit<br>1132001 Piutang Inse | DR baru yang ter<br>ecord OR yang d<br>G/TKA-AL01/1<br>di Cust<br>ana Abadi H123<br>Caba<br>Date<br>untif kredit (matrix) Payn<br>Due I | bentuk dar<br>ligabungka<br><b>706/0001</b> 7<br>omer<br>ng Supplier<br>nent Term<br>Date | ri hasil Merge V<br>In sebagai beri<br>7<br>[BPA/1705/000021] PT (<br>International Finance<br>24/06/2017<br>24/06/2017 | /ouchers akan<br>kut:<br><sup>Federal</sup>                                            |
| Register<br>Respons<br>Approva<br>Cetak Ku<br>Detail                  | Activity Ref.       ible     Fera Marilia       State     Belum Request       vitansi Ke     0       Pendapatan     Approval     Audit Training                              | il                                                                                                    | •                                                                                         |                                                                                                    |                                                                                        |
| Filter A                                                              | Account                                                                                                    | Description                                                                                                    |                                                                                           | Supplier                                                                                                    | Amount                                                                                 |
|                                                                       | 8101001 Pendapatan jasa<br>pemasaran                                                                                                    | Insentif HM0 [Insentif] [D<br>JFZ1E1804590]                                                                                             | ISO-S/TKA-AL01/17                                                                         | 706/00005                                                                                                    | 785,455                                                                                |
|                                                                       | 8101001 Pendapatan jasa<br>pemasaran                                                                                                    | Insentif GZ1 [Insentif] [D<br>KF11E1123456]                                                                                             | SO-S/TKA-AL01/17                                                                          | 06/00004                                                                                                    | 785,455                                                                                |
|                                                                       | 8101001 Pendapatan jasa<br>pemasaran                                                                                                    | Insentif HCX [Insentif] [D<br>JFW1E1233214]                                                                                             | ISO-S/TKA-AL01/17                                                                         | 706/00002                                                                                                    | 785,455                                                                                |
|                                                                       |                                                                                                    |                                                                                                    |                                                                                           |                                                                                                    | 2,356,365                                                                              |
|                                                                       |                                                                                                    |                                                                                                    |                                                                                           | Тах                                                                                                    | 0                                                                                      |
|                                                                       |                                                                                                    |                                                                                                    |                                                                                           | Total :                                                                                                    | 2.356.365                                                                              |
| bonus<br>melaku<br>Receiv<br>o Di<br>o Po                             | ADH kemudian melal<br>atas OR yang telah ber<br>ikan control terhadap<br>able:<br>aft : Status u<br>osted : Status u<br>ancelled : Status u                                  | kukan penagiha<br>rstatus Posted k<br>piutang klaim<br>intuk OR belum<br>intuk OR yang te<br>intuk OR yang d                            | n/klaim pro<br>e pihak-pih<br>dengan c<br>diproses /<br>elah dipros<br>ibatalkan a        | ogram subsidi<br>ak terkait, sehi<br>ara melihat s<br>diklaim ke piha<br>es / diklaim ke<br>atau digabungk              | / subsidi barar<br>ngga ADH dap<br>tatus dari Oth<br>ak terkait<br>pihak terkait<br>an |
| • <b>C</b> a                                                          |                                                                                                    |                                                                                                    |                                                                                           |                                                                                                    |                                                                                        |
| O Ca                                                                  |                                                                                                    |                                                                                                    |                                                                                           | Q S Journ                                                                                                    | al Status X                                                                            |
| Other Receivable                                                      |                                                                                                    |                                                                                                    |                                                                                           |                                                                                                    | al Status X                                                                            |

2,356,365

7,583,638 1,227,273

8,000,000

200,000

1,000,000

985,000

Cancelled (3)

• Draft (6)

Posted (1)
 Piutang Lain (IDR) (1)

• Subsidi Barang Bonus (IDR) (2)

• Subsidi Scheme Finco (IDR) (1)

• Subsidi Program Penjualan - Unit (IDR) (3)

| USER MANUAL      |                                                      |                 |          |
|------------------|------------------------------------------------------|-----------------|----------|
| Project          | ONE-D                                                |                 |          |
| Author           | Renny<br>Page 69 14/12/2017                          | Document Status |          |
| File Name        | 002-Sparepart-OneD-Work Order<br>(Pekerjaan Bengkel) | Page            | 69 of 70 |
| Document Version | 2.0                                                  | Printed         |          |

## 10.3. Pembayaran Subsidi Program Bengkel

Pembayaran Subsidi Program Bengkel dapat dilakukan dengan 2 cara, yaitu:

### 1. Pembayaran Subsidi Program by Cash / Bank

Atas pembayaran subsidi Program Bengkel, pihak yang berkontribusi bisa melakukan pembayaran via Tunai / Bank, dan ADH bisa monitor penerimaan tersebut di Rekening Koran atau Laporan Penerimaan Harian Kasir.

#### 2. Pembayaran Subsidi Program by Diskon Pembelian

Cara pembayaran subsidi Program Bengkel lainnya dari Main Dealer adalah via diskon pembelian. ADH bisa monitor penerimaan diskon tersebut di Laporan Diskon Pembelian yang dihasilkan oleh system pada saat pencatatan diskon Pembelian.

## 10.4. Laporan Penerimaan dan Pengeluaran Kas / Bank Harian

Atas setiap transaksi penerimaan maupun pengeluaran yang dilakukan oleh Kasir, ADH (atau Pejabat yang ditunjuk) bisa melihat Laporan Penerimaan dan Pengeluaran Harian dari seluruh sumber penerimaan dan pengeluaran yang ada di system. Modul ini akan dibahas khusus di 'User Manual Cash Management'.

## **11. Frequently Asked Questions (FAQ)**

- 1. Sampai tahap apakah WO masih dapat diubah dan bagaimana cara mengubahnya? WO masih dapat diubah (Edit) sebelum pekerjaan selesai (status WO Finished). Perubahan yang dapat dilakukan pada order lines WO adalah:
  - Menambah Order Lines baru di WO
  - Menghapus Order Lines yang salah di WO

Penggantian/Perubahan langsung pada Order Lines yang salah sangat tidak disarankan.

2. Bagaimana mengembalikan Product Part yang telah ter-*supply*? (Misal dalam kasus barang cacat produksi sehingga tidak dapat berfungsi dengan baik saat dipasangkan ke kendaraan service).

Selama Pekerjaan belum Finish (status WO Finished) Part yang telah di-supply dapat dikembalikan lagi melalui tombol Reverse Transfer yang ada pada Sub Menu On Outgoing Shipment.

Tombol Reverse Transfer dapat membentuk record penerimaan (pengembalian) Part pada sub menu On Incoming Shipment. Setelah Part diterima melalui Sub Menu OIS, maka kolom Supplied (Q) pada Order Lines WO kembali menjadi 0 (nol).

| Edit               |         |                  | Print  Attachment(s)  More |
|--------------------|---------|------------------|----------------------------|
| Print Picking List | Packing | Reverse Transfer |                            |
|                    |         |                  | OOS-W/PT1-AL02/1708/00002  |

| USER MANUAL      |                                                      |                 |          |
|------------------|------------------------------------------------------|-----------------|----------|
| Project          | ONE-D                                                |                 |          |
| Author           | Renny<br>Page 70 14/12/2017                          | Document Status |          |
| File Name        | 002-Sparepart-OneD-Work Order<br>(Pekerjaan Bengkel) | Page            | 70 of 70 |
| Document Version | 2.0                                                  | Printed         |          |